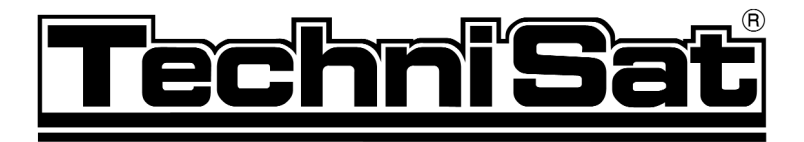

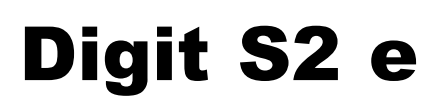

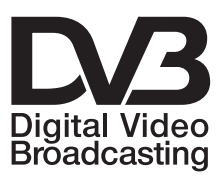

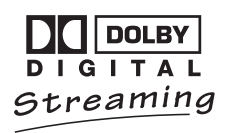

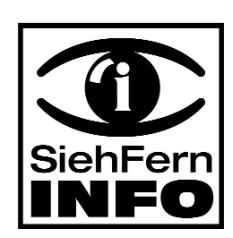

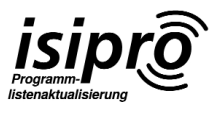

Mit integriertem Sim-Kartenleser zur Aufnahme einer Conax-Sim-Card zum Empfang von freien und verschlüsselten Satelliten-Programmen.

> Mit Motorsteuerung und Software-Update über Satellit.

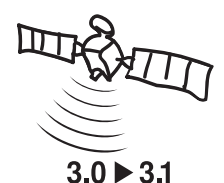

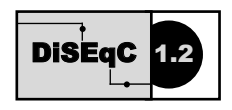

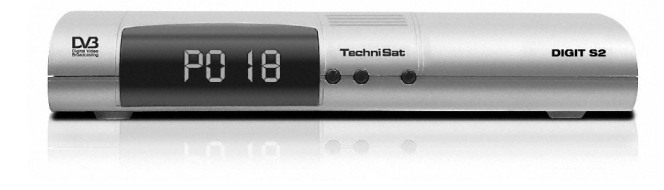

# **Bedienungsanleitung**

# 1 Inhaltsverzeichnis

| 1                                                  | Inhaltsverzeichnis                                                                                                    | .2                                     |
|----------------------------------------------------|----------------------------------------------------------------------------------------------------|----------------------------------------|
| 2                                                  | Abbildungen                                                                                                    | .4                                     |
| <b>3</b><br>3.1<br>3.2<br>3.3<br>3.4<br>3.5<br>3.6 | Bitte zuerst lesen                                                                                                    | .7<br>.8<br>.8<br>.8<br>.9<br>.9       |
| 4                                                  | Anschluss des DVB Receivers                                                                                                    | 10                                     |
| 4.1<br>4.2<br>4.3<br>4.4<br>4.5<br>4.6             | Außeneinheit<br>Anschluss an ein Fernsehgerät<br>Videocassettenrecorder (VCR)<br>HiFi-Verstärker<br>Serielle Schnittstelle (RS 232)<br>Netzanschluss | .11<br>.11<br>.11<br>.11<br>.11<br>.11 |
| 5                                                  | Erstinstallation                                                                                                    | 12                                     |
| <b>6</b><br>6.1<br>6.2                             | Einstellungen                                                                                                    | <b>17</b><br>.17<br>.18                |
| 6.2.1<br>6.2.2<br>6.2.3                            | LandZeitzone                                                                                                    | .19<br>.19<br>.19                      |
| 6.2.4<br>6.2.5<br>6.2.6                            | Fernbediencode                                                                                                    | 19<br>19<br>19                         |
| 6.3<br>6.3.1<br>6.3.2                              | Audio/Video-Einstellungen                                                                                                    | 20<br>21<br>21                         |
| 6.3.3<br>6.3.4                                     | Untertitelsprache                                                                                                    | 21                                     |
| 6.3.6<br>6.4                                       | Dolby Digital                                                                                                    | 22<br>23                               |
| 6.4.1<br>6.4.2<br>6.4.3                            | Multytenne<br>DiSEqC an-/ausschalten<br>Einstellen der Schaltmatrix                                                                                  | 23<br>24<br>24                         |
| 6.4.4<br>6.4.4.1<br>6.4.4.2                        | Weitere Einstellungen/LNB-Eigenschaften<br>LNB Typ<br>Benutzer LNB                                                                                   | 25<br>25<br>25                         |
| 6.4.4.3<br>6.4.4.4                                 | SatCR LNB                                                                                                    | 26<br>27<br>27                         |
| 6.4.5.1<br>6.4.5.1.1                               | Ost- und Westgrenzen                                                                                                    | 27<br>27<br>28                         |

| 6.4.5.1.2<br>6.4.5.3<br>6.4.5.3<br>6.4.5.3.1<br>6.4.5.3.1.1<br>6.4.5.3.1.2<br>6.4.5.3.2.1<br>6.4.5.3.2.1<br>6.4.5.3.2.2<br>6.4.5.3.2.3<br>6.4.5.3.3<br>6.4.5.4.1<br>6.4.5.5<br>6.4.5.6 | Ostgrenze setzen         Westgrenze setzen         Geo-Positionierung         Satellitenposition einstellen         Satellitenposition auswählen         Vorprogrammierte Satellitenposition auswählen         Benutzerdefinierte Satellitenposition einstellen (User-Satellit)         Ausrichten der Satellitenantenne         Test-Transponder/LNB-Konfiguration         Antenne manuell ausrichten         Automatische Feinausrichtung (Autofokus)         Satellitenposition anwählen         Satellitenposition anwählen         Satellitenposition löschen         Referenzposition | $\begin{array}{c} .29\\ .29\\ .31\\ .31\\ .32\\ .33\\ .33\\ .34\\ .35\\ .35\\ .35\\ .35\end{array}$ |
|----------------------------------------------------------------------------------------------------|----------------------------------------------------------------------------------------------------|----------------------------------------------------------------------------------------------------|
| 7                                                                                                    | Bedienung                                                                                                    | .36                                                                                                 |
| 7.1                                                                                                    | Ein- und Ausschalten                                                                                                    | .36                                                                                                 |
| 7.2                                                                                                    | Programmwahl                                                                                                    | .36                                                                                                 |
| 7.2.1                                                                                                    | Mit Hilfe der Programm auf/ab-Tasten                                                                                                    | .36                                                                                                 |
| 7.2.2                                                                                                    | Mit Hilfe der Zehnertastatur                                                                                                    | .36                                                                                                 |
| 7.2.3                                                                                                    | Mit Hilfe des Navigators (Programmliste)                                                                                                    | .37                                                                                                 |
| 7.2.3.1                                                                                                    | Liste auswählen                                                                                                    | .37                                                                                                 |
| 7.2.4                                                                                                    | Aufrufen gesperrter Programme                                                                                                    | .38                                                                                                 |
| 7.2.5                                                                                                    | Infobox                                                                                                    | .38                                                                                                 |
| 7.3                                                                                                    | Empfang von verschlüsselten Programmen                                                                                                    | .38                                                                                                 |
| 7.3.1                                                                                                    | Optionskanäle                                                                                                    | .39                                                                                                 |
| 7.3.2                                                                                                    | Startzeitauswahl                                                                                                    | .39                                                                                                 |
| 7.3.3                                                                                                    | CONAX PIN-Code                                                                                                    | .40                                                                                                 |
| 7.4                                                                                                    | Lautstärkeregelung                                                                                                    | .40                                                                                                 |
| 7.5                                                                                                    | Auswahl einer anderen Sprache                                                                                                    | .40                                                                                                 |
| 7.5.1                                                                                                    | Dolby Digital (AC3 - Betrieb)                                                                                                    | .41                                                                                                 |
| 7.6                                                                                                    | TV/Radioumschaltung                                                                                                    | .41                                                                                                 |
| 7.7                                                                                                    | Rückkehr zum zuletzt eingestellten Programm                                                                                                    | .41                                                                                                 |
| 7.8                                                                                                    | Uhr und Programminfo anzeigen                                                                                                    | .41                                                                                                 |
| 7.9                                                                                                    | Erweiterte Programminformationen                                                                                                    | .42                                                                                                 |
| 7.10                                                                                                    | Transponderinfo                                                                                                    | .42                                                                                                 |
| 7.11                                                                                                    | Standbild                                                                                                    | .42                                                                                                 |
| 7.12                                                                                                    | Videotext                                                                                                    | .43                                                                                                 |
| 7.12.1                                                                                                    | Benutzung des Videotextdecoders Ihres Fernsehgerätes                                                                                                    | .43                                                                                                 |
| 7.12.2                                                                                                    | Benutzung des internen Videotextdecoders                                                                                                    | .43                                                                                                 |
| 7.13                                                                                                    | Untertitel                                                                                                    | .44                                                                                                 |
| 7.14                                                                                                    | Elektronische Programmzeitschrift                                                                                                    | .45                                                                                                 |
| 7.14.1                                                                                                    | Einlesen der SFI-Daten                                                                                                    | .45                                                                                                 |
| 7.14.2                                                                                                    | Einlesevorgang unterbrechen                                                                                                    | .45                                                                                                 |
| 7.14.3                                                                                                    | Elektronische Programmzeitschrift aufrufen                                                                                                    | .45                                                                                                 |
| 7.14.4                                                                                                    | Jetzt (Tafel mit aktuellen Programminhalten)                                                                                                    | .46                                                                                                 |
| 7.14.5                                                                                                    | Danach                                                                                                    | .46                                                                                                 |
| 7.14.6                                                                                                    | Mehr                                                                                                    | .47                                                                                                 |
| 7.14.7                                                                                                    | SFI - Funktionen                                                                                                    | .47                                                                                                 |

# 2 Abbildungen

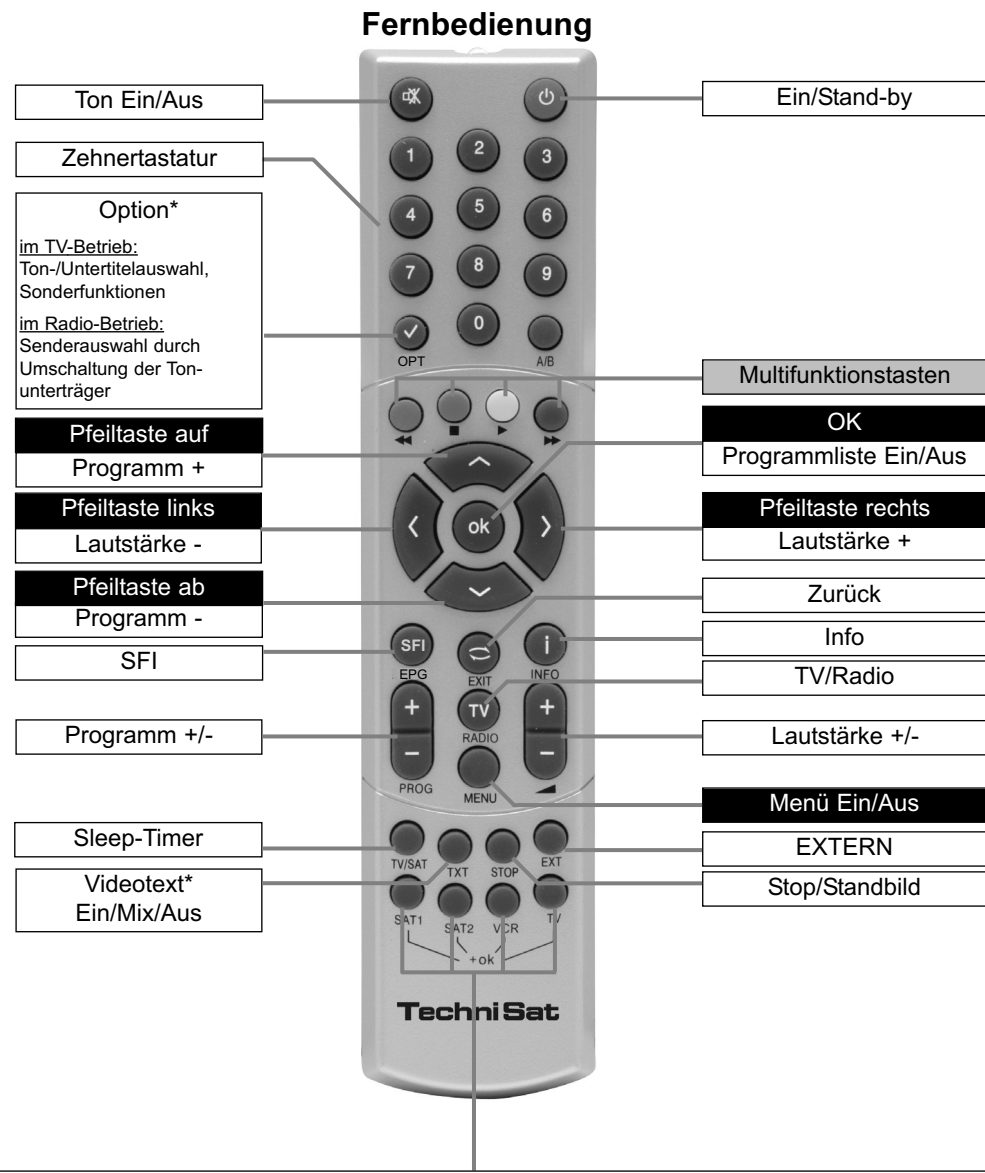

Fernbedienoption:

Durch Umschalten der Fernbedienoption können mit dieser Fernbedienung zwei Receiver, ein Fernsehgerät sowie ein weiters Gerät mit gleicher Codierung bedient werden.

Zur Umstellung der Fernbedienoption drücken Sie gleichzeitig die gewünschte Taste (SAT1, SAT2, VCR oder TV) und OK!!!

Beachten Sie:

>

Zur Bedienung **dieses** Receivers, müssen die hier gewählte Fernbedienoption der Fernbedienung und der nach **Punkt 6.2.4** eingestellte Fernbediencode übereinstimmen.

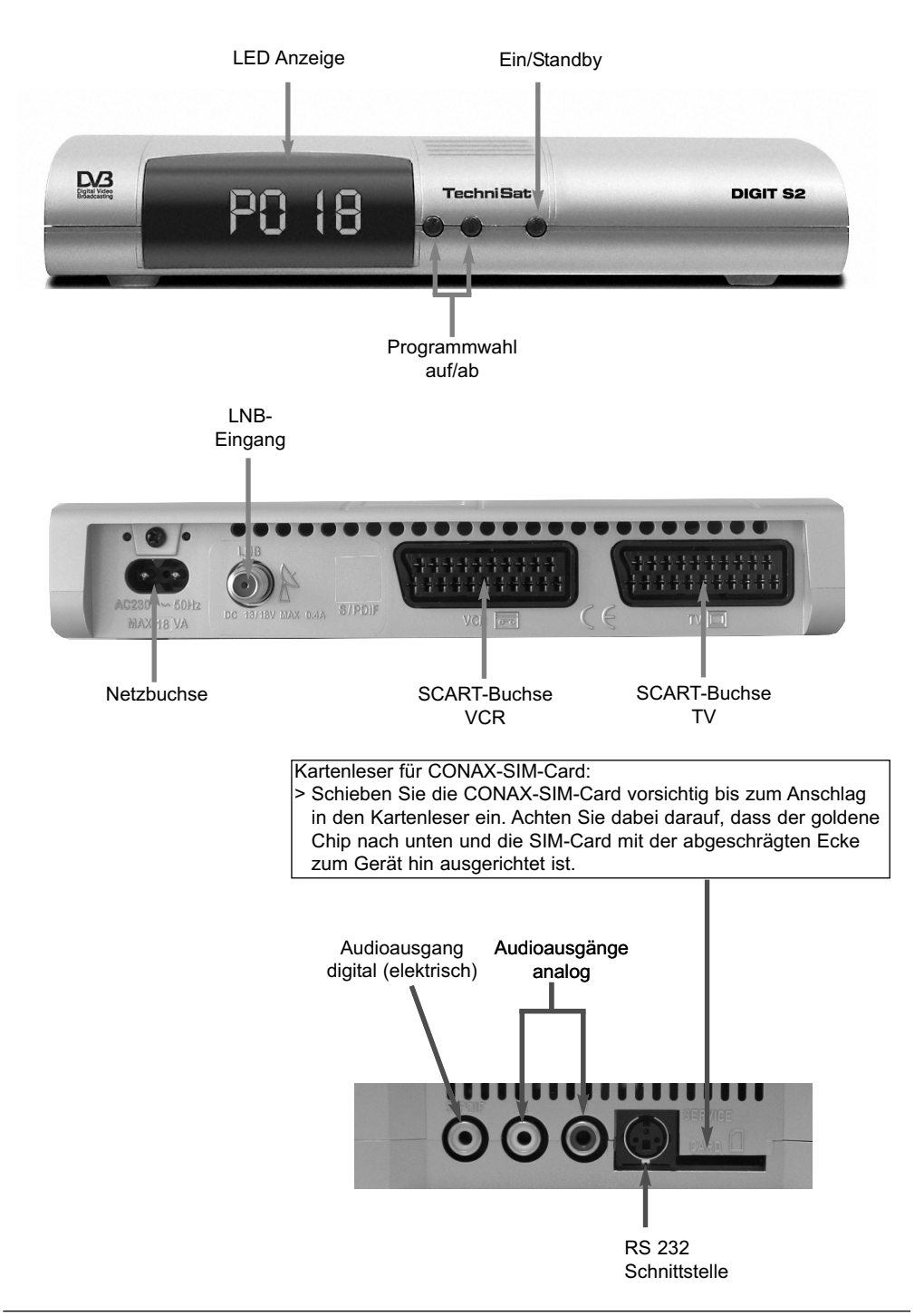

| 7.14.7.1 | SFI Info                                              | .47 |
|----------|-------------------------------------------------------|-----|
| 7.14.7.2 | SFI-IImerprogrammierung                               | .48 |
| 7.14.7.3 | SFI-Programmubersicht                                 | .49 |
| 7.14.7.4 |                                                       | .50 |
| 7.14.8   |                                                       | .50 |
| 7.15     |                                                       | .51 |
| 7.15.1   |                                                       | .52 |
| 7.15.2   |                                                       | .53 |
| 7.15.3   |                                                       | .55 |
| 7.15.4   | Timerprogrammierung löschen                           | .55 |
| 7.15.5   | Timerverwaltung verlassen                             | .55 |
| 8        | Grundprogrammierung ändern                            | 56  |
| 8.1      | Favoritenliste konfigurieren                          | .56 |
| 8.1.1    | Programmlistenverwaltung aufrufen                     | .56 |
| 8.1.2    | Programme zur Favoritenliste hinzufügen               | .58 |
| 8.1.3    | Programme löschen                                     | .59 |
| 8.1.4    | Programme sortieren                                   | .60 |
| 8.1.5    | Programmlistenverwaltung verlassen                    | .61 |
| 8.2      | Programmierung der elektronischen Programmzeitschrift | .61 |
| 8.2.1    | Sender auswählen                                      | .62 |
| 8.2.2    | Startkategorie                                        | .63 |
| 8.2.3    | Aktualisierungszeit                                   | .63 |
| 8.2.4    | Aktualisierung                                        | .63 |
| 8.3      | Jugendschutz                                          | .64 |
| 8.3.1    | Geräte-PIN ändern                                     | .65 |
| 8.3.2    | PIN-Abfrage-Modus                                     | .65 |
| 8.3.3    | TV-/Radiosender auswählen                             | .66 |
| 8.4      | Programmsuche                                         | .67 |
| 8.4.1    | Automatische Suche                                    | .68 |
| 8.4.2    | Satelliten-Suche                                      | .68 |
| 8.4.3    | Transponder-Suche                                     | .69 |
| 8.4.4    | Manuelle Suche                                        | .70 |
| 8.4.5    | Nach dem Suchlauf                                     | .71 |
| 8.5      | Service- Einstellungen                                | .72 |
| 8.5.1    | Werkseinstellung aktivieren                           | .72 |
| 8.5.2    | Alle Programme löschen                                | .73 |
| 8.5.3    | Programmliste aktualisieren (ISIPRO)                  | 73  |
| 854      | Software-Aktualisierung                               | 77  |
| 855      | Konjeren der Einstellungen                            | 79  |
| 8.6      | Systemkonfiguration                                   | 79  |
| 87       | Verschlüsselungssystem                                | 79  |
| 0.7      |                                                       | 10  |
| 9        | Technische Begriffe                                   | 80  |
| 10       | Technische Daten                                      | 83  |
| 11       | Fehlersuchhilfen                                      | 86  |
| 12       | Anhang                                                | 87  |
| 13       | Index                                                 | 89  |

# 3 Bitte zuerst lesen

- Bevor Sie mit der Inbetriebnahme des Gerätes beginnen, überprüfen Sie zunächst die Lieferung auf Vollständigkeit. Im Lieferumfang sind enthalten:
  - 1 Digital-Receiver,
- 1 Netzanschlusskabel, 1 Scartkabel.
- 1 Fernbedienung, 1 Bedienungsanleitung,
- 1 Garantiekarte,
- 2 Batterien (1,5V Microzelle).

## 3.1 Sicherheitshinweise

Zu Ihrem Schutz sollten Sie die Sicherheitsvorkehrungen sorgfältig durchlesen, bevor Sie Ihr neues Gerät in Betrieb nehmen.

Der Hersteller übernimmt keine Haftung für Schäden, die durch unsachgemäße Handhabung und durch Nichteinhaltung der Sicherheitsvorkehrungen entstanden sind.

- Das Gerät darf nur in gemäßigtem Klima betrieben werden.

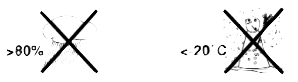

- Um eine ausreichende Belüftung zu gewährleisten, stellen Sie das Gerät auf einen glatten, ebenen Untergrund und legen keine Gegenstände auf den Deckel des Gerätes. Hier befinden sich Lüftungsschlitze, durch die Wärme aus dem Inneren entweicht.
- Stellen Sie keine brennenden Gegenstände, z. B. brennende Kerzen, auf das Gerät.

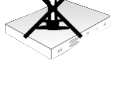

Setzen Sie das Gerät nicht Tropf- oder Spritzwasser aus und stellen Sie keine mit Flüssigkeit gefüllten Gegenstände, z. B. Vasen, darauf. Ist Wasser in das Gerät gelangt, sofort den Netzstecker ziehen und den Service verständigen.

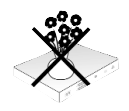

Keine Heizquellen in der Nähe des Gerätes betreiben, die das Gerät zusätzlich erwärmen.

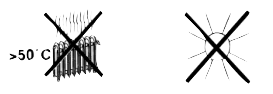

- Keine Gegenstände durch die Lüftungsschlitze stecken.
- Öffnen Sie niemals das Gerät! Es besteht die Gefahr eines Elektroschocks.
   Ein eventuell notwendiger Eingriff sollte nur von geschultem Personal vorgenommen werden.

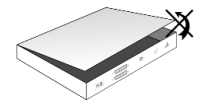

#### In folgenden Fällen sollten Sie das Gerät vom Netz trennen und einen Fachmann um Hilfe bitten:

- > das Stromkabel bzw. der Netzstecker ist beschädigt
- > das Gerät war Feuchtigkeit ausgesetzt bzw. Flüssigkeit ist eingedrungen
- > bei erheblichen Fehlfunktionen
- > bei starken äußeren Beschädigungen

## 3.2 Betriebspausen

Während eines Gewitters oder bei längeren Betriebspausen (z. B. Urlaub) sollte das Gerät vom Netz getrennt werden und das Antennenkabel entfernt werden.

Bevor Sie das Gerät vom Netz trennen, sollten Sie es zunächst in Standby schalten und warten bis im Display die Uhrzeit angezeigt wird.

## 3.3 Wichtige Hinweise zur Bedienung

Durch die Verwendung eines sogenannten "On Screen Display" (Bildschirmeinblendungen) wird die Bedienung des Digital-Receivers vereinfacht und die Anzahl der Fernbedienungstasten verringert.

Alle Funktionen werden auf dem Bildschirm angezeigt und können mit wenigen Tasten gesteuert werden.

Zusammengehörende Funktionen sind als "MENÜ" zusammengefasst. Die angewählte Funktion wird hervorgehoben.

In der unteren Zeile sind durch Farbbalken die "Funktionstasten" rot, gelb, grün und blau dargestellt. Diese Farbbalken stellen in den einzelnen Menüs unterschiedliche Funktionen dar, die durch Drücken der entsprechend gefärbten Taste ("Multifunktionstaste") auf der Fernbedienung ausgelöst werden. Die "Funktionstasten" sind nur aktiv, wenn eine Kurzbezeichnung in dem entsprechenden Feld angegeben ist.

Tastenbezeichnungen und Begriffe, die im OSD-Menü erscheinen, sind in dieser Bedienungsanleitung **fett** gedruckt.

**Hilfe**: Sofern vorhanden, kann in den Menüs durch Drücken der **blauen** Funktionstaste ein Hilfetext ein- bzw. ausgeblendet werden.

## 3.4 Fernbedienung / Batteriewechsel

- > Öffnen Sie den Deckel des Batteriefaches auf der Rückseite der Fernbedienung durch leichten Druck auf die markierte Stelle und schieben Sie den Deckel dabei in Pfeilrichtung.
- Die mitgelieferten Batterien unter Beachtung der richtigen Polung (Kennzeichnung im Batteriefach sichtbar) einlegen.
- > Batteriefach wieder schließen.

# 3.5 Stromverbrauch im Standby und im Betrieb

Der Stromverbrauch des Gerätes hängt sowohl im Standby als auch im Betrieb von den von Ihnen vorgenommenen Einstellungen und den genutzten Funktionen ab.

Da sich das Gerät während des automatischen Softwaredownloads (Punkt 8.5.4) und der SFI-Aktualisierung (Punkt 8.2.3) für den jeweiligen Zeitraum nicht komplett im Standbybetrieb befindet, kann durch das Deaktivieren der Funktionen der Stromverbrauch gesenkt werden. Ebenso wird der Stromverbrauch auch durch die Schnellstartfunktion (Punkt 6.2.5) sowie die Anzeige der Uhrzeit im Standby (Punkt 6.2.3) beeinflusst.

Auch wird der Stromverbrauch durch die Aktivierung der automatischen Standbyschaltung (Punkt 6.2.6) des Receivers reduziert, da diese den Receiver nach der eingestellten Zeit, in der keinerlei Bedienung erfolgte, automatisch abschaltet.

Beachten Sie auch die angegebenen Punkte sowie die Technischen Daten (Punkt 10).

## 3.6 Entsorgungshinweis

Die Verpackung Ihres Gerätes besteht ausschließlich aus wiederverwertbaren Materialien. Bitte führen Sie diese entsprechend sortiert wieder dem "Dualen System" zu.

Dieses Produkt darf am Ende seiner Lebensdauer nicht über den normalen Haushaltsabfall entsorgt werden, sondern muss an einem Sammelpunkt für das Recycling von elektrischen und elektronischen Geräten abgegeben werden. Das Symbol auf dem Produkt, der Gebrauchsanleitung oder der Verpackung weist darauf hin.

Die Werkstoffe sind gemäß ihrer Kennzeichnung wiederverwertbar.

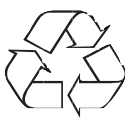

Mit der Wiederverwendung, der stofflichen Verwertung oder anderen Formen der Verwertung von Altgeräten leisten Sie einen wichtigen Beitrag zum Schutze unserer Umwelt.

Bitte erfragen Sie bei der Gemeindeverwaltung die zuständige Entsorgungsstelle.

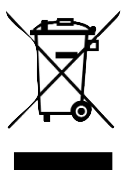

Achten Sie darauf, dass die leeren Batterien der Fernbedienung nicht in den Hausmüll gelangen, sondern sachgerecht entsorgt werden (Rücknahme durch den Fachhandel, Sondermüll).

# 4 Anschluss des DVB Receivers

- a. Verbindung des LNBs mit dem **LNB-Eingang** (LNB IN) des DVB-Receivers.
- b. Scartverbindung (**TV-Scartbuchse**) des DVB-Receivers mit dem Fernsehgerät.
- c. Scartverbindung eines Videogerätes mit der **VCR-Scartbuchse** des DVB-Receivers.
- d. Verbindung der Audioausgänge mit einer HiFi-Anlage.
- e. Netzverbindung.

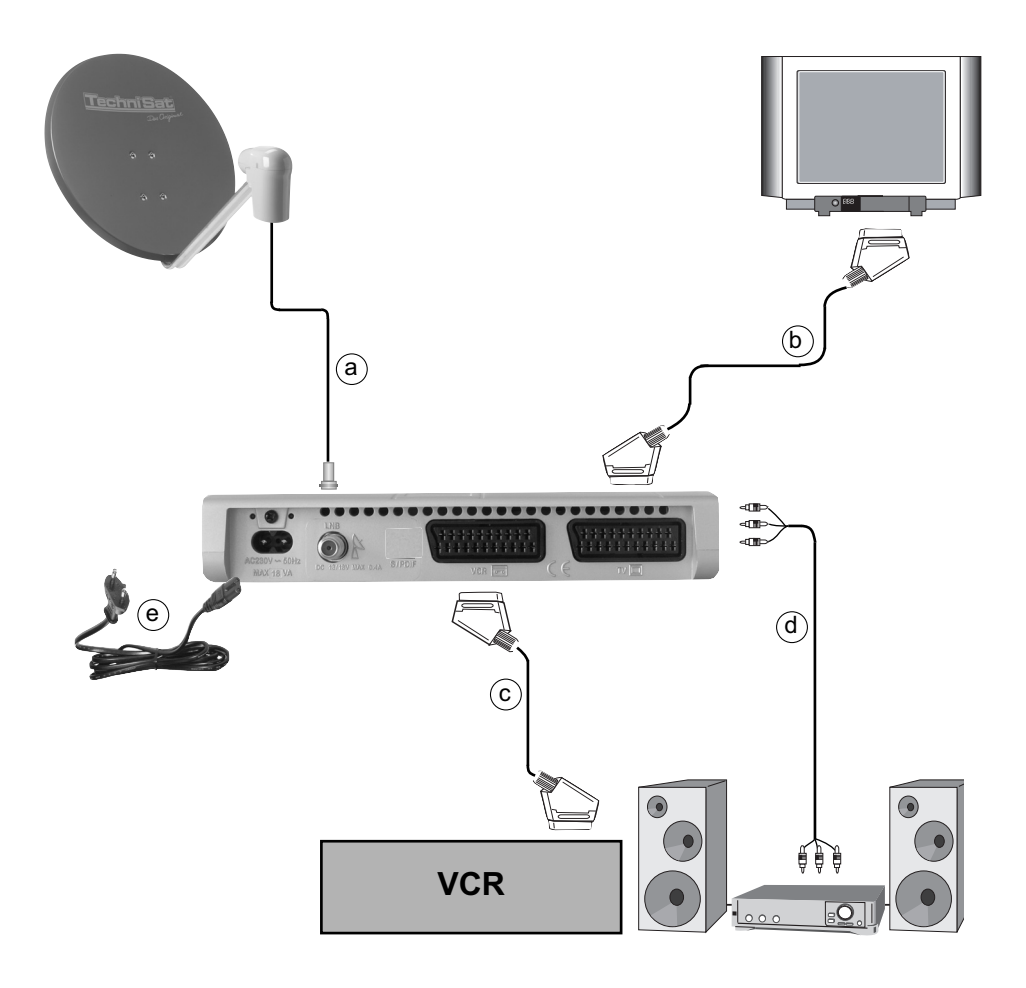

Die im folgenden erscheinenden Verweise **a b c** usw. beziehen sich auf die Zeichnung auf Seite 10.

# 4.1 Außeneinheit

a Verbinden Sie den **LNB-Eingang** des Digital-Receivers durch ein geeignetes Koaxialkabel mit dem LNB Ihrer Außeneinheit. Beachten Sie auch **Punkt 6** Einstellungen.

# 4.2 Anschluss an ein Fernsehgerät

b Verbinden Sie Receiver (SCART-Buchse TV) und Fernsehgerät (SCART-Buchse) durch ein SCART-Kabel. Sollte Ihr Fernsehgerät entsprechend ausgerüstet sein, wird dieses beim Einschalten des Digital-Receivers automatisch auf AV und somit auf Sat-Betrieb umgeschaltet.

# 4.3 Videocassettenrecorder (VCR)

c Schließen Sie den Videorekorder an der SCART-Buchse VCR an. Der Videorekorder liefert bei Wiedergabe ein Schaltsignal an den Digital-Receiver. Dadurch gelangt das Videorekorder-Signal automatisch an das TV-Gerät.
 Liefert Ihr Videorekorder keine Schaltspannung, schalten Sie Ihren Digital-Receiver mit Hilfe der Taste Extern auf den externen Eingang AV. Durch erneutes Drücken dieser Taste kehren Sie wieder in den Normalbetrieb zurück.

# 4.4 HiFi-Verstärker

## 4.4.1 Analog

d Um die bestmögliche Tonqualität zu erreichen, können Sie den Digital-Receiver an einen HiFi-Verstärker anschließen. Verbinden Sie dazu die Cinch-Buchsen Audio R und Audio L des Digital-Receivers durch ein geeignetes Kabel mit einem Eingang Ihres HiFi-Verstärkers (z.B. CD oder AUX; Achtung, der Phonoeingang ist nicht geeignet!).

## 4.4.2 Digital

**d** Sollte Ihr Verstärker über einen entsprechenden elektrischen oder optischen Eingang verfügen, so verbinden Sie die Buchse **AUDIO OUT DIGITAL elektrisch** mit dem elektrischen bzw. optischen Eingang Ihres Verstärkers.

Es stehen abhängig vom jeweiligen Sender, die Abtastraten von 16, 22,05, 24, 32, 44,1 und 48 kHz zur Verfügung.

Ebenso steht an diesem Ausgang, falls gesendet, das Dolby Digital-Signal (AC3) zur Verfügung.

# 4.5 Serielle Schnittstelle (RS 232)

Die RS 232-Schnittstelle dient zum Update der Betriebssoftware und der Vorprogrammierung mittels PC.

# 4.6 Netzanschluss

Der Digital-Receiver sollte erst dann an das Stromnetz angeschlossen werden, wenn das Gerät komplett mit den zugehörigen Komponenten verkabelt ist. Dadurch werden Schäden an dem Digital-Receiver oder anderen Komponenten ausgeschlossen.

e Nachdem Sie alle Verbindungen hergestellt haben, verbinden Sie den Receiver durch das beiliegende Netzkabel mit einer Steckdose 230 V/50-60 Hz.

# **5** Erstinstallation

Nachdem Sie die Sicherheitshinweise durchgelesen haben, und das Gerät wie in Kapitel 4 beschrieben angeschlossen haben, schalten Sie nun nach Kapitel 7 das Gerät ein.

Bei der ersten Inbetriebnahme des Gerätes erscheint das Startfenster des Installationsassistenten **AutoInstall**. Mit Hilfe des Installationsassistenten können Sie auf einfache Art und Weise die wichtigsten Einstellungen des Digital-Receivers vornehmen.

Im Startfenster des Installationsassistenten können Sie die Erstinstallation durch Drücken der **roten** Funktionstaste abbrechen. Dadurch startet Ihr Gerät mit einer Standard-Vorprogrammierung.

In den folgenden Installationsschritten können Sie die vorgenommenen Einstellungen mit Hilfe der **grünen** Funktionstaste übernehmen und Sie gelangen zum jeweils folgenden Installationsschritt.

Durch Drücken der **roten** Funktionstaste gelangen Sie zum jeweils vorhergehenden Installationsschritt, dadurch können Sie Fehleingaben jederzeit korrigieren.

#### Der hier gezeigte Ablauf der Erstinstallation dient nur als Beispiel.

Der genaue Ablauf der Erstinstallation hängt von den von Ihnen vorgenommenen Einstellungen ab. Folgen Sie daher bitte genau den Anweisungen auf dem Bildschirm.

#### Bediensprache

> Markieren Sie mit den **Pfeiltasten** die gewünschte Bediensprache.

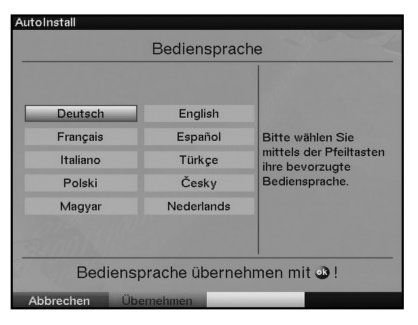

> Bestätigen Sie mit **OK**.

## Ländereinstellung

> Wählen Sie mit den **Pfeiltasten** die Zeitzone aus, die Ihrem Land entspricht. Entsprechend Ihrer Auswahl wird die automatische Einstellung der Uhrzeit die automatische Sortierung der Favoritenliste vorgenommen.

| Deutschland  | Österreich      |                       |
|--------------|-----------------|-----------------------|
| Schweiz      | Großbritannien  |                       |
| Frankreich   | Spanien         | Ditte wählen Cie Iler |
| Portugal     | Italien         | Land aus. Ihre        |
| Niederlande  | Belgien         | Auswahl bestimmt die  |
| Luxemburg    | Dänemark        | Zeitzone und die      |
| Schweden     | Norwegen        | Sortierung der        |
| Finnland     | Russland        | Programmiiste.        |
| Polen        | Tschechische R. |                       |
| Griechenland |                 |                       |

> Bestätigen Sie mit **OK**, um die Auswahl zu übernehmen und zur Auswahl des Bildformates zu gelangen.

#### Bildformatauswahl

 Stellen Sie mit Hilfe der Pfeiltasten rechts/links das Bildformat des angeschlossenen Fernsehgerätes ein.
 Entsprechend Ihrer Auswahl erfolgt die automatische Anpassung des Bildes an das Fernsehgerät.

| Autoinstall        | Bildformat a | auswählen                                                                                               |
|--------------------|--------------|----------------------------------------------------------------------------------------------------|
| Bildformat:<br>4:3 | 16:9         | Bitte wählen Sie aus,<br>ob der<br>angeschlossene<br>Fernseher ein 4:3-<br>oder 16:9-Format<br>besitzt. |
| Bildf              | ormat überi  | nehmen mit 👁 !                                                                                          |
| Zurück             | bernehmen    |                                                                                                    |

> Bestätigen Sie mit **OK**, um die Auswahl zu übernehmen und zur Antennenkonfiguration zu gelangen.

## Antennenkonfiguration

In diesem Installationsschritt können Sie die Einstellung Ihres Digital-Receivers an die Konfiguration Ihrer Antenne anpassen.

| AutoInstall                                      |                                                                                             |
|--------------------------------------------------|---------------------------------------------------------------------------------------------|
| Antennenkonfig                                   | guration                                                                                    |
| Aktuelle Konfiguration:                          |                                                                                             |
| Multytenne: aus<br>DiSEqC: an                    | Sie können jetzt die                                                                        |
| A / A 1: Astra 19.2E<br>B / A 2: EutelSat 13.0E  | Antennenkonfiguration<br>übernehmen oder<br>Ihre Satellitenantenne<br>selbst konfigurieren. |
| A / B 3: Kein Satellit<br>B / B 4: Kein Satellit |                                                                                             |
| Aktuelle Konfiguration ?                         | <ul> <li>Ubernehmen ▶</li> </ul>                                                            |
| Zurück Übernehmen                                | Ändern                                                                                      |

- Wenn Sie die Standard-Antenneneinstellung übernehmen möchten, bestätigen Sie mit durch Drücken der grünen Funktionstaste Übernehmen.
   Fahren Sie in diesem Fall mit dem Punkt "Software-Aktualisierung" fort.
- Wenn die Konfiguration Ihrer Empfangsanlage nicht der Standard-Einstellung entspricht, drücken Sie die gelbe Funktionstaste Ändern.
- Nehmen Sie nun wie in Punkt 6.4 n\u00e4her beschrieben, die Antenneneinstellungen gem\u00e4\u00df Ihrer Empfangsanlage vor und dr\u00fccken Sie anschlie\u00dfend die rote Funktionstaste Zur\u00fcck, um zur \u00dcbersicht der Antennenkonfiguration zur\u00fcck zu gelangen.
- Bestätigen Sie mit der grünen Funktionstaste Übernehmen, um die Einstellungen zu übernehmen und zur Software-Aktualisierung zu gelangen.

## Software-Aktualisierung

Nachdem Sie die Antennen-Einstellungen vorgenommen haben, überprüft der Digital-Receiver, ob über Satellit eine neue Software für das Gerät zur Verfügung steht. Falls eine neue Software verfügbar ist, können Sie automatisch ein Software-Update durchführen.

| AutoInstall                   |                                            |                                                                 |
|-------------------------------|--------------------------------------------|-----------------------------------------------------------------|
|                               | Software-Aktua                             | lisierung                                                       |
| Aktuelle Soft<br>Keine neue S | tware: 2.36.x.1 (xx)<br>Software gefunden. | Zur Zeit ist keine<br>neuere Version der<br>Software verfügbar. |
|                               | Weiter mit                                 | •® !                                                            |
| Zurück                        | Weiter                                     |                                                                 |

> Wählen Sie mit den **Pfeiltasten rechts/links** das Feld **Aktualisieren** und bestätigen Sie mit **OK**.

Nun wird die neue Software für Ihr Gerät heruntergeladen. Dieser Vorgang kann einige Minuten dauern.

## Sendersuche/ISIPRO

Bei der Überprüfung, ob eine neue Software für den Receiver zum Download bereitsteht, wird zusätzlich überprüft, ob eine neue ISIPRO-Programmliste zur Verfügung steht. Wenn eine neue Programmliste verfügbar ist, kann diese mit Hilfe der ISIPRO-Funktion installiert werden.

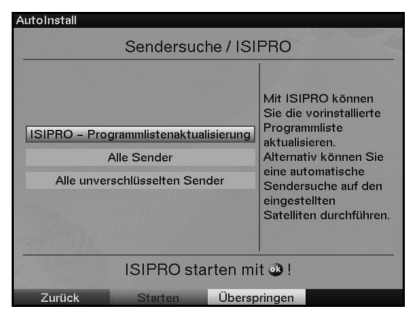

 Markieren Sie dazu mit den Pfeiltasten auf/ab die Zeile ISIPRO-Programmlistenaktualisierung.

# > Bestätigen Sie mit **OK**.

Die aktuelle Programmliste wird nun über Satellit heruntergeladen. Bitte beachten Sie die weiteren Bildschirmeinblendungen und die Erläuterungen unter Punkt 8.5.3

Falls keine neue ISIPRO-Programmliste zur Verfügung steht, oder Sie diese nicht herunterladen möchten, führen Sie bitte einen Sendersuchlauf durch, um neue Programme zu suchen.

- Markieren Sie dazu mit den Pfeiltasten auf/ab das Feld Alle Sender, wenn Sie frei empfangbare und verschlüsselte Programme suchen möchten, oder Alle unverschlüsselten Sender, wenn Sie nur freie Programme suchen möchten.
- Indem Sie die Suche mit der Taste OK bestätigen, wird ein automatischer Sendersuchlauf durchgeführt. Dabei werden alle in der Antennen-Konfiguration eingestellten Satelliten nach Programmen abgesucht. Dieser Vorgang kann einige Minuten dauern. Beachten Sie bitte weitere Bildschirmeinblendungen.

## SFI-Daten laden

Ihr Digital-Receiver verfügt über eine elektronische Programmzeitschrift SFI (**S**ieh**F**ern Info). Damit die Daten dieser elektronischen Programmzeitschrift dargestellt werden können, muss Ihr Receiver zunächst die EPD-Daten vom Satelliten herunterladen.

Dazu startet Ihr Receiver, nachdem die Sendersuche abgeschlossen ist, automatisch mit dem Laden der SFI-Daten. Dieser Vorgang dauert bis zu 30 Minuten.

| SFI-E          | Daten la | den                                                                                                    |
|----------------|----------|----------------------------------------------------------------------------------------------------|
| Lade SFI-Daten | 4%       | Nun werden die<br>SFI-Daten geladen,<br>dies kann bis zu 30<br>Minuten dauern.<br>Wenn Sie nicht<br>warten möchten,<br>können Sie diesen<br>Vorgang<br>überspringen. |
| Bitte          | warten   |                                                                                                    |
| Zurück         | Über     | springen                                                                                                    |

 Wenn Sie das Laden der SFI-Daten nicht abwarten möchten, können Sie den Vorgang überspringen. Drücken Sie dazu die gelbe Funktionstaste Überspringen. Die SFI-Daten werden in der folgenden Nacht automatisch aktualisiert bzw. Sie können diese auch jederzeit manuell aktualisieren (siehe Punkt 7.14.1).

#### Beenden des Installationsassistenten

| autoInstall                         |                                                                                                    |
|-------------------------------------|----------------------------------------------------------------------------------------------------|
| Installation abso                   | chließen                                                                                           |
| lhr Gerät ist jetzt betriebsbereit. | Diese und weitere<br>Einstellungen können<br>Sie jederzeit auch<br>über das Hauptmenü<br>anpassen. |
| Installation abschlie               | Ben mit 🐠 !                                                                                        |
| Zurück Abschließen                  |                                                                                                    |

> Bestätigen Sie den abschließenden Hinweis des Installationsassistenten mit **OK**, um zum Normalbetrieb zu gelangen.

# 6 Einstellungen

Nachdem Sie nun Ihren Digital-Receiver angeschlossen und in Betrieb genommen haben, können Sie, falls erforderlich, den Digital-Receiver für Ihre Anwendung optimieren.

# 6.1 Bediensprache

Unter diesem Menüpunkt haben Sie die Möglichkeit, die Menüsprache entsprechend Ihren Wünschen einzustellen.

Zum Verändern der Bediensprache gehen Sie wie folgt vor:

> Rufen Sie mit der Taste Menü das Hauptmenü auf.

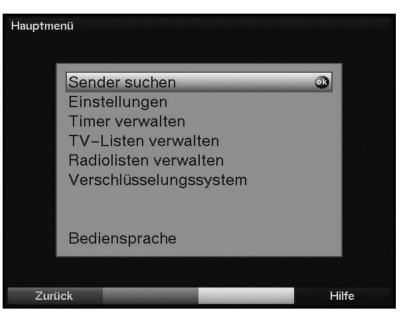

- > Wählen Sie nun die Menüzeile Bediensprache, indem Sie diese mit Hilfe der Pfeiltasten auf/ab markieren.
- Bestätigen Sie mit OK.
   Es erscheint das Untermenü Bediensprache.

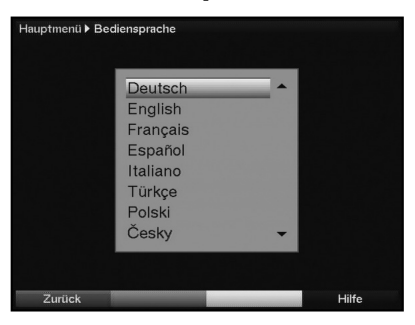

- > Markieren Sie mit Hilfe der Pfeiltasten auf/ab die gewünschte Sprache.
- > Durch Drücken der Taste **OK** wird Ihre Auswahl gespeichert und zum **Hauptmenü** zurückgekehrt.
- > Das Hauptmenü verlassen Sie durch Drücken der Taste Zurück.

# 6.2 Grundeinstellungen

Um Ihren DVB-Receiver optimal nutzen zu können, müssen Sie diesen noch auf Ihre individuelle Anwendung einstellen.

- > Rufen Sie mit der Taste Menü das Hauptmenü auf.
- > Markieren Sie die Zeile Einstellungen mit Hilfe der Pfeiltasten auf/ab.
- Bestätigen Sie durch Drücken der Taste OK.
   Es erscheint das Untermenü Einstellungen.

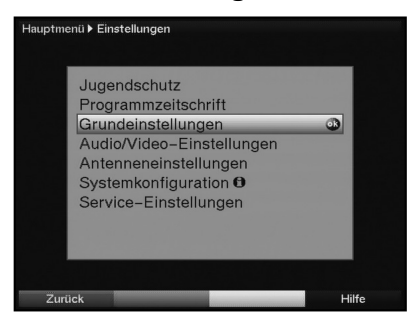

- > Markieren Sie nun die Zeile Grundeinstellungen mit Hilfe der Pfeiltasten auf/ab.
- Bestätigen Sie mit OK.
   Es erscheint das Menü Grundeinstellungen.

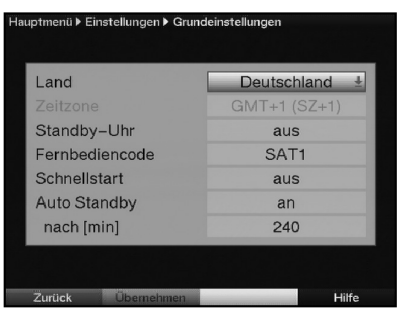

 Mit den Pfeiltasten auf/ab können Sie den Marker innerhalb des Menüs bewegen und wie angegeben die einzelnen Positionen verändern.
 Beachten Sie bei der Auswahl eines Menüpunktes ggf. auch die Bildschirmeinblendungen.

Es können folgende Einstellungen vorgenommen werden:

## 6.2.1 Land

Ihr Gerät ist mit einer Uhr ausgestattet. Diese wird über den Satempfang auf **G**reenwich **M**ean **T**ime synchronisiert. Durch die Einstellung des Landes erfolgt automatisch die Umstellung für die Sommer- und Winterzeit sowie die Anpassung zur GMT.

- > Durch Drücken der Taste **OK** wird ein Fenster mit den zur Verfügung stehenden Ländern geöffnet.
- > Wählen Sie mit den **Pfeiltasten auf/ab** das Land aus, in dem das Gerät betrieben wird.
- > Bestätigen Sie Ihre Auswahl mit **OK**.

## 6.2.2 Zeitzone

Sofern unter **Land** (Punkt 6.2.1) die Einstellung **benutzerdefiniert** gemacht wurde, müssen Sie lediglich die Uhrzeit entsprechend Ihrer Ortszeit korrigieren.

Für Deutschland beträgt diese Differenz +1 Stunde; in der Sommerzeit +2 Stunden.

- > Öffnen Sie mit der Taste **OK** die Liste der GMT-Abweichungen.
- Wählen Sie mit den Pfeiltasten auf/ab die Zeitabweichung gegenüber der GMT für Ihren Standort aus und bestätigen Sie mit OK.

## 6.2.3 Standby-Uhr

In dieser Zeile entscheiden Sie, ob im Standby-Betrieb im Display die Uhrzeit angezeigt wird.

In dieser Zeile können Sie mit den Pfeiltasten rechts/links den Modus der Standby-Uhr auf an oder aus einstellen.

**Beachten Sie**, dass sich durch das Aktivieren der Standby-Uhr der Stromverbrauch im Standby erhöht (siehe Punkt 10).

## 6.2.4 Fernbediencode

Ihr Receiver kann sowohl mit dem Fernbediencode **SAT 1** und **SAT 2** betrieben werden. Entscheiden Sie in dieser Zeile, ob Ihr Receiver der Fernbedienoption **SAT1** oder **SAT2** zugeordnet werden soll.

> Betätigen Sie dazu die Taste SAT1 bzw. SAT2 und die OK Taste gleichzeitig.

## 6.2.5 Schnellstart

In dieser Zeile schalten Sie den Schnellstart ein oder aus. Wenn der Schnellstart eingeschaltet ist, startet Ihr Gerät schneller aus dem Standby heraus, dafür erhöht sich jedoch der Standby-Stromverbrauch.

> Schalten Sie den Schnellstart mit Hilfe der Pfeiltasten rechts/links aus oder an.

## 6.2.6 Auto-Standby

Die automatischen Standby-Schaltung schaltet das Gerät nach der eingestellten Zeit automatisch in Standby, sofern innerhalb dieser Zeit keine Bedienung des Gerätes stattgefunden hat.

- > Schalten Sie die Funktion mit den Pfeiltasten rechts/links aus oder an.
- Ist die Funktion angeschaltet, so können Sie in der nächsten Zeile mit Hilfe der Zifferntasten die Zeit eingeben, nach der das Gerät ohne vorgenommene Bedienung automatisch abgeschaltet werden soll.

## Einstellungen übernehmen

Um die in diesem Menü vorgenommenen Einstellungen zu speichern, gehen Sie bitte wie folgt vor:

> Durch Drücken der grünen Funktionstaste Übernehmen werden die vorgenommenen Änderungen gespeichert und Sie kehren zum Menü Einstellungen zurück.

alternativ:

Drücken Sie die rote Funktionstaste Zurück. Nun erscheint eine Abfrage.

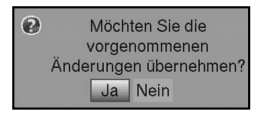

- Markieren Sie mit den Pfeiltasten rechts/links, das Feld Ja, wenn Sie die Änderungen übernehmen möchten und bestätigen Sie mit OK. Sie kehren nun zum vorhergehenden Menü zurück.
- Durch Drücken der Taste **TV/Radio** gelangen Sie in den Normalbetrieb zurück.
   Die Einstellungen werden nicht gespeichert.

# 6.3 Audio/Video-Einstellungen

Im Menü **Audio/Video-Einstellungen** können Sie die Audio/Video-Einstellungen des Digital-Receivers auf Ihr Fernsehgerät optimieren.

- > Rufen Sie mit der Taste Menü das Hauptmenü auf.
- > Markieren Sie die Zeile Einstellungen mit Hilfe der Pfeiltasten auf/ab.
- Bestätigen Sie durch Drücken der Taste OK.
   Es erscheint das Untermenü Einstellungen.
- Markieren Sie nun mit Hilfe der Pfeiltasten auf/ab die Zeile Audio/Video-Einstellungen und bestätigen Sie mit OK.
   Es erscheinen die Audio/Video-Einstellungen.

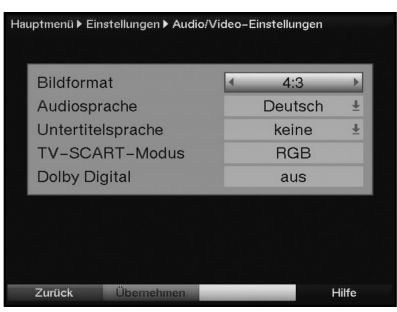

> Mit den **Pfeiltasten auf/ab** können Sie den Marker innerhalb des Menüs bewegen und wie angegeben die einzelnen Positionen verändern.

Beachten Sie bei der Auswahl eines Menüpunktes ggf. auch die Bildschirmeinblendungen.

Es können folgende Einstellungen vorgenommen werden:

## 6.3.1 Bildformat

 Stellen Sie mit Hilfe der Pfeiltasten rechts/links entsprechend des Bildformates Ihres TV-Gerätes 4:3 oder 16:9 ein.
 Durch diese Funktion wird automatisch das Bildformat an Ihr Fernsehgerät angepasst.

## 6.3.2 Audiosprache

- > Durch Drücken der Taste **OK** wird ein Fenster mit den auswählbaren Sprachen geöffnet.
- > Wählen Sie mit den **Pfeiltasten auf/ab** Ihre Vorzugssprache aus und bestätigen Sie mit **OK**.

Durch diese Funktion wird, nachdem ein Suchlauf durchgeführt wurde, automatisch die ausgewählte Sprache beim Umschalten der Sender eingestellt, sofern diese gesendet wird.

## 6.3.3 Untertitelsprache

Sie können mit Ihrem DVB-Receiver Untertitel darstellen. Diese werden, sofern die Funktion Untertitel eingeschaltet ist und die festgelegte Sprache gesendet wird, automatisch eingeblendet.

Ist die Funktion nicht eingeschaltet, können Untertitel manuell wie in Punkt 7.13 beschrieben eingeschaltet werden.

- > Das Fenster mit den auswählbaren Sprachen öffen Sie durch Drücken der Taste OK.
- > Wählen Sie mit den Pfeiltasten auf/ab die Sprache aus, in der Untertitel automatisch dargestellt werden sollen und bestätigen Sie mit OK.

## 6.3.4 TV-SCART-Modus

Stellen Sie in dieser Zeile mit Hilfe der Pfeiltasten rechts/links entsprechend Ihres TV-Gerätes FBAS, RGB oder S-Video ein. Für Standard-Geräte stellen Sie FBAS ein.

## 6.3.5 VCR-SCART-Modus

Stellen Sie in dieser Zeile mit Hilfe der Pfeiltasten rechts/links entsprechend Ihres VCR-Gerätes FBAS oder S-Video ein.

# 6.3.6 Dolby Digital

Diverse Filme werden im Dolby Digital Format ausgestrahlt. Dieses wird durch das Dolby-

Zeichen **D** im Infofenster nach dem Einstellen eines Programms angezeigt. Sollten Sie über einen Dolby Digital 5.1- Kanal-Verstärker verfügen, können Sie, falls gesendet, entsprechende Filme in 5.1-Kanal-Dolby-Digital-Sound hören. Voraussetzung hierfür ist lediglich die Verbindung des digitalen Ausgangs Audio Out Digital (siehe Punkt 4.4.2) Ihres DVB-Receivers mit dem digitalen Eingang Ihres Dolby Digital 5.1-Kanal-Verstärkers.

Sofern die Funktion Dolby Digital (AC3) eingeschaltet (**an**) ist, werden diese Sendungen automatisch im Dolby Digital-Format wiedergegeben.

Ist die Funktion nicht eingeschaltet (**aus**), kann der Dolby Digital Sound manuell eingeschaltet werden. Beachten Sie dazu auch Punkt 7.5.1 der Bedienungsanleitung.

Schalten Sie die automatische Wiedergabe des Dolby-Digital-Tones mit Hilfe der Pfeiltasten rechts/links an oder aus.

## Einstellungen übernehmen

Um die in diesem Menü vorgenommenen Einstellungen zu speichern, gehen Sie bitte wie folgt vor:

Durch Drücken der grünen Funktionstaste Übernehmen werden die vorgenommenen Änderungen gespeichert und Sie kehren zum Menü Einstellungen zurück.

alternativ:

Drücken Sie die rote Funktionstaste Zurück. Nun erscheint eine Abfrage.

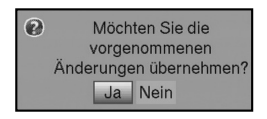

- Markieren Sie mit den Pfeiltasten rechts/links, das Feld Ja, wenn Sie die Änderungen übernehmen möchten und bestätigen Sie mit OK. Sie kehren nun zum vorhergehenden Menü zurück.
- Durch Drücken der Taste **TV/Radio** gelangen Sie in den Normalbetrieb zurück.
   Die Einstellungen werden nicht gespeichert.

# 6.4 Antenneneinstellungen

Nachdem Sie Ihren Digital-Receiver individuell auf Ihre Wünsche eingestellt haben, müssen Sie nun, falls erforderlich, den Digital-Receiver noch auf Ihre Antenne einstellen. Im Menü **Antenneneinstellungen** befinden sich die im Installationsassistenten eingestellten Satelliten. Wurde der Installationsassistent vorzeitig beendet, sind die Satellitenpositionen ASTRA 19,2° Ost und EUTELSAT 13,0° Ost vorprogrammiert.

Sollten Sie auch andere Satelliten empfangen wollen bzw. ein anderes LNB verwenden, stellen Sie Ihren Digital-Receiver wie folgt auf Ihre gewünschten Daten ein:

- > Rufen Sie mit der Taste Menü das Hauptmenü auf.
- > Markieren Sie mit Hilfe der Pfeiltasten auf/ab die Zeile Einstellungen.
- Bestätigen Sie durch Drücken der Taste OK.
   Es erscheint das Menü Einstellungen.

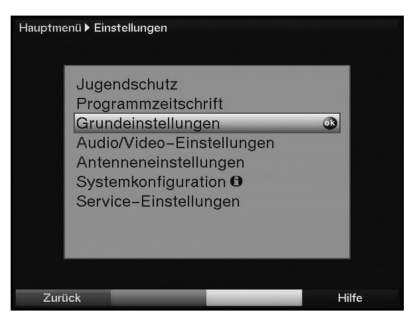

Markieren Sie nun mit Hilfe der Pfeiltasten auf/ab die Zeile Antenneneinstellungen und bestätigen Sie mit OK. Es erscheint das Menü Antenneneinstellungen.

| Hauptmenü ▶         | Einstellungen ▶ Antenne | neinstellu | ingen                   |
|---------------------|-------------------------|------------|-------------------------|
| Multyten            | ne                      |            | <aus th="" ▶<=""></aus> |
| Position/<br>Option | Satellit                |            | Konfiguration           |
| A/A 1               | Astra 19.2E             | Ŧ          | Weiter                  |
| B/A 2               | EutelSat 13.0E          | Ŧ          | Weiter                  |
| A/B 3               | Kein Satellit           | Ŧ          | Weiter                  |
| B/B 4               | Kein Satellit           | Ŧ          | Weiter                  |
|                     |                         |            |                         |
| Zurück              | Übernehmen              |            | Hilfe                   |

Folgende Einstellungen können in diesem Untermenü vorgenommen werden:

## 6.4.1 Multytenne

Wird der Receiver an einem Multytenne-LNB betrieben, so können Sie unter diesem Menüpunkt die Schalterpositionen automatisch an das Multytenne-LNB anpassen.

> Wählen Sie in dieser Zeile mit Hilfe der **OK** Taste **an** aus, um die Schalterpositionen automatisch anzupassen.

# 6.4.2 DiSEqC an-/ausschalten

DiSEqC (**Di**gital **S**atellite **Eq**uipment **C**ontrol) ist ein digitales Steuersignal zum Steuern DiSEqC-tauglicher Komponenten über die Antennenleitung.

Verfügt Ihre Außeneinheit über DiSEqC-Komponenten, müssen Sie die DiSEqC-Steuerung einschalten:

Schalten Sie die Steuerung in der Zeile DiSEqC mit Hilfe der Taste OK an oder aus.

Da bei ausgeschalteter DiSEqC-Steuerung nur ein LNB angesteuert werden kann, wird das Menü auf die Konfiguration eines LNBs beschränkt.

## 6.4.3 Einstellen der Schaltmatrix

Im Menü sind die vier Schaltkriterien der DiSEqC-Steuerung aufgeführt. Ihr Gerät ist so vorprogrammiert, dass ASTRA 19,2° Ost auf der Schalterstellung A/A und Eutelsat 13,0° Ost auf der Stellung B/A eines Multischalters empfangen wird. Sollte die Schaltmatrix Ihrer Empfangsanlage anders aufgebaut sein bzw. andere Satelliten empfangen, können Sie wie folgt den Digital-Receiver an Ihre Empfangsanlage anpassen.

- Wählen Sie mit Hilfe der **Pfeiltasten** in der Spalte **Satellit** die DiSEqC-Schalterstellung (1-4) aus, der Sie einen Satelliten zuordnen möchten (z.B. A/B 3 Kein Satellit), indem Sie diese Zeile markieren.
- Drücken Sie die Taste OK.
   Es erscheint nun eine Auswahltafel verschiedener Satelliten.
- Markieren Sie mit Hilfe der Pfeiltasten den gewünschten Satelliten. Die Pfeiltasten auf/ab bewegen den Marker zeilenweise und die Pfeiltasten rechts/links seitenweise. Sollte der gewünschte Satellit nicht in der Liste vorhanden sein, wählen Sie bitte einen Reserveplatz, gekennzeichnet mit User 1 bis User 13.
- > Bestätigen Sie mit **OK**.

Der markierte Satellit wird nun an der zuvor markierten Position eingefügt. Bearbeiten Sie nun auf diese Weise das Menü **Antenneneinstellungen**, bis die Angaben in diesem Menü denen Ihrer Empfangseinheit entsprechen. Stellen Sie für die Schaltkriterien, die Sie nicht benötigen, **Kein Satellit** ein. Beispiel:

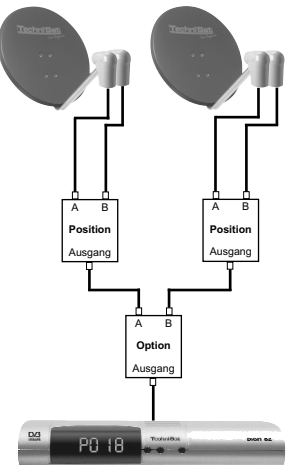

# 6.4.4 Weitere Einstellungen/LNB-Eigenschaften

Nachdem Sie nun die Schaltmatrix Ihres DVB-Receivers auf Ihre Empfangsanlage eingestellt haben, müssen Sie nun noch die weiteren Einstellungen für Ihre Empfangseinheit überprüfen und ggf. korrigieren.

- > Wechseln Sie dazu mit Hilfe der Pfeiltasten rechts/links den Marker in die Spalte Konfiguration.
- Markieren Sie nun mit Hilfe der Pfeiltasten auf/ab, in der Zeile, deren Einstellungen Sie pr
  üfen bzw. ver
  ändern wollen, das Feld Weiter.
- > Bestätigen Sie mit **OK**.

Es erscheint nun ein Untermenü, in dem Sie LNB-Einstellungen vornehmen und einen Test-Transponder einstellen können.

| Hauptmenü 🕨 Einstellungen 🕨            | Antenneneinstellungen        |             |
|----------------------------------------|------------------------------|-------------|
| Antenneneinstellungen                  |                              |             |
| LNB Typ                                | <ul> <li>Single L</li> </ul> | .NB 🕨       |
| LOF low LOF high<br>9750 MHz 10600 MHz | LOF trans.<br>11700 MHz      |             |
| Test-Transponder                       |                              |             |
| Transponderfrequent                    | z [MHz]                      | 12109       |
| Polarisation                           |                              | h           |
| Symbolrate [kBd]                       |                              | 27500       |
| Signal                                 |                              |             |
| Pegel<br>Qualität                      |                              | 27<br>4.0dB |
| Satellitenanlage auf Astra 19          | 9.2E ausgerichtet.           |             |
| Zurück                                 |                              | Hilfe       |

Es können folgende Einstellungen vorgenommen werden:

## 6.4.4.1 LNB Typ

- > Markieren Sie mit den Pfeiltasten auf/ab die Zeile LNB Typ.
- Wählen Sie mit Hilfe der Pfeiltasten rechts/links zwischen Single/Twin LNB, Quatro LNB, Multytenne LNB, SatCR LNB, DisiCon 1 LNB, DisiCon 2 LNB, DisiCon 4 LNB, C-Band LNB, Circular LNB und Benutzer LNB aus.

#### 6.4.4.2 Benutzer LNB

Haben Sie unter LNB-Typ das **Benutzer LNB** ausgewählt, können weitere Einstellungen vorgenommen werden:

## LOF Low Band

LOF (Lokaloszillatorfrequenz) ist die Frequenz, mit der ein LNB die empfangene Frequenz in die sogenannte 1. Zwischenfrequenz umsetzt, die dann vom DVB-Modul empfangen werden kann. Sogenannte Universal LNBs arbeiten mit 2 LOFs, um den gesamten Empfangsbereich von 10,7 bis 11,8 GHz (low-band) und 11,7 bis 12,75 GHz (high-band) umsetzen zu können.

> Geben Sie in dem Feld unter LOF low mit Hilfe der Zehnertastatur die LOF des Low-Bandes Ihres LNBs ein.

## LOF High Band

Geben Sie in dem Feld unter LOF high mit Hilfe der Zehnertastatur die LOF des High-Bandes Ihres LNBs ein.

## Übergang LOF Low/High Band

Geben Sie in dem Feld unter LOF trans. mit Hilfe der Zehnertastatur die Frequenz ein, bei der Ihr LNB vom Low-Band ins High-Band wechselt.

## 6.4.4.3 SatCR LNB

Haben Sie unter Punkt 6.4.4.1 den LNB Typ **SatCR LNB** ausgewählt, so müssen Sie dem Receiver Teilnehmerfrequenz zuweisen.

Gehen Sie dazu wie im folgenden beschrieben vor:

Markieren Sie mit den Pfeiltasten das Feld Setup und bestätigen Sie mit OK. Das Setup-Menü wird aufgerufen und die Suche nach den verfügbaren Frequenzen automatisch gestartet.

| SatCR LNB Setup                    |      |
|------------------------------------|------|
| SatCR-Scan gestartet. Bitte warten | I    |
| Scan-Fortschritt:                  | 16%  |
|                                    | 1070 |
| Abbrechen                          |      |

Nach Abschluss der Suche können Sie durch Drücken der OK-Taste eine Liste mit den gefundenen Frequenzen öffnen.

| SatCR LNB Setup |             |  |  |  |
|-----------------|-------------|--|--|--|
| Kanal           |             |  |  |  |
| Bitte           | auswählen 🕹 |  |  |  |
| 1680            | MHz         |  |  |  |
| 1420            | MHz         |  |  |  |
| 2040            | MHz         |  |  |  |
| Üb <b>1210</b>  | MHz         |  |  |  |

Markieren Sie nun mit den Pfeiltasten auf/ab die Teilnehmerfrequenz, die Sie dem Receiver zuordnen möchten und wählen Sie diese durch Drücken der Taste OK aus. Sollte die gewünschte Teilnehmerfrequenz nicht in der Liste enthalten sein, brechen Sie die Eingabe ab und starten den Suchlauf erneut.

| SatCR LNB Setup |          |          |  |  |  |
|-----------------|----------|----------|--|--|--|
|                 | Kanal    |          |  |  |  |
|                 | 1420 MHz | Ŧ        |  |  |  |
|                 |          |          |  |  |  |
|                 |          |          |  |  |  |
| LÜIA            | arnahman | Abbrooko |  |  |  |
| dU              | ernenmen | Appreche |  |  |  |

Markieren Sie mit den Pfeiltasten das Feld Übernehmen und bestätigen Sie mit OK, um Ihre Auswahl zu übernehmen.

## 6.4.4.4 Test-Transponder

Die folgenden Punkte dieses Menüs sind nur einzugeben, wenn Sie eine Prüfung eines Sat-Signals eines Satelliten vornehmen möchten. Die Daten dazu entnehmen Sie bitte den Senderlisten aus Fachzeitschriften (z. B. Infosat) oder dem Internet.

## Transponderfrequenz

> Geben Sie in dieser Zeile mit Hilfe der Zehnertastatur eine Frequenz ein, auf der digitale Programme gesendet werden.

## Polarisation

 Geben Sie mit Hilfe der Pfeiltasten rechts/links die gewünschte Polarisationsebene (horizontal oder vertikal) ein.

## Symbolrate

Die Symbolrate sagt aus, welche Datenmenge pro Sekunde übertragen wird. Diese kann zum Beispiel 27500 betragen (27500 Symbole pro Sekunde).

> Geben Sie mit Hilfe der **Zehnertastatur** die entsprechende Symbolrate ein.

## Signal

In diesen Zeilen werden Ihnen, sofern Sie die Angaben des Test-Transponders richtig eingegeben haben, der Signalpegel und die Signalqualität angezeigt.

## 6.4.5 Drehanlage

Beim Betrieb des Digital-Receivers an einer Drehanlage mit einem DiSEqC-Motor (Level 1.2) schalten Sie die **DiSEqC-Steuerung** (Punkt 6.4.2) **an** und wählen die **Motorantenne** aus (Punkt 6.4.3). Es erscheint folgender Hinweis.

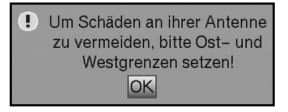

> Bestätigen Sie den Hinweis zum Setzen der Ost- und Westgrenzen mit OK.

## 6.4.5.1 Ost- und Westgrenzen

Um mechanische Zerstörungen des Spiegels oder des LNBs durch ein Hindernis zu vermeiden, müssen zunächst die maximalen Drehbereiche nach Osten und nach Westen festgelegt werden. Sofern sich Hindernisse (z. B. eine Wand, Schornstein etc.) im Drehbereich des Spiegels befinden, müssen diese bei der Einstellung der Ost-West-Grenzen unbedingt beobachtet werden.

Befindet sich kein Hindernis im Drehbereich des Spiegels, dann legen Sie die Grenzen so fest, dass sich der Spiegel ein wenig über den jeweils äußersten zu empfangenden Satelliten hinwegdrehen lässt.

# 6.4.5.1.1 Vorhandene Grenzen löschen

Zunächst sollten Sie eventuell vorhandene Grenzen löschen.

- > Markieren Sie nun mit Hilfe der **Pfeiltasten**, in der Zeile **Motorantenne**, das Feld **Weiter**.
- Bestätigen Sie mit **OK**.
   Es erscheint nun das Menü zur Einstellung der Motorantenne.

| Hauptmenü > Einstellungen > Antenneneinstellungen |          |          |        |          |  |
|---------------------------------------------------|----------|----------|--------|----------|--|
| Motorantenne drehen<br>West                       | Speich   | nern     |        | Ost      |  |
| Aktuelle Satellitenliste                          |          |          |        |          |  |
| leer                                              |          |          | E      |          |  |
| Sat neu                                           | Ŧ        | Ge       | o. Pos | s. (aus) |  |
| Sat lösche                                        | n        | LN       | IB-K   | onfig.   |  |
| Pegel I.<br>Qualităt I.                           |          |          |        |          |  |
| Zurück Ref.p                                      | position | Drehe zu | Sat    | Aktionen |  |

> Betätigen Sie die **blaue** Funktionstaste **Aktionen**, um ein weiteres Fenster zu öffnen.

| Motorantenne dreh     | en               |                         |
|-----------------------|------------------|-------------------------|
| West                  | Speichern        | Ost                     |
| Aktuelle Satellitenli | Aktionen         |                         |
| leer                  | Setze Ostgrenze  | -                       |
| 1001                  | Setze Westgrenze | The state of the second |
| Sat ne                | Lösche Grenzen   | Pos. (aus)              |
| Sat lösc              | Auto-Fokus       | }-Konfig.               |
| Pegel L               | Hilfe            |                         |
| Qualität              |                  |                         |

- > Markieren Sie nun mit den Pfeiltasten auf/ab die Zeile Lösche Grenzen.
- > Bestätigen Sie mit **OK**, um die ausgewählte Aktion auszuführen.
- > Bestätigen Sie den folgenden Hinweis mit **OK**.

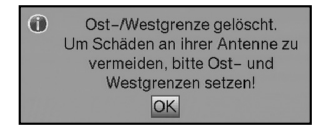

## 6.4.5.1.2 Ostgrenze setzen

- Um die Ostgrenze einzugeben, markieren Sie zun
  ächst mit den Pfeiltasten das Feld speichern.
- Drehen Sie nun den Spiegel durch Drücken der Pfeiltaste rechts auf die maximal mögliche bzw. gewünschte Ostposition.
- Betätigen Sie die blaue Funktionstaste Aktionen, um das Fenster mit den zur Verfügung stehenden Aktionen zu öffnen.
- > Markieren Sie nun mit den Pfeiltasten auf/ab die Zeile Setze Ostgrenze.
- Setzen die Ostgrenze durch Drücken der Taste OK und bestätigen den folgenden Hinweis mit OK.

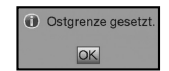

## 6.4.5.1.3 Westgrenze setzen

- > Um die Westgrenze einzugeben, markieren Sie mit den Pfeiltasten das Feld speichern.
- Drehen Sie nun den Spiegel durch Drücken der Pfeiltaste links auf die maximal mögliche bzw. gewünschte Westposition.
- Betätigen Sie die blaue Funktionstaste Aktionen, um das Fenster mit den zur Verfügung stehenden Aktionen zu öffnen.
- > Markieren Sie nun mit den Pfeiltasten auf/ab die Zeile Setze Westgrenze.
- > Bestätigen Sie mit **OK** und bestätigen Sie den folgenden Hinweis mit **OK**.

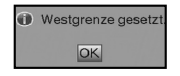

## 6.4.5.2 Geo-Positionierung

Bei bekannten geografischen Koordinaten Ihres Standortes und geeignetem Motor erleichtert diese Funktion das Auffinden der einzelnen Satellitenpositionen. Die Koordinaten einiger deutscher Städte finden Sie im Anhang (Punkt 12).

# Achtung! Schalten Sie die Geo-Positionierung nur ein, wenn Ihr DiSEqC-Motor diese Funktion auch unterstützt.

- > Rufen Sie wie zuvor beschrieben das Menü zur Einstellung der Motorantenne auf.
- > Markieren Sie mit den Pfeiltasten das Feld Geo.Pos.
- Bestätigen Sie mit **OK**.
   Es erscheint das Menü zur Eingabe des Standortes.

| Geo-Positionierung   | 4 | aus | ► |
|----------------------|---|-----|---|
| Geographische Länge  | E |     |   |
| Geographische Breite | Ν |     |   |

- > Schalten Sie durch Drücken der Taste **OK** die Funktion Geo-Positionierung **an**.
- Wählen Sie mit den Pfeiltasten das linke Feld zur Eingabe der Geografischen Länge aus.
- Geben Sie in diesem Feld durch Drücken der Taste OK ein, ob es sich um einen Wert östlicher Länge (East) oder westlicher Länge (West) handelt.
- > Betätigen Sie nun die **Pfeiltaste rechts**.
- Geben Sie mit den Zifferntasten die geografische Länge ein.
   Diese Eingabe muss vierstellig vorgenommen werden. (drei Vorkommastellen und eine Nachkommastelle)
- Markieren Sie nun mit den Pfeiltasten das linke Feld zur Eingabe der Geografischen Breite.
- Geben Sie in diesem Feld durch Drücken der Taste OK ein, ob es sich um einen Wert nördlicher Breite (North) oder südlicher Breite (South) handelt.
- > Betätigen Sie nun die **Pfeiltaste rechts**.
- Geben Sie mit den Zifferntasten die geografische Breite ein.
   Diese Eingabe muss dreistellig vorgenommen werden. (zwei Vorkommastellen und eine Nachkommastelle)
- > Mit der Taste **Zurück** kehren Sie wieder zu den Antenneneinstellungen zurück.

Die Daten Ihres Standortes müssen als Dezimalwert mit einer Nachkommastelle eingegeben werden. Da die Koordinaten oft in Grad, Minuten und Sekunden angegeben werden, müssen diese wie folgt in einen Dezimalwert umgerechnet werden:

Die Gradzahl bleibt von der Berechnung unberührt. Die Minuten werden durch 60 geteilt und auf eine Stelle nach dem Komma gerundet. Das Ergebnis der Division wird zu der Gradzahl addiert.

Die Sekunden bleiben unberücksichtigt, da diese keinen Einfluss auf die erste Nachkommastelle haben.

Beispiel: Koordinaten von Daun

| Breitengrad | 50° | 11' | (45") | Ν |
|-------------|-----|-----|-------|---|
| Längengrad  | 06° | 50' | (10") | Е |

Umrechnung des Breitengrades (BG):

| BG | = | 50   | + | 11/60 | D          |
|----|---|------|---|-------|------------|
| BG | = | 50   | + | 0,2   | (gerundet) |
| BG | = | 50,2 |   |       |            |

Geben Sie im Menü zur Eingabe der geografischen Breite den auf eine Kommastelle gerundeten Wert (**50,2**) ein.

Auf gleiche Weise wird der dezimale Wert des Längengrades berechnet.

# 6.4.5.3 Satellitenposition einstellen

Führen Sie nacheinander für jede aufzunehmende Satellitenposition die Punkte 6.4.5.3.1 bis 6.4.5.3.3 durch. Bei der Programmierung der Satellitenpositionen empfiehlt es sich, mit dem äußersten östlichen Satelliten zu beginnen. Nehmen Sie anschließend der Reihe nach alle weiteren gewünschten Positionen in Richtung Westen auf, bis Sie die äußerste westliche Satellitenposition erreicht haben. Ihr Digital-Receiver ist bereits ab Werk auf die gebräuchlichsten Satellitenpositionen vorprogrammiert. Zusätzlich können Sie für jede beliebige Orbitalposition benutzerdefinierte (User-) Satellitenpositionen (User 1 bis User 13) konfigurieren.

# 6.4.5.3.1 Satellitenposition auswählen

## 6.4.5.3.1.1 Vorprogrammierte Satellitenposition auswählen

- Um eine Satellitenposition in die Satellitenliste aufzunehmen, markieren Sie mit den Pfeiltasten das Feld Sat neu.
- Bestätigen Sie mit OK.
   Es erscheint eine Liste mit den zur Verfügung stehenden Satellitenpositionen.

| ۲ | Türksat 42.0E           | • | ineneinstel | lungen               |
|---|-------------------------|---|-------------|----------------------|
|   | EutelSat 36.0E          |   |             |                      |
|   | Türksat 31.3E           |   | hern        | Ost                  |
|   | Eurobird-Astra 28.5E    |   |             | Concentration of the |
|   | Astra 23.5E             |   |             |                      |
|   | Astra 19.2E             | • |             | E                    |
|   | Sat neu                 | Ŧ | Ge          | o. Pos. (aus)        |
|   | Sat löschen             |   | LI          | NB-Konfig.           |
|   | Pegel I.<br>Qualităt I. |   |             |                      |
|   |                         | 1 | _           |                      |

- Markieren Sie nun mit den Pfeiltasten auf/ab eine Satellitenposition, die Sie in die Satellitenliste aufnehmen möchten.
- > Drücken Sie die Taste **OK**, um die Auswahl zu übernehmen.

Bei **eingeschalteter Geo-Positionierung** (Punkt 6.4.5.2) wird der Spiegel nun automatisch zu der programmierten Satellitenposition gedreht. Der Drehvorgang wird durch den blinkenden Schriftzug "**drehe**" angezeigt.

Bei **ausgeschalteter Geo-Positionierung** müssen Sie den Spiegel manuell (Punkt 6.4.5.3.2.2) zu der gewünschten Satellitenposition drehen.

## 6.4.5.3.1.2 Benutzerdefinierte Satellitenposition einstellen (User-Satellit)

- Um eine User-Satellitenposition in die Satellitenliste aufzunehmen, markieren Sie mit den Pfeiltasten das Feld Sat neu.
- Bestätigen Sie mit OK.
   Es erscheint eine Liste mit den zur Verfügung stehenden Satellitenpositionen.

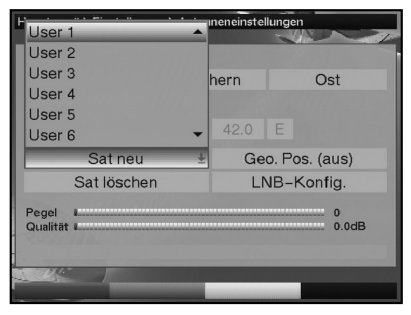

- > Markieren Sie mit den Pfeiltasten eine User-Satellitenposition (User 1 bis User 13).
- > Übernehmen Sie die Position durch Drücken der Taste **OK**.
- Markieren Sie nun mit den Pfeiltasten das Feld LNB-Konfig. zur Einstellung eines Test-Transponders und stellen Sie wie unter Punkt 6.4.5.3.2 beschrieben in diesem Menü die Daten des Test-Transponders und des verwendeten LNBs ein.
- Nachdem Sie den Test-Transponder eingestellt haben, drücken Sie die Taste Zurück, um zum Menü zur Einstellung der Motorantenne zurückzukehren.
- > Markieren Sie nun mit den **Pfeiltasten** das Feld zur Eingabe der Orbitalposition.
- > Geben Sie mit den **Zifferntasten** die Orbitalposition des User-Satelliten ein.
- Geben Sie nun durch Drücken der OK-Taste ein, ob es sich um eine westliche (W) oder östliche (E) Orbitalposition handelt.

Bei **eingeschalteter Geo-Positionierung** (Punkt 6.4.5.2) können Sie den Spiegel nun durch die Funktion **drehe zu Sat** (Punkt 6.4.5.4.1) zu der programmierten User-Satellitenposition drehen.

Bei **ausgeschalteter Geo-Positionierung** müssen Sie den Spiegel manuell (Punkt 6.4.5.3.2.2) zu der gewünschten Satellitenposition drehen.

# 6.4.5.3.2 Ausrichten der Satellitenantenne

Um die Antenne auf den gewünschten Satelliten ausrichten zu können bzw. um feststellen zu können, ob Sie auf der eingestellten Position den gewünschten Satelliten empfangen, ist für jeden Satelliten ein Test-Transponder eingestellt.

Erst durch die Anzeige der Signalstärke und Signalqualität dieses Test-Transponders ist eine exakte Ausrichtung der Antenne möglich.

## 6.4.5.3.2.1 Test-Transponder/LNB-Konfiguration

Um die Daten des jeweiligen Test-Transponders zu ändern, gehen Sie folgendermaßen vor:

- > Markieren Sie mit den Pfeiltasten das Feld Aktuelle Satellitenliste.
- > Drücken Sie die Taste **OK**, um die Satellitenliste zu öffnen.
- Markieren Sie mit den Pfeiltasten auf/ab die Satellitenposition, deren Daten Sie ändern möchten.
- > Bestätigen Sie mit **OK**.
- Markieren Sie nun mit den Pfeiltasten das Feld LNB-Konfig. und drücken Sie die OK-Taste.

Es erscheint das Menü LNB-Konfiguration.

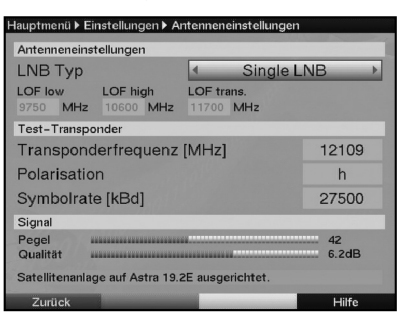

- > Geben Sie in diesem Menü wie in Punkt 6.4.4.4 beschrieben die Daten des Test-Transponders und des verwendeten LNBs ein.
- > Durch Drücken der Taste Zurück, kehren Sie zur Einstellung der Motorantenne zurück.

## 6.4.5.3.2.2 Antenne manuell ausrichten

Richten Sie den Spiegel so aus, dass die Signalstärke und die Signalqualität einen maximalen Ausschlag angezeigen.

- > Markieren Sie dazu mit den Pfeiltasten auf/ab das Feld speichern.
- Drehen Sie nun mit Hilfe der **Pfeiltasten rechts** (Feld Ost wird markiert) bzw. **links** (Feld West wird markiert) den Spiegel zu der gewünschten Position. Dazu halten Sie die jeweilige Taste so lange gedrückt, bis die gewünschte Position erreicht ist.

Sobald der Spiegel den Drehvorgang beendet hat, überprüft der Receiver automatisch die Orbitalposition und zeigt diese, sofern ermittelbar, im unteren Teil des Menüs an.

# 6.4.5.3.2.3 Automatische Feinausrichtung (Autofokus)

Bevor Sie die Satellitenposition speichern, sollten Sie eine automatische Fokussierung vornehmen. Dabei wird der Spiegel messtechnisch auf optimalen Empfang eingestellt.

- Betätigen Sie die blaue Funktionstaste Aktionen, um das Fenster mit den zur Verfügung stehenden Aktionen zu öffnen.
- Markieren Sie nun mit den Pfeiltasten auf/ab die Zeile Auto-Fokus. und bestätigen Sie mit OK.
   Der Autofokus gestartet. Während die automatische Ausrichtung vorgenommen wird, erscheint der Hinweis Auto Fokus.

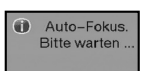

# 6.4.5.3.3 Satellitenposition speichern

Nach dem Abschluss des Autofokus, muss die Satellitenposition noch gespeichert werden.

Markieren Sie dazu mit den Pfeiltasten das Feld speichern und bestätigen Sie mit der Taste OK.

Stimmt die Orbitalposition auf die der Spiegel ausgerichtet ist mit der Orbitalpostion des zu speichernden Satelliten überein, erscheint der Hinweis.

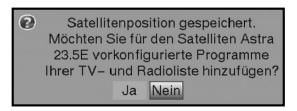

Markieren Sie mit den Pfeiltasten das Feld Ja, wenn Sie die vorkonfigurierten Programnme des gewählten Satelliten in die TV- und Radioliste übernehmen möchten und bestätigen Sie mit OK.

Konnte die Orbitalposition (noch) nicht ermittelt werden, erscheint eine Abfrage.

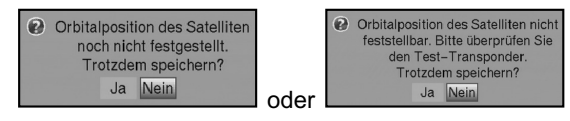

- > Um die Satellitenposition zu speichern, markieren Sie mit den Pfeiltasten rechts/links das Feld Ja und bestätigen mit OK.
- Markieren Sie im anschließend erscheinenden Fenster mit den Pfeiltasten das Feld Ja, wenn Sie die vorkonfigurierten Programnme des gewählten Satelliten in die TV- und Radioliste übernehmen möchten und bestätigen Sie mit OK.

Wird bei der Prüfung des Test-Transponders keine in der Vorprogrammierung vorhandene Position erkannt oder ist das Empfangssignal zu schwach, erscheint ein Hinweis.

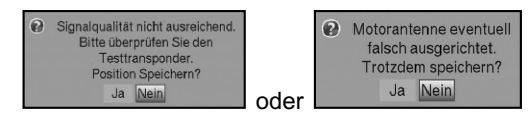

- > Um die Satellitenposition zu speichern, markieren Sie mit den Pfeiltasten rechts/links das Feld Ja und bestätigen mit OK.
- > Bestätigen Sie den folgenden Hinweis noch einmal durch Drücken der Taste OK.

# 6.4.5.4 Aktuelle Satellitenliste

Die gespeicherten Satellitenpositionen befinden sich in der Satellitenliste. Noch nicht gespeicherte Positionen sind in dieser Liste mit einem "\*" markiert.

- > Um den Spiegel auf eine Position aus der Satellitenliste zu drehen, markieren Sie mit den Pfeiltasten das Feld Aktuelle Satellitenliste.
- > Drücken Sie die Taste **OK**.
- > Wählen Sie mit den **Pfeiltasten auf/ab** die gewünschte Position aus.
- > Bestätigen Sie mit **OK**.

Der Spiegel wird nun zu der gewählten Position gedreht. Der Drehvorgang wird durch die blinkende Anzeige "**drehe**" im Menü signalisiert.

## 6.4.5.4.1 Satellitenposition anwählen

Um die Antenne zu der in der Satellitenliste eingestellten Position zu drehen, verfügt Ihr Digital-Receiver über die Funktion **drehe zu Sat**.

> Durch Drücken der gelben Funktionstaste Drehe zu Sat wird die Antenne zu der ausgewählten Satellitenposition gedreht.

## 6.4.5.5 Satellitenposition löschen

Um eine Satellitenposition aus der Satellitenliste zu löschen, gehen Sie wie folgt vor:

- > Markieren Sie mit den Pfeiltasten das Feld Aktuelle Satellitenliste.
- > Drücken Sie die Taste **OK**, um die aktuelle Satellitenliste zu öffnen.
- > Wählen Sie mit den Pfeiltasten auf/ab den Satelliten aus, den Sie löschen möchten.
- > Bestätigen Sie mit **OK**.
- > Markieren Sie mit den Pfeiltasten das Feld Sat löschen.
- > Um den Satelliten zu löschen, drücken Sie OK, wählen Sie im folgenden Hinweis mit den Pfeiltasten rechts/links OK aus bestätigen Sie wiederum mit OK.

## 6.4.5.6 Referenzposition

Bei der Installation der Außenanlage muss sich der Motor in der Referenzposition (**0**°) befinden. Deshalb können Sie den Motor mit der Funktion "**Gehe zur Referenz-Position**" jederzeit in diese Position (**0**°) drehen.

Durch Drücken der grünen Funktionstaste Ref.position wird die Antenne automatisch zur Referenzposition gedreht.

# 7 Bedienung

# 7.1 Ein- und Ausschalten

- Schalten Sie den Digital-Receiver durch Drücken der Taste Ein/Standby am Gerät > oder auf der Fernbedienung ein.
- > Durch nochmaliges Drücken dieser Taste am Gerät oder auf der Fernbedienung schalten Sie das Gerät wieder aus.
- Das Gerät ist nun im Bereitschaftsbetrieb (Standby), dabei wird (sofern in Punkt 6.2.3 > aktiviert) im Display des Gerätes die Uhrzeit eingeblendet. Sollte die Uhrzeit nicht angezeigt werden, muss diese vom Gerät noch eingelesen werden. Schalten Sie dazu das Gerät ein und empfangen Sie für ca. 30 Sekunden z.B. ZDF, um die Uhrzeit automatisch einzulesen.

# 7.2 Programmwahl

## 7.2.1 Mit Hilfe der Programm auf/ab-Tasten

> Schalten Sie die Programme mit Hilfe der Programmtasten auf/ab am Receiver oder auf der Fernbedienung jeweils um einen Programmplatz auf oder ab.

## 7.2.2 Mit Hilfe der Zehnertastatur

> Geben Sie mit Hilfe der Zehnertastatur die gewünschte Programmnummer ein.

Zum Beispiel:

- für Programmplatz 1 1 1.
  - dann 4 für Programmplatz 14
- 2. dann 3. dann 4 für Programmplatz 234

Bei der Eingabe von mehrstelligen Programmnummern haben Sie jeweils nach dem Drücken einer Taste ca. 3 Sekunden Zeit, um die Eingabe zu vervollständigen.

Wollen Sie nur eine einstellige beziehungsweise zweistellige Zahl eingeben, so können Sie den Umschaltvorgang durch längeres Gedrückthalten der letzten Ziffer beschleunigen.
## 7.2.3 Mit Hilfe des Navigators (Programmliste)

- Drücken Sie die Taste **OK**.
   Es erscheint nun der Programmlisten-Navigator mit den TV- bzw. Radioprogrammen.
   Das momentan eingestellte Programm ist markiert.
  - TV-Liste -1/488 Das Erste 1 2 ZDF 3 ProSieben 4 SAT.1 5 BTL 6 Platzhalter 7 DAS VIERTE 8 arte 9 N24 10 RTL2 11 kabel eins INFO Hilfe
- Nun können Sie mit den Pfeiltasten das gewünschte Programm markieren. Mit den Pfeiltasten auf/ab bewegen Sie den Marker jeweils um eine Zeile in der Liste und mit den Pfeiltasten rechts/links jeweils um eine Seite vor bzw. zurück.
- > Durch Drücken der Taste **OK** wird das markierte Programm eingestellt.

### 7.2.3.1 Liste auswählen

Um das Auffinden von Programmen zu erleichtern, verfügt Ihr Gerät über verschiedene Programmlisten. Sie können Ihre **Favoritenliste** auswählen oder sich die Programme in der alphabetisch **Gesamtliste** oder nach **Anbietern** sortiert anzeigen lassen.

- > Drücken Sie die Taste **OK**, um die aktive Programmliste aufzurufen.
- > Mit Hilfe der **roten** Funktionstaste **Kategorie** öffnet sich ein Fenster mit den Programmlistentypen (**Favoriten-**, **Anbieter-** und **Gesamtliste**).
- Wählen Sie mit Hilfe der Pfeiltasten auf/ab z. B. den Programmlistentyp
   Gesamtliste aus und bestätigen Sie mit OK.
   Es erscheint die alphabetisch sortierte Gesamtliste, in der alle Programme enthalten sind.
  - TV-Gesamtliste

    T24/498

    COMING SOON

    CT24

    CT24

    CTV Coptic CH

    CUBAVISION

    DAF

    DAS VIERTE

    DAS VIERTE

    DAYSTAR

    DASystar Televisi...

    DELUXE

    DELUXE

    Demain!

    INFO
    Hilfc
- > Markieren Sie mit den **Pfeiltasten auf/ab** das Programm, das Sie sehen möchten.
- > Bestätigen Sie mit **OK**.

## 7.2.4 Aufrufen gesperrter Programme

Wird ein durch die Kindersicherung gesperrtes Programm eingestellt, erscheint die Meldung **Geräte-PIN** auf dem Bildschirm.

Geräte PIN

 Geben Sie mit Hilfe der Zehnertastatur Ihren PIN-Code ein, um das gewünschte Programm darzustellen.

Haben Sie unter Punkt 8.3.2 die Einstellung **an** gewählt, wird der PIN-Code beim Einschalten eines gesperrten Programms immer abgefragt. Um den Bedienkomfort zu erhöhen, müssen Sie den PIN-Code in einer Betriebsphase jedoch nur einmal eingeben.

????

oder

> Schalten Sie auf ein nicht gesperrtes Programm.

## 7.2.5 Infobox

Nach jedem Programmwechsel erscheint kurzzeitig eine Infobox mit dem Programmplatz und dem Programmnamen des eingestellten Programms. Zusätzlich werden weitere Programmeigenschaften angezeigt, wie zum Beispiel **IMI** für Videotext, **IMII** für 16/9 Sendung, **IMII** für verschlüsselte Programme. Außerdem wird sofern gesendet das SFI-Genres und die FSK-Altersangabe (Freiwillige Selbstkontrolle der Filmwirtschaft) angezeigt.

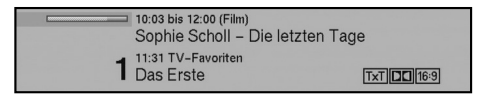

## 7.3 Empfang von verschlüsselten Programmen

Ihr Gerät ist mit einem integrierten CONAX Entschlüsselungssystem ausgestattet. Damit können Sie verschlüsselte Programme empfangen. Dazu müssen Sie zunächst entweder eine CONAX-SIM-Card in den integrierten SIM-Kartenleser einstecken:

- Stecken Sie die CONAX-SIM-Card in den Kartenschlitz des integrierten Kartenlesers. (goldener Chip nach unten)
- Wird nun ein verschlüsseltes Programm eingestellt, überprüft Ihr Digital-Receiver automatisch den Kartenleser und stellt das Programm unverschlüsselt dar, sofern für dieses Programm eine gültige SIM-Card eingesteckt ist.

## Sonderfunktionen

Auf einigen Programmplätzen werden Ihnen bestimmte Sonderfunktionen angeboten. Auf Multifeed-Kanälen können Sie beispielsweise bei einigen Sportübertragungen unterschiedliche Spielbegegnungen (z. B. Fußball-Bundesliga) auswählen, Tonkanäle verändern (z. B. Stadion/Kommentar) oder Kameraperspektiven auswählen (Formel 1). Außerdem können Sie bei einigen Programmanbietern die gewünschte Startzeit für Ihre Filmbestellung auswählen.

## 7.3.1 Optionskanäle

Einige Programme bieten die Möglichkeit der Multifeed-Option. Diese Funktion erlaubt es Ihnen, z. B. bei einer Sportübertragung aus verschiedenen Kameraperspektiven frei zu wählen (Formel 1) oder zu unterschiedlichen Sportaustragungsorten zu wechseln (Fußball-Bundesliga).

Verfügt ein Programm über Multifeed-Optionen, so wird dies durch einen Hinweis angezeigt.

| 111 | Bildauswahl:Portal   |
|-----|----------------------|
|     | Diluauswarii.F Ultai |

Um eine der möglichen Optionen auszuwählen, betätigen Sie die Taste Option.
 Es erscheint ein Auswahlfenster mit den zur Verfügung stehenden Optionen.

| Bildauswahl | Tor |
|-------------|-----|
| Portal      |     |
| Wrestling   |     |
| Champ. Leag | ue  |
| 2. Liga     |     |

- > Wählen Sie mit den **Pfeiltasten auf/ab** die gewünschte Option aus.
- Bestätigen Sie mit **OK**.
   Ihr Digital-Receiver stellt nun die gewählte Option ein.

#### 7.3.2 Startzeitauswahl

Auf einigen Kanälen haben Sie die Möglichkeit einzelne Filme zu unterschiedlichen Startzeiten auszuwählen. Damit sind diese Filme rund um die Uhr zu unterschiedlichen Anfangszeiten abrufbar.

Verfügt ein Kanal über die Startzeitauswahl/Bildauswahl, wird dies durch einen Hinweis angezeigt.

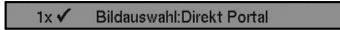

Um eine der möglichen Startzeiten auszuwählen, betätigen Sie die Taste Option.
 Es erscheint ein Auswahlfenster mit den angebotenen Startzeiten.

| Bildauswahl     |
|-----------------|
| Direkt Portal - |
| D1-10:30        |
| D1 – 11:00      |
| D1-11:30        |
| D 2 - 10:30 🔻   |

> Wählen Sie mit den Pfeiltasten auf/ab die gewünschte Startzeit aus und bestätigen Sie mit OK.

Sofern die Sendung für die eingestellte Startzeit freigeschaltet ist, können Sie diese zur gewünschten Zeit sehen.

## 7.3.3 CONAX PIN-Code

Ihr Digital-Receiver verfügt über eine Kindersicherung, mit der einzelne Programme gesperrt sind (siehe Punkt 8.3). Darüber hinaus können bei CONAX-verschlüsselten Programmen Sendungen durch eine Jugendschutzkennung vorgesperrt werden. Um die jeweilige Sendung freizugeben, ist die Eingabe des **CONAX PIN-Codes** erforderlich. Dieser PIN-Code ist auf der SIM-Card gespeichert. Sie erhalten diesen zusammen mit der Karte. Der **CONAX PIN-Code** ist daher **nicht** mit dem **Geräte-PIN-Code** des Digital-Receivers (Punkt 8.3) zu verwechseln.

Schalten Sie auf ein Programm mit einer vorgesperrten Sendung, so erscheint eine Meldung.

- > Um die Sendung freizugeben, geben Sie mit Hilfe der Zehnertastatur den 4-stelligen CONAX PIN-Code ein.
- Sobald die korrekte Eingabe erfolgt ist, wird die Sendung freigegeben.
   Bei fehlerhafter Eingabe können Sie den PIN-Code erneut eingeben oder durch Drücken der Taste **Zurück** das Menü verlassen.

## 7.4 Lautstärkeregelung

Sie haben die Möglichkeit, die Lautstärke Ihres Digital-Receivers zu regeln. Dieses erleichtert den Umgang mit dem Receiver, da Sie somit alle wichtigen Funktionen auf einer Fernbedienung haben und selten auf die Fernbedienung Ihres Fernsehgerätes zurückgreifen müssen. Nach dem Einschalten des Digital-Receivers wird der Ton mit der zuletzt eingestellten Lautstärke wiedergegeben.

- Regeln Sie die Lautstärke Ihres Digital-Receivers mit Hilfe der Taste Lautstärke + lauter und mit Hilfe der Taste Lautstärke - leiser.
- > Durch Drücken der Taste **Ton ein/aus** wird der Ton aus- bzw. durch erneutes Drücken dieser Taste wieder eingeschaltet.

## 7.5 Auswahl einer anderen Sprache

Wird eine Sendung in mehreren Sprachen oder mit mehreren Tonkanälen ausgestrahlt, wird dies durch die Einblendung der Tonoption angezeigt.

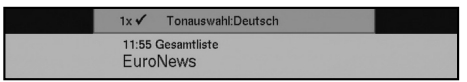

> Drücken Sie die Taste **Option**, um die Liste der Sprachen/Tonoptionen zu öffnen.

| Tonauswahl  |    |   |
|-------------|----|---|
| Deutsch     | 00 |   |
| Englisch    |    |   |
| Französisch |    |   |
| Italienisch |    |   |
| Spanisch    |    | - |

 Markieren Sie mit Hilfe der Pfeiltasten auf/ab die gewünschte Sprache/Tonoption und bestätigen Sie mit OK.
 Nun können Sie den Beitrag in der eingestellten Sprache hören. Mit Ihrem Digital-

Receiver ist auch der Empfang von Monosendungen möglich.

Mit den Pfeiltasten rechts/links können Sie bei aufgerufener Tonauswahl zwischen Mono-Kanal 1 (I), Mono-Kanal 2 (I) und Stereo (I) wählen.

## 7.5.1 Dolby Digital (AC3 - Betrieb)

Wird eine Sendung im Dolby Digital Sound ausgestrahlt, wird dieses beim Einschalten der Sendung durch das Dolby-Zeichen in der Infobox angezeigt.

Sofern Sie die Funktion Dolby Digital (AC3) nach Punkt 6.3.6 eingeschaltet haben, wird diese Sendung automatisch in diesem Format wiedergegeben.

Haben Sie die Funktion **Dolby Digital (AC3)** nicht eingeschaltet, stellen Sie Ihr Gerät wie folgt manuell auf AC3-Betrieb um:

- > Drücken Sie die **Option**, um die Liste mit den ausgestrahlten Sprachen/Tonoptionen zu öffnen.
- > Markieren Sie mit Hilfe der Pfeiltasten auf/ab die Zeile Dolby Digital.
- Bestätigen Sie mit **OK**.
   Nun wird das eingestellte Programm in Dolby-Digital-Sound wiedergegeben.

## 7.6 TV/Radioumschaltung

Die Vorprogrammierung enthält neben den Fernsehprogrammen auch Radioprogramme.

- Schalten Sie mit der Taste **TV/Radio** den Digital-Receiver in den Radiobetrieb.
   Der Receiver schaltet nun auf das zuletzt gehörte Radioprogramm um.
- > Durch erneutes Drücken der Taste **TV/Radio** wird wieder das zuletzt gesehene Fernsehprogramm eingestellt.

## 7.7 Rückkehr zum zuletzt eingestellten Programm

- > Durch Drücken der Taste **Zurück** auf der Fernbedienung wird das zuletzt eingestellte Programm wieder eingestellt.
- > Drücken Sie die Taste erneut, wird wieder das zuvor gesehene Programm eingestellt.

## 7.8 Uhr und Programminfo anzeigen

Mit dieser Funktion wird es ermöglicht, Programminformationen des eingeschalteten Programms anzusehen.

> Drücken Sie die Taste **Info**, um die Informationen des eingestellten Programms anzuzeigen.

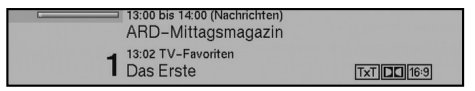

Nun erscheint in der unteren Bildhälfte eine Einblendung mit der aktuellen Uhrzeit, dem Namen des eingestellten Programms und der aktuellen Sendung mit der Anfangs- und Stoppzeit, sofern die erforderlichen Daten von der Sendeanstalt gesendet werden.

## 7.9 Erweiterte Programminformationen

Sofern gesendet, können Sie durch diese Funktion weitere Programminformationen zu dem eingeschalteten Programm erhalten.

Durch Drücken der Infotaste wird ein größeres Infofenster geöffnet.
 Es werden erweiterte Informationen für das derzeitige Programm dargestellt.

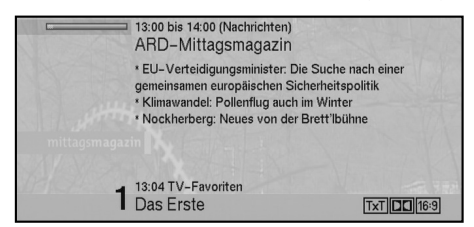

- Längere Infotexte können mit den Pfeiltasten rechts/links zeilenweise verschoben werden.
- Sofern gesendet, wird durch erneutes Drücken der Infotaste die nachfolgende Sendung angezeigt.
- Drücken Sie die Infotaste ein weiteres Mal, um die Einblendung wieder abzuschalten.

## 7.10 Transponderinfo

 Durch Drücken der grünen Funktionstaste werden die Daten des eingestellten Transponders angezeigt.

| Transponder Information                                                             |                                                          |             |
|-------------------------------------------------------------------------------------|----------------------------------------------------------|-------------|
| Programm<br>Satellit                                                                | Das Erste<br>Astra 19.2E                                 |             |
| Transponderfrequenz<br>Polarisation<br>Band<br>Symbolrate<br>Modulation<br>FEC-Rate | 11836<br>horizontal<br>high band<br>27500<br>auto<br>3/4 |             |
| Pegel<br>Qualität                                                                   |                                                          | 59<br>5.5dB |
| Transponder Audio/Video                                                             | CA                                                       | Programm    |

- Mit den farbigen Funktionstasten können Sie sich zusätzlich Audio/Video-Informationen, Programm-informationen und gegebenenfalls Informationen über das verwendete Verschlüsselungssystem (CA) anzeigen lassen.
- > Verlassen Sie die Info mit der Taste **Zurück**.

## 7.11 Standbild

- > Durch Drücken der Taste **Standbild** wird das aktuelle Fernsehbild als Standbild wiedergegeben.
- > Durch nochmaliges Drücken dieser Taste kehren Sie zum Normalbetrieb zurück.

## 7.12 Videotext

## 7.12.1 Benutzung des Videotextdecoders Ihres Fernsehgerätes

Sofern gesendet, wird der Videotext an Ihr Fernsehgerät weitergegeben. Benutzen Sie zur Bedienung des Videotextes die Fernbedienung Ihres Fernsehgerätes. Sollte es bei Ihrem Fernsehgerät zu Störungen kommen, wie zum Beispiel Überlagerung von Videotext und Bildinhalt, sollten Sie Ihren Digital-Receiver auf **FBAS-Betrieb** (Punkt 6.3.4) einstellen.

### 7.12.2 Benutzung des internen Videotextdecoders

Alternativ dazu können Sie den integrierten TOP-Videotext-Decoder nutzen, um sich die Informationen anzeigen zu lassen. Beim TOP-Videotext werden alle Textseiten thematisch in Gruppen und Blöcke unterteilt, wodurch der Videotext übersichtlicher wird.

- Schalten Sie das Programm ein, von dem Sie sich Videotext-Informationen ansehen möchten.
- > Durch Drücken der Taste Videotext schalten Sie den Videotext ein.

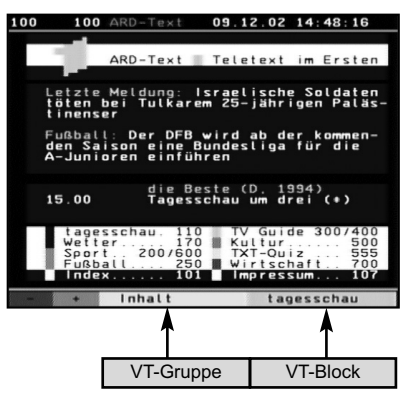

Seben Sie mit Hilfe der Zehnertastatur die gewünschte Videotextseite ein. Ihre Eingabe wird in der oberen, linken Bildschirmecke angezeigt. Nachdem Sie die gewünschte Videotextseite eingegeben haben, sucht Ihr Gerät die gewünschte Seite. Da die Videotextseiten nicht alle gleichzeitig übertragen werden können, kann es einige Sekunden dauern, bis Ihr Gerät die Seite gefunden hat und auf Ihrem Fernsehbildschirm anzeigt.

Für alle Videotextbetreiber stellt die Seite 100 die Inhaltsangabe dar.

- > Benutzen Sie die rote bzw. grüne Taste, um eine Seite vor- bzw. zurückzublättern.
- Mit Hilfe der gelben Funktionstaste wird die im gelben Feld angezeigte Videotext-Gruppe aufgerufen.
- Mit Hilfe der blauen Funktionstaste wird der im blauen Feld angezeigte Videotext-Block aufgerufen.

### Mixbetrieb

- Durch erneutes Drücken der Taste Videotext schalten Sie den Mixbetrieb (gleichzeitige Darstellung der Videotext-Informationen und des TV-Bildes) ein.
- Durch nochmaliges Drücken dieser Taste schalten Sie zurück in den normalen TV-Betrieb.

### Unterseitenauswahl

- > Drücken Sie die Taste **OK**, um die Unterseitenwahl aufzurufen.
- > Markieren Sie mit den **Pfeiltasten auf/ab** die Unterseite, welche Sie auf dem Bildschirm dargestellt bekommen möchten.
- Durch erneutes Drücken der OK-Taste verlassen Sie die Unterseitenauswahl wieder.

### Stoppbetrieb

 Durch Drücken der Taste Standbild erscheint in der oberen linken Ecke des Videotextfensters der Schriftzug "Stop".
 Dadurch wird das automatische Weiterblättern der Videotextunterseiten verhindert.
 Durch nochmaliges Drücken der Taste Standbild schalten Sie den Stoppbetrieb wieder aus.

#### Videotext verlassen

> Durch Drücken der Taste **Zurück** kehren Sie in den TV-Betrieb zurück.

## 7.13 Untertitel

Sofern Sie die Funktion **Untertitel** (nach Punkt 6.3.3) eingeschaltet haben, werden diese automatisch dargestellt, vorausgesetzt, dass diese in der ausgewählten Sprache gesendet werden.

Werden Untertitel nur in anderen Sprachen gesendet oder über Videotext ausgestrahlt, können Sie diese wie folgt manuell einschalten.

- Drücken Sie die Taste **Option** (evtl. mehrmals), bis unter dem Eintrag **Untertitel** eine Auswahltafel mit den gesendeten Untertitel-Sprachen und/oder den Videotextseiten, über die Untertitel ausgestrahlt werden, erscheint.
- Markieren Sie die gewünschte Sprache/Videotextseite mit Hilfe der Pfeiltasten auf/ab.
- > Bestätigen Sie mit **OK**.

Nun werden die Untertitel angezeigt.

Beachten Sie, dass diese Funktionen nur vorhanden sind, wenn tatsächlich Untertitel gesendet werden und dass diese Einstellung nach einem Umschaltvorgang nicht erhalten bleibt.

## 7.14 Elektronische Programmzeitschrift

Ihr Digital-Receiver verfügt über eine elektronische Programmzeitschrift. Dadurch können Sie die Programminformationen einzelner oder mehrerer Programme auf dem Bildschirm darstellen. Sie können sich sehr schnell einen Überblick über die gerade laufenden Sendungen oder über die Sendungen des Tages bzw. der folgenden Tage verschaffen.

### Die SFI - Funktionen erlauben Ihnen:

- Informationen über Programminhalte auf dem Bildschirm darzustellen.
- Das Vormerken von Sendungen, die dann zum Sendebeginn automatisch eingeschaltet werden.
- Das Programmieren von Timern.

## 7.14.1 Einlesen der SFI-Daten

Die Programminformationen werden von Ihrem Gerät zu der in Punkt 8.2.3 eingestellten Aktualisierungszeit aktualisiert. Voraussetzung dafür ist, dass sich das Gerät im Standbybetrieb befindet.

Ist Ihr Gerät zu dieser Zeit in Betrieb, wird diese Funktion nicht ausgeführt.

Während des Einlesevorgangs erscheint z. B. **038P** im Display. Dies steht für die bereits eingelesenen SFI-Daten (in diesem Beispiel 38%).

Die Dauer des Einlesevorgangs ist von der Anzahl der einzulesenden Programme abhängig. Sie selbst können entscheiden, welche Programme in der "elektronischen Programmzeitschrift" aufgeführt werden sollen. Diese können, wie in Punkt 8.2.1 beschrieben, aufgenommen werden.

### 7.14.2 Einlesevorgang unterbrechen

Der Einlesevorgang kann durch das Einschalten (Taste **Ein/Standby**) des Digital-Receivers unterbrochen werden. Es stehen dann die SFI-Daten der letzten Aktualisierung zur Verfügung.

## 7.14.3 Elektronische Programmzeitschrift aufrufen

- > Schalten Sie den Digital-Receiver und Ihr Fernsehgerät ein.
- Drücken Sie die Taste SFI auf der Fernbedienung des Digital-Receivers.
   Es erscheint nun die elektronische Programmzeitschrift auf dem Bildschirm.

| SFI Derblick  | TV-Favorite    | n              | Fr 22.0        | 2.2008 09:20 |
|---------------|----------------|----------------|----------------|--------------|
| JETZT         | DANACH         | MEHR           |                | Heute 22.02. |
| Das Erste     |                | Rote Rosen     |                | $\diamond$   |
| ZDF           |                | Volle Kanne S  | ervice täglich |              |
| ProSieben     |                | Malcolm mitter | ndrin          |              |
| SAT.1         |                | Sat.1-Frühstür | cksfernsehen   |              |
| RTL           |                | Punkt 9        |                |              |
| TechniTipp-T\ |                | HörReich       |                |              |
| D VIERTE      |                | CNBC Europe    |                |              |
| arte          |                | Chic           |                |              |
| N24           |                | Morgenreport   | Wirtschaft     |              |
| kabel eins    |                | Quiz Taxi      |                |              |
| vox           |                | Boston Public  |                |              |
| 1 Mo 2        | Di <b>3</b> Mi | OD: 5          | Fr 🚯 Sa        | <b>7</b> So  |
| Timer         | Program        | m DAN          | ACH            | SFI Menü     |

Hier werden die von Ihnen bzw. die in der Werksprogrammierung festgelegten Programme mit ihren derzeitigen Sendungen dargestellt (siehe auch Punkt 8.2.1). Nun können Sie sich mit Hilfe der SFI-Funktion über die Inhalte diverser Sendungen informieren. Außerdem stehen Ihnen die SFI-Funktionen zur Verfügung, um die gewünschte Sendung vorzumerken oder in die Timerprogrammierung aufzunehmen.

## 7.14.4 Jetzt (Tafel mit aktuellen Programminhalten)

Zunächst wird die SFI-Tafel "**Jetzt**" mit den derzeitig ausgestrahlten Sendungen dargestellt. Der gelbe Balken rechts neben dem Programmnamen zeigt die vergangene Sendezeit der aktuellen Sendung an. Das momentan eingestellte Programm ist markiert.

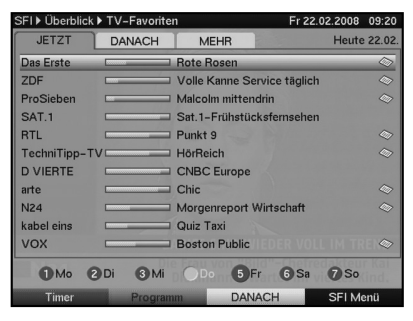

- > Mit Hilfe der **Pfeiltasten auf/ab** können Sie die Markierung zeilenweise verschiebe und mit den **Pfeiltasten rechts/links** seitenweise blättern.
- Durch Drücken der gelben Funktionstaste gelangen Sie zur SFI-Tafel "Danach" (Siehe Punkt 7.14.5)

oder

> durch Drücken der Taste TV/Radio in den Normalbetrieb zurück.

### 7.14.5 Danach

Mit Hilfe der Pfeiltaste rechts können Sie bei eingeschalteter SFI-Tafel "JETZT" die SFI-Tafel "Danach" (anschließende Sendungen) aufrufen.

| SFI VÜberblick | <ul> <li>TV–Favorite</li> </ul> | n                      | Fr 22.02.2008 09:21 |
|----------------|---------------------------------|------------------------|---------------------|
| JETZT          | DANACH                          | MEHR                   | Heute 22.02.        |
| Das Erste      | 09:55-10:00                     | ARD-Wetterschau        |                     |
| ZDF            | 10:30-11:15                     | Wege zum Glück         | <b>A</b>            |
| ProSieben      | 09:44-10:09                     | Scrubs - Die Anfänge   | er 🛇                |
| SAT.1          | 10:00-11:00                     | Vera                   |                     |
| RTL            | 09:30-10:30                     | Familienhilfe mit Herz | ۵                   |
| TechniTipp-TV  | 09:30-10:00                     | ANGESAGT               | ۵                   |
| D VIERTE       | 10:00-13:00                     | Dauerwerbesendung      |                     |
| arte           | 09:25-10:00                     | Greenpeace: Operation  | on Plutonium 🛛 🛇    |
| N24            | 09:29-09:44                     | Morgenreport           |                     |
| kabel eins     | 09:41-10:11                     | Quiz Taxi              |                     |
| vox            | 09:50-10:50                     | McLeods Töchter        |                     |
| 1 Mo 2         | Di 🕄 Mi                         | OD• 5Fr (              | Sa 7 So             |
| Timer          | JETZ1                           | MEHR                   | SEI Menü            |

Sie können nun eine Sendung wie unter Punkt 7.14.4 beschrieben markieren und es stehen Ihnen die SFI-Funktionen (Punkt 7.14.7) zur Verfügung.

Durch Drücken der gelben Funktionstaste gelangen Sie zur SFI-Tafel "Mehr" (Siehe Punkt 7.14.6)

oder

> durch Drücken der gelben Funktionstaste gelangen Sie zur SFI-Tafel "Jetzt" (Siehe Punkt 7.14.4)

oder

> durch Drücken der Taste **TV/Radio** in den Normalbetrieb zurück.

## 7.14.6 Mehr

Durch erneutes Drücken der gelben Funktionstaste bei eingeschalteter SFI-Tafel "Danach" erscheint die SFI-Tafel "Mehr".

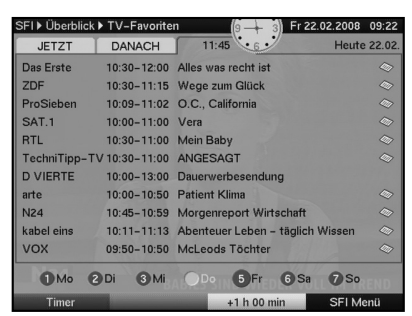

Auf dieser Tafel erscheint ein zusätzliches Zeitfenster in der Titelzeile. In diesem Zeitfenster wird die Uhrzeit der angezeigten SFI-Tafel dargestellt.

> Durch Drücken der gelben Funktionstaste kann diese Uhrzeit schrittweise weitergeblättert werden.

Es werden nun die Daten der gewählten Uhrzeit dargestellt.

- > Durch Drücken der **grünen** Funktionstaste können Sie die Tafeln wieder schrittweise zurückblättern.
- > Durch Festhalten der entsprechenden **Funktionstaste** wird die Uhrzeit durchgehend geblättert.
- > Um eine Vorschau über einen gewünschten Tag zu erhalten, drücken Sie die dem Wochentag entsprechende Zifferntaste der Zehnertastatur.

## 7.14.7 SFI - Funktionen

Rufen Sie mit der Taste SFI die Programmzeitschrift auf, um die folgenden SFI-Funktionen ausführen zu können.

## 7.14.7.1 SFI Info

Mit Hilfe der **SFI-Info** können Sie eine kurze Info über das markierte Programm bzw. die markierte Sendung anzeigen. Eine vorhandene SFI-Info ist durch and eine Programm gekennzeichnet.

- > Markieren Sie die gewünschte Sendung mit Hilfe der Pfeiltasten Funktionstasten.
- Drücken Sie die Taste SFI, um die Info anzuzeigen.
   Längere Infotexte können mit Hilfe der Pfeiltasten verschoben bzw. geblättert werden.
- > Durch Drücken der Taste Zurück kehren Sie wieder auf die vorausgegangene Tafel zurück.

## 7.14.7.2 SFI-Timerprogrammierung

Mit Hilfe der elektronischen Programmzeitschrift (SFI) können Sie auf einfache Weise die Programmierung von Timer-Ereignissen vornehmen.

- Markieren Sie die gewünschte Sendung mit Hilfe der Pfeiltasten bzw. mit den Funktionstasten.
- > Drücken Sie die **rote** Funktionstaste **Timer**, um ein Auswahlfenster zu öffnen.
- Markieren Sie mit den Pfeiltasten auf/ab den gewünschten Timer-Typ (siehe Punkt 7.15) und bestätigen Sie mit OK. Zu Kontrollzwecken erscheint das Menü Timer verwalten mit den Daten der ausgewählten Sendung. In diesem können Sie, falls erforderlich, Änderungen vornehmen (siehe Punkt 7.15.3).
- > Durch Drücken der Taste **Zurück** kehren Sie wieder auf die vorausgegangene Tafel zurück.

Die entsprechende Zeile ist markiert. Ihr Gerät wird nun je nach Timer-Typ zum Beginn der ausgewählten Sendung ein- bzw. umgeschaltet. Wurde das Gerät durch den Videorekorder-Timer eingeschaltet, wird dieses durch "**rEc**" im Display angezeigt. Die Funktionen der Fernbedienung sind überwiegend außer Betrieb, um einen versehentlichen Abbruch der Aufnahme zu vermeiden.

Im Standby-Betrieb wird der aktive Timer durch das Blinken der Doppelpunkte in der Uhrzeit angezeigt.

## Löschen des SFI-Timer-Ereignisses

- > Wollen Sie ein mittels SFI programmiertes Timerereignis stornieren, verfahren Sie wie zuvor beschrieben, um die entsprechende Sendung zu markieren.
- > Drücken Sie die **rote** Funktionstaste **Timer**, um ein Auswahlfenster zu öffnen.
- > Markieren Sie mit den Pfeiltasten auf/ab die Zeile Timer löschen.
- > Bestätigen Sie mit **OK**.

### Abbrechen eines aktiven Timers

- Um einen aktiven Timer abzubrechen, schalten Sie den Digital-Receiver mit der Taste Ein/Standby aus.
- Anschließend können Sie durch erneutes Drücken dieser Taste den Receiver wieder in Betrieb nehmen und uneingeschränkt bedienen.

## 7.14.7.3 SFI-Programmübersicht

Mit Hilfe der SFI-Programmübersicht können Sie eine Tafel mit dem Tagesprogramm eines einzelnen Programms darstellen. Gehen Sie dazu wie folgt vor:

- Drücken Sie die Taste SFI.
   Es erscheint die SFI-Tafel "Jetzt".
- Drücken Sie die grüne Funktionstaste Programm, um die Tagesübersicht des eingestellten Programmes zu öffnen.

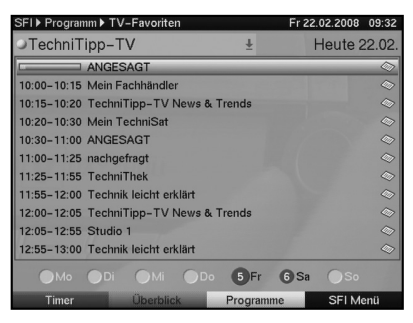

- Mit Hilfe der Pfeiltasten können Sie nun den Marker auf die gewünschte Sendung bzw. Uhrzeit verschieben.
- Mit Hilfe der Zifferntasten 1 bzw. 2 können Sie zwischen den SFI-Daten des aktuellen und des folgenden Tages wechseln.

### SFI-Übersicht anderer Programme darstellen

Drücken Sie die gelbe Funktionstaste Programme.
 Es erscheint eine Liste mit den SFI-Programmen.

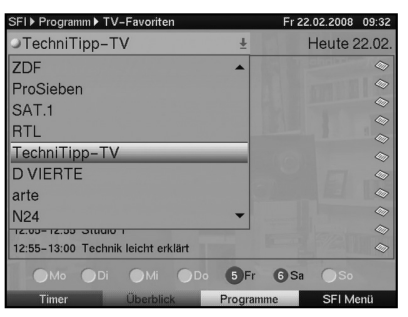

- > Nun können Sie mit Hilfe der **Pfeiltasten** das gewünschte Programm markieren.
- > Durch Drücken der Taste **OK** wird die SFI-Übersicht des markierten Programms dargestellt.

## 7.14.7.4 SFI-Übersicht nach Programmart (Genre)

Wenn Sie sich für bestimmte Programmarten interessieren, können Sie sich die Programminformationen nach bestimmten Genres z. B. Film, Nachrichten, usw. anzeigen lassen.

- > Drücken Sie die Taste SFI.
- > Drücken Sie die blaue Funktionstaste SFI Menü, um ein Auswahlfenster zu öffnen.
- Markieren Sie mit den Pfeiltasten auf/ab die Zeile Genres und bestätigen Sie mit OK.
- Mit der gelben Funktionstaste Genres öffnen Sie ein Fenster mit den zur Verfügung stehenden Programmarten.

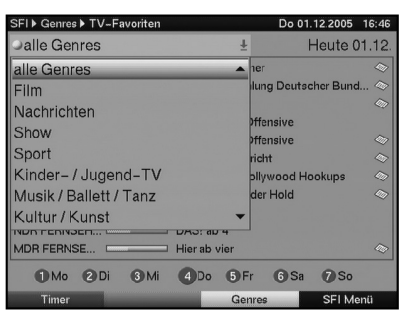

 Wählen Sie mit den Pfeiltasten die gewünschte Programmart aus und bestätigen Sie mit OK.

| SFI ▶ Genres ▶ TV | –Favoriten |                      | Do 01.12.2005 16:45 |
|-------------------|------------|----------------------|---------------------|
| Jalle Genres      |            | Ŧ                    | Heute 01.12.        |
| TELE 5            |            | Die Spielemacher     | (a)                 |
| Phoenix           |            | Hauptversammlung     | Deutscher Bund 🛇    |
| Eurosport         |            | Bowls                | 40                  |
| arte              |            | Hitlers letzte Offen | sive                |
| arte              |            | Hitlers letzte Offen | sive 💿              |
| RTL               |            | Das Jugendgericht    |                     |
| VIVA              |            | 101 Juiciest Hollyw  | ood Hookups 🛛 🚿     |
| SAT.1             |            | Richter Alexander H  | lold 💿              |
| MDR FERNSE        |            | Hier ab vier         |                     |
| NDR FERNSEH       |            | DAS! ab 4            |                     |
| MDR FERNSE        |            | Hier ab vier         | 4                   |
| 1 Mo 2            | Di 🚯 Mi    | 4Do 5Fr              | 6 Sa 7 So           |
| Timer             | Y          | Genres               | SFI Menü            |

Mit Hilfe der Pfeiltasten können Sie nun den Marker auf die gewünschte Sendung bzw. Uhrzeit verschieben.

Am unteren Bildrand sind die einzelnen Wochentage dargestellt. Stehen für die folgenden Tage Informationen zur Verfügung, sind die entsprechenden Felder markiert.

> Um eine Vorschau über einen gewünschten Tag zu erhalten, drücken Sie die dem Wochentag entsprechende Zifferntaste der Zehnertastatur.

## 7.14.8 SFI beenden

> Durch Drücken der Taste Menü bzw. TV/Radio kehren Sie in den Normalbetrieb zurück.

## 7.15 Timer-Aufnahmen

Ihr Receiver verfügt über Videorekorder-Timer und Senderwechsel-Timer. Hinsichtlich der Programmierung unterscheiden sich diese Timer-Arten nur durch die Angabe des entsprechenden Timer-Typs.

Sie können die Timer entweder wie in diesem Kapitel beschrieben manuell oder wie in Punkt 7.14.7.2 erläutert mit Hilfe der SFI-Funktion programmieren.

### 1. Videorekorder-Timer

Durch einen Videorekorder-Timer wird Ihr Digital-Receiver für die ausgewählte Sendung ein- und nach der Sendung wieder ausgeschaltet, um diese in Ihrer Abwesenheit mit einem externen Aufzeichnungsgerät z.B. einem Videorekorder oder DVD-Rekorder aufzuzeichnen. Beachten Sie, dass Sie zur Aufnahme der Sendung Ihren Videorekorder/DVD-Rekorder programmieren müssen.

Wurde das Gerät durch den Videorekorder-Timer eingeschaltet, wird dieses durch "**rEc**" im Display angezeigt. Die Funktionen der Fernbedienung sind überwiegend außer Betrieb, um einen versehentlichen Abbruch der Aufnahme zu vermeiden. Im Standby-Betrieb wird der aktive Timer durch das Blinken der Doppelpunkte in der Uhrzeit angezeigt.

#### 2. Senderwechsel-Timer

Befindet sich Ihr Gerät im Normalbetrieb, stellt es beim Erreichen der eingestellten Zeit den programmierten Programmplatz ein. Im Gegensatz zur Einstellung Videorekorder-Timer bleibt das Gerät uneingeschränkt bedienbar und wird nach Ablauf der Sendung nicht abgeschaltet.

## 7.15.1 Timerübersicht

Durch die Timerübersicht erhalten Sie einen Überblick über alle bereits programmierten Timer-Ereignisse.

- > Rufen Sie mit der Taste Menü das Hauptmenü auf.
- > Markieren Sie die Zeile Timer verwalten mit Hilfe der Pfeiltasten auf/ab.
- Bestätigen Sie durch Drücken der Taste OK.
   Es erscheint das Untermenü Timer verwalten.

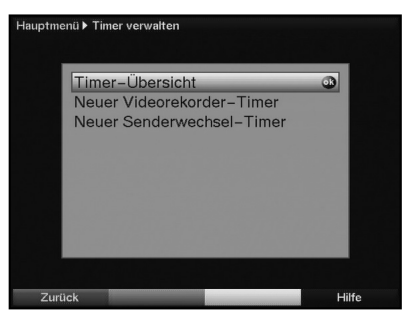

- > Markieren Sie mit den Pfeiltasten auf/ab die Zeile Timer-Übersicht.
- Bestätigen Sie mit OK, um die Timer-Übersicht aufzurufen.
   Es erscheint die Timerübersicht.

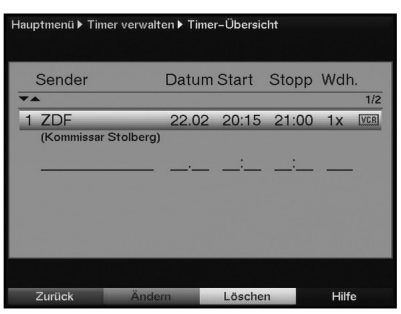

Sollten sich Timerereignisse überschneiden, sind diese Überschneidungen rot gekennzeichnet.

## 7.15.2 Timer manuell programmieren

Um einen Timer manuell zu programmieren, rufen Sie zunächst wie unter Punkt 7.15.1 beschrieben die Timerübersicht auf.

- > Markieren Sie den leeren Timer mit Hilfe der Pfeiltasten auf/ab.
- Durch Drücken der grünen Funktionstaste Neu gelangen Sie in das Eingabefenster zur Programmierung eines neuen Timer-Ereignisses.

|        |                        | ±                                      |
|--------|------------------------|----------------------------------------|
| art    | Stopp                  |                                        |
| :      | :                      |                                        |
| р      |                        |                                        |
| Videor | ekorder                | Ŧ                                      |
|        | rt<br>:<br>p<br>Videor | irt Stopp<br>: :<br>p<br>Videorekorder |

Zur Programmierung gehen Sie wie folgt vor:

## Sender

- > Markieren Sie mit Hilfe der Pfeiltasten die oberste Zeile des Menüs.
- Durch Drücken der Taste OK wird zunächst ein kleines Fenster zur Quellenauswahl geöffnet.
- Markieren Sie mit den Pfeiltasten auf/ab die Quelle (TV oder Radio), von der Sie ein Programm für einen Timer auswählen möchten.
- Bestätigen Sie mit **OK**.
   Es öffnet sich nun ein Fenster mit der Programmliste der gewählten Quelle.
- > Markieren Sie nun mit den **Pfeiltasten** das gewünschte Programm.
- Durch Drücken der Taste OK wird der ausgewählte Sender in den Timer aufgenommen.

### Datum

- > Markieren Sie mit Hilfe der Pfeiltasten das Feld Datum.
- Geben Sie mit Hilfe der Zehnertastatur das Datum (4-stellig) ein, an dem das Timer-Ereignis stattfinden soll.

### Start

- > Markieren Sie mit Hilfe der **Pfeiltasten** das Feld **Start**.
- > Geben Sie mit Hilfe der **Zehnertastatur** die Startzeit für den Timer ein.

## Stopp

> Wiederholen Sie die Schritte wie in "Start" beschrieben, um die Stoppzeit einzugeben.
Rei einem Senderwechsel Timer ist dieser Schritt nicht erferderlich

Bei einem Senderwechsel-Timer ist dieser Schritt nicht erforderlich.

## Wiederholung

- > Markieren Sie mit den Pfeiltasten das Feld Wdh.
- > Drücken Sie die Taste **OK**.
  - Es erscheint ein Auswahlfenster mit verschiedenen Wiederholungsvorschlägen.
  - 1x Timer einmal ein
  - T Tägliche Wiederholung
  - **1 W** Wiederholung einmal wöchentlich
  - 1-5 Wiederholung nur an Werktagen
  - 6-7 Wiederholung nur an Wochenenden
- > Wählen Sie mit Hilfe der Pfeiltasten auf/ab die gewünschte Funktion aus.
- > Durch Drücken der Taste **OK** wird die Einstellung übernommen.

## Timer-Typ

- > Bewegen Sie die Markierung mit Hilfe der Pfeiltasten auf das Feld Typ.
- > Durch Drücken der Taste **OK** wird das Fenster zur Auswahl des **Timer-Typs** geöffnet.
- > Wählen Sie mit den Pfeiltasten den gewünschten Timer-Typ aus und bestätigen Sie mit OK.

## Daten in den Speicher übernehmen

- Nachdem Sie die Programmierung beendet haben, drücken Sie die grüne Funktionstaste Übernehmen, um die Daten in den Speicher zu übernehmen. Haben Sie unter "Sender" ein nach Punkt 8.3 gesperrtes Programm gewählt, müssen Sie erst den PIN-Code eingeben, bevor die Daten in den Speicher übernommen werden.
- > Kehren Sie durch Drücken der Taste **TV/Radio** in den Normalbetrieb zurück.

# Achtung!!!

Achten Sie darauf, dass das Gerät die Uhrzeit eingelesen hat. Diese wird (sofern in Punkt 6.2.3 aktiviert) im Standbybetrieb im Display angezeit. Sollte dieses nicht der Fall sein, lassen Sie Ihr Gerät ca. 30 Sekunden auf z.B. ZDF eingeschaltet, damit die Uhrzeit eingelesen werden kann.

## 7.15.3 Timerprogrammierung ändern

Um eine bestehende Timereinstellung zu verändern, rufen Sie zunächst wie unter Punkt 7.15.1 beschrieben die Timerübersicht auf.

- Markieren Sie mit Hilfe der Pfeiltasten auf/ab das Timer-Ereignis, das Sie ändern möchten.
- Durch Drücken der grüne Funktionstaste Ändern gelangen Sie zu den Einstellungen des markierten Timers.
   Bearbeiten Sie diesen nun entsprechend Punkt 7.15.2.
- Nachdem Sie die Programmierung beendet haben, drücken Sie die grüne Funktionstaste Übernehmen, um die Daten in den Speicher zu übernehmen.

## 7.15.4 Timerprogrammierung löschen

Um eine bestehende Timereinstellung zu löschen, rufen Sie zunächst wie unter Punkt 7.15.1 beschrieben die Timerübersicht auf.

- > Markieren Sie mit Hilfe der **Pfeiltasten auf/ab** den Timer, den Sie löschen möchten.
- Drücken Sie die gelbe Funktionstaste Löschen. Es erscheint die Meldung "Diesen Timer wirklich löschen ?"
- > Markieren Sie mit den Pfeiltasten rechts/links das Feld Ja.
- > Zum Löschen des Timereintrages bestätigen Sie mit **OK**.

## 7.15.5 Timerverwaltung verlassen

Drücken Sie die Taste Zurück, um das Menü Timer verwalten zu verlassen und zur nächsthöheren Menüebene zurückzukehren.

Alternativ:

Drücken Sie die Taste TV/Radio, um das Menü Timer verwalten zu verlassen und direkt zum Normalbetrieb zurückzukehren.

# 8 Grundprogrammierung ändern

## 8.1 Favoritenliste konfigurieren

Dieses Kapitel beschreibt, wie Sie die Vorprogrammierung Ihres Digital-Receivers und die Favoritenprogrammliste entsprechend Ihren Wünschen ändern können. Ebenso wird diese Funktion benötigt, um nach einem Suchlauf neu gefundene Programme in die Liste einzusortieren.

Hierzu sollten Sie folgendes wissen: Ihr Gerät verfügt über zwei Programmlisten, die **Favoritenliste** und die **Gesamtliste**. Die Favoritenprogrammliste enthält alle Programme, die Sie wie im folgenden beschrieben aufgenommen haben. In der Gesamtliste befinden sich alle Programme.

Ebenso beschreibt dieses Kapitel, wie Sie Programme löschen, durch eine Kindersicherung verriegeln oder in den SFI aufnehmen können. Beim Aufrufen der Programmliste durch die Taste **OK** wird die Favoritenprogrammliste angezeigt.

## 8.1.1 Programmlistenverwaltung aufrufen

Um die Favoritenliste zu bearbeiten, gehen Sie folgendermaßen vor:

> Rufen Sie mit der Taste Menü das Hauptmenü auf.

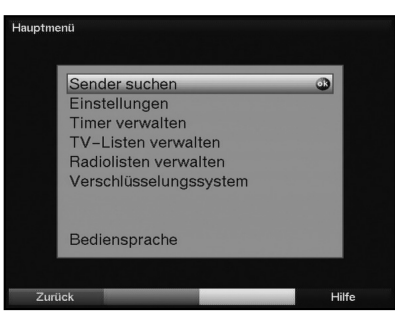

- Markieren Sie mit Hilfe der Pfeiltasten auf/ab die Zeile TV-Listen verwalten, um die TV-Liste zu bearbeiten oder Radiolisten verwalten, um die Radioliste zu bearbeiten.
- > Bestätigen Sie mit **OK**.

Es erscheint die Programmlistenverwaltung zum Bearbeiten der jeweiligen Favoritenliste. (TV- oder Radioliste)

In der rechten Bildhälfte wird die Favoritenliste dargestellt. Diese ist nun aktiv, da das momentan eingestellte Programm markiert ist. In der linken Bildhälfte sehen Sie die alphabetisch sortierte Gesamtliste. In dieser Gesamtliste befinden sich alle verfügbaren Programme.

| Alle | e Sender           | Ŧ      | ●TV | -Liste                |       |
|------|--------------------|--------|-----|-----------------------|-------|
|      |                    | 1/488  | **  |                       | 1/484 |
|      | ÂĭõëŞ              | 13.0E  | 1   | Das Erste             |       |
|      | 1-2-3.tv           | 19.2E  | 2   | ZDF                   |       |
|      | 123_SAT            | 13.0E  | 3   | ProSieben             |       |
|      | 13 TH STREET       | 019.2E | 4   | SAT.1                 |       |
| 1    | 1TVRUS Europe      | 13.0E  | 5   | <b>RTL</b> Television |       |
| 1    | 2M MAROC           | 13.0E  | 6   | Platzhalter           |       |
| 1    | 2M Maroc           | 19.2E  | 7   | DAS VIERTE            |       |
| 1    | 3ABN International | 13.0E  | 8   | arte                  |       |
| 1    | 3 Channel          | 13.0E  | 9   | N24                   |       |
| 1    | 3sat               | 19.2E  | 10  | RTL2                  |       |
| 1    | 4fun.TV            | 13.0E  | 11  | kabel eins            |       |
| 1    | 50 Canale          | 13.0E  | 12  | VOX                   |       |

- > Durch Drücken der **roten** Funktionstaste wechselt die Markierung zur Gesamtliste. Diese ist nun aktiv.
- Durch erneutes Drücken der **roten** Funktionstaste erscheint ein Auswahlfenster. Sie haben hier die Möglichkeit, die Gesamtliste nach verschiedenen Auswahlkriterien (z. B. alle Sender, alle freien, alle neuen, alle gefundenen) sortiert oder nach Anbietern, Satelliten oder Sprachen sortiert anzuzeigen.
- Wählen Sie mit Hilfe der Pfeiltasten auf/ab die gewünschte Programmauflistung aus (z. B. Sprachen).
- Bestätigen Sie mit **OK**.
   Nun erscheint ein weiteres Auswahlfenster.

| Alle Sender                                                                                                    | +                                                                                                    | TV-Liste                                        |       |
|----------------------------------------------------------------------------------------------------|----------------------------------------------------------------------------------------------------|-------------------------------------------------|-------|
| Alle Sender                                                                                                    | 1/488                                                                                                    | FIT LINE                                        | 1/484 |
| Alle freien                                                                                                    | 13.0E                                                                                                    | 1 Das Erste                                     |       |
| Alle neuen                                                                                                    | 19.2E                                                                                                    | 2 ZDF                                           |       |
| Alle gefundenen                                                                                                    | 13.0E                                                                                                    | 3 ProSieben                                     |       |
| Anbieterlisten 🛓                                                                                                    | -019.2E                                                                                                    | 4 SAT.1                                         |       |
| Satelliten 🛓                                                                                                    | 13.0E                                                                                                    | 5 RTI Televicion                                |       |
| Sprachen                                                                                                    | Alle deutsci                                                                                                    | nen 4                                           |       |
| <ul> <li>2M Maroc</li> <li>3ABN Internation</li> <li>3 Channel</li> <li>3sat</li> <li>4fun.TV</li> <li>50 Canale</li> </ul> | Alle englisci<br>Alle französ<br>Alle spanisc<br>Alle italienis<br>Alle griechis<br>Alle türkisch<br>Alle polnisci | hen<br>ischen<br>Ichen<br>Ichen<br>Ichen<br>Hen |       |

Markieren Sie nun mit Hilfe der Pfeiltasten auf/ab, das Auswahlkriterium aus, nach dem die Gesamtliste sortiert werden soll. Wählen Sie z. B. Alle deutschen, um nur die deutschsprachigen Sender anzuzeigen.

 Bestätigen Sie mit OK.
 Nun wird die Programmliste entsprechend der zuvor getroffenen Auswahl angezeigt.
 Programme, die sich bereits in der Favoritenliste befinden, sind mit dem entsprechenden Favoritenprogrammplatz gekennzeichnet.

Durch Drücken der roten Funktionstaste Gesamtliste bzw. der grünen Funktionstaste TV-Favoriten kann zwischen der Gesamtliste und der Favoritenliste umgeschaltet werden.

Die jeweils aktive Liste ist durch die Markierung gekennzeichnet.

## 8.1.2 Programme zur Favoritenliste hinzufügen

Um Programme aus der Gesamtliste in die Favoritenliste aufzunehmen, rufen Sie wie in Punkt 8.1.1 beschrieben die Programmlistenverwaltung auf und wechseln zur Gesamtliste.

Betätigen Sie die blaue Funktionstaste Funktionen.
 Es erscheint ein Auswahlfenster mit den zur Verfügung stehenden Funktionen.

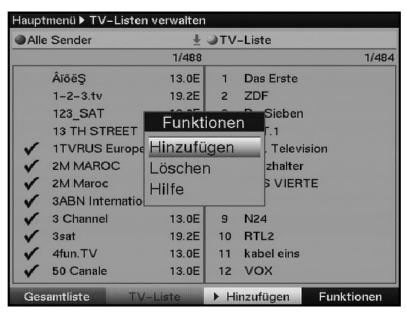

- > Markieren Sie mit den Pfeiltasten auf/ab die Zeile Hinzufügen.
- > Bestätigen Sie mit **OK**.
- Markieren Sie mit den Pfeiltasten und/oder der Zehnertastatur ein Programm, das Sie in die Favoritenliste aufnehmen möchten.
- Durch Drücken der gelben Funktionstaste Hinzufügen wird das markierte Programm in die Favoritenliste aufgenommen.

### Blockweises Markieren

Um mehrere Programme gleichzeitig zu markieren gehen Sie wie folgt vor:

- Durch Drücken der Taste **OK** gelangen Sie nun in den Auswahlmodus.
   Das markierte Programm wird mit einem Kreuz auf der linken Seite markiert.
- > Mit Hilfe der **Pfeiltasten** und/oder der **Zehnertastatur** können nun die folgenden/vorhergehenden Programme ebenfalls markiert werden.
- Nachdem Sie auf diese Weise die gewünschten Programme markiert haben, drücken Sie die gelbe Funktionstaste Hinzufügen, um die markierten Programme in die Favoritenliste aufzunehmen.

## 8.1.3 Programme löschen

## 8.1.3.1 Entfernen (löschen) aus der Favoritenliste

Um Programme aus der Favoritenliste zu entfernen, rufen Sie wie in Punkt 8.1.1 beschrieben die Programmlistenverwaltung auf. Sie befinden sich in der Favoritenliste.

Betätigen Sie die blaue Funktionstaste Funktionen.
 Es erscheint ein Auswahlfenster mit den zur Verfügung stehenden Funktionen.

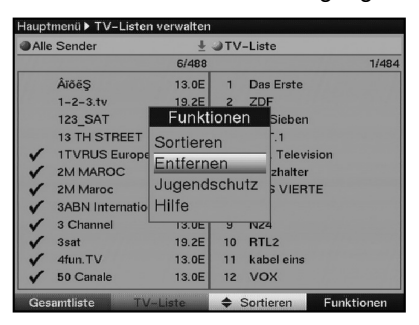

- > Markieren Sie mit den Pfeiltasten auf/ab die Zeile Entfernen.
- > Bestätigen Sie mit **OK**.
- Markieren Sie mit den Pfeiltasten und/oder der Zehnertastatur ein Programm, das Sie aus der Liste entfernen möchten.
- Drücken Sie die gelbe Funktionstaste Entfernen, um das Programm aus der Favoritenliste zu entfernen.

### Blockweises Markieren

Um mehrere Programme gleichzeitig zu markieren gehen Sie wie folgt vor:

- Durch Drücken der Taste **OK** gelangen Sie nun in den Auswahlmodus.
   Das markierte Programm wird mit einem Kreuz auf der linken Seite markiert.
- > Mit Hilfe der **Pfeiltasten** und/oder der **Zehnertastatur** können nun die folgenden/vorhergehenden Programme ebenfalls markiert werden.
- Nachdem Sie auf diese Weise die gewünschten Programme markiert haben, drücken Sie die gelbe Funktionstaste Entfernen, um die markierten Programme aus der Favoritenliste zu entfernen.

Die auf diese Weise entfernten Programme bleiben jedoch in der Gesamtliste erhalten und können jederzeit wieder in die Favoritenliste aufgenommen werden.

### 8.1.3.2 Löschen aus der Gesamtliste

Um Programme aus der Gesamtliste zu löschen, verfahren Sie wie in Punkt 8.1.3.1 beschrieben. Wechseln Sie nach dem Aufruf der Programmlistenverwaltung jedoch in die Gesamtliste durch Betätigen der **roten** Funktionstaste **Gesamtliste** und wählen Sie in dem Untermenü **Funktionen**, **blaue** Multifunktionstaste, **Löschen** aus.

### 8.1.4 Programme sortieren

Um die Programmreihenfolge der Favoritenliste Ihren Wünschen entsprechend zu sortieren, rufen Sie wie in Punkt 8.1.1 beschrieben die Programmlistenverwaltung auf. Sie befinden sich in der Favoritenliste.

Betätigen Sie die blaue Funktionstaste Funktionen.
 Es erscheint ein Fenster mit den zur Verfügung stehenden Funktionen.

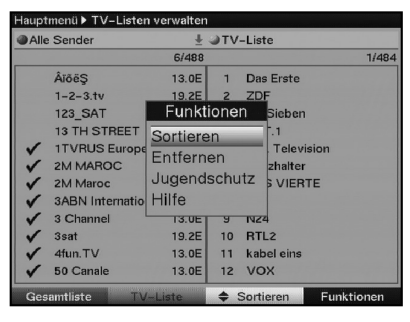

- > Markieren Sie mit den Pfeiltasten auf/ab die Zeile Sortieren.
- > Bestätigen Sie mit **OK**.
- Markieren Sie nun mit Hilfe der Pfeiltasten und/oder der Zehnertastatur das Programm, das Sie an einer anderen Stelle in der Liste platzieren möchten.
- Drücken Sie nun die gelbe Funktionstaste Sortieren.
   Es erscheint ein Doppelpfeil neben dem angewählten Programm.
- Nun können Sie das markierte Programm mit Hilfe der Pfeiltasten und/oder der Zehnertastatur an die Stelle in der Programmliste bewegen, an der Sie es platzieren möchten.
- > Durch Drücken der gelben Funktionstaste Sortieren wird das Programm an der neuen Position gespeichert.

### **Blockweises Markieren**

Um mehrere Programme gleichzeitig zu markieren gehen Sie wie folgt vor:

- Durch Drücken der Taste **OK** gelangen Sie nun in den Auswahlmodus.
   Das markierte Programm wird mit einem Kreuz auf der linken Seite markiert.
- > Mit Hilfe der **Pfeiltasten** und/oder der **Zehnertastatur** können nun die folgenden/vorhergehenden Programme ebenfalls markiert werden.
- Nachdem Sie auf diese Weise die gewünschten Programme markiert haben, drücken Sie die gelbe Funktionstaste Sortieren.
   Es erscheint ein Doppelpfeil neben dem angewählten Programmblock.
- Nun können Sie den markierten Programmblock mit Hilfe der Pfeiltasten und/oder der Zehnertastatur an die Stelle in der Programmliste bewegen, an der Sie ihn platzieren möchten.
- Durch Drücken der gelben Funktionstaste Sortieren wird der Programmblock an der neuen Position gespeichert.

### 8.1.5 Programmlistenverwaltung verlassen

Nachdem Sie auf diese Weise die Programmliste Ihren Wünschen entsprechend konfiguriert haben, kehren Sie durch Drücken der Taste **Zurück** zum Hauptmenü

oder

> durch Drücken der Taste **Menü** in den Normalbetrieb zurück.

## 8.2 Programmierung der elektronischen Programmzeitschrift

- > Rufen Sie mit der Taste Menü das Hauptmenü auf.
- > Markieren Sie die Zeile Einstellungen mit Hilfe der Pfeiltasten auf/ab.
- Bestätigen Sie durch Drücken der Taste OK.
   Es erscheint das Untermenü Einstellungen.
- > Markieren Sie die Zeile Programmzeitschrift mit Hilfe der Pfeiltasten auf/ab.
- Bestätigen Sie durch Drücken der Taste OK.
   Es erscheint das Menü Programmzeitschrift.

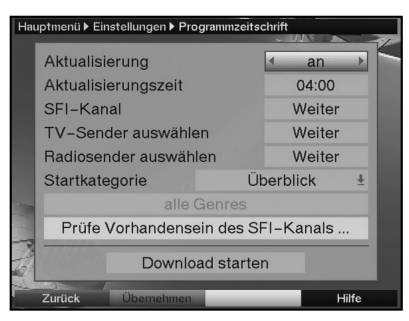

> Mit den **Pfeiltasten auf/ab** können Sie den Marker innerhalb des Menüs bewegen und wie angegeben die einzelnen Positionen verändern.

## 8.2.1 Sender auswählen

Um einen besseren Überblick zu erhalten, können Sie die elektronische Programmzeitschrift so programmieren, dass diese nur Ihre favorisierten Programme enthält.

#### Beachten Sie:

Je mehr Programme in der elektronischen Programmzeitschrift aufgenommen werden, desto länger dauert der Einlesevorgang!

- > Markieren Sie mit den **Pfeiltasten** die Zeile **TV-Sender auswählen** oder **Radiosender auswählen**.
- Drücken Sie die Taste OK. Es erscheint die Favoritenliste des angewählten Bereichs (Radio oder TV). Das momentan eingestellte Programm ist markiert.

| Favoriten Liste    |       |  |
|--------------------|-------|--|
| ▼▲                 | 1/484 |  |
| SFI Das Erste      | 19.2E |  |
| SFI ZDF            | 19.2E |  |
| SFI ProSieben      | 19.2E |  |
| SFI SAT.1          | 19.2E |  |
| SFI RTL Television | 19.2E |  |
| SFI Platzhalter    | 19.2E |  |
| SFI DAS VIERTE     | 19.2E |  |
| SFI arte           | 19.2E |  |

- Durch Drücken der **roten** Funktionstaste erscheint ein Auswahlfenster.
   Sie haben hier die Möglichkeit, den gewünschten Programmlistentyp zu wählen.
- > Wählen Sie mit Hilfe der **Pfeiltasten auf/ab** den gewünschten Programmlistentyp aus (z.B. Favoritenliste).
- Bestätigen Sie mit OK.
   Es erscheint die gewählte Programmliste.
- Markieren Sie mit den **Pfeiltasten** ein Programm, das Sie in die elektronische Programmzeitschrift aufnehmen möchten.
- Durch Drücken der gelben Funktionstaste SFI wird das markierte Programm in die elektronische Programmzeitschrift aufgenommen bzw. entfernt wenn es bereits in der Programmzeitschrift enthalten war.

### Blockweises Markieren

Um mehrere Programme gleichzeitig zu markieren gehen Sie wie folgt vor:

- Durch Drücken der Taste **OK** gelangen Sie nun in den Auswahlmodus.
   Das markierte Programm wird mit einem Kreuz auf der linken Seite markiert.
- Mit Hilfe der Pfeiltasten können nun die folgenden/vorhergehenden Programme ebenfalls markiert werden.
- Nachdem Sie auf diese Weise die gewünschten Programme markiert haben, drücken Sie die gelbe Funktionstaste SFI.
- > Durch Drücken der Taste **Zurück** kehren Sie in das Menü Programmzeitschrift zurück.

## 8.2.2 Startkategorie

Die elektronische Programmzeitschrift verfügt über verschiedene Darstellungsarten (Kategorien).

## Überblick

Diese Darstellungsart bietet Ihnen einen raschen Überblick über alle in die elektronische Programmzeitschrift aufgenommenen Programme.

#### Programme

Bei dieser Darstellungsart wird eine Tafel mit dem Tagesprogramm eines einzelnen Programms angezeigt.

#### Genres

Bei dieser Darstellungsart wird eine Tafel mit den in diesem Genre ausgestrahlten Sendungen angezeigt.

### Zuletzt genutzte

Bei dieser Einstellung wird beim Aufruf des SFI immer die zuletzt genutzte Darstellungsart eingestellt.

- > Öffnen Sie durch Drücken der **OK**-Taste das Auswahlfenster.
- Markieren Sie mit den Pfeiltasten die Darstellungsart, die beim Aufruf der elektronischen Programmzeitschrift erscheinen soll und bestätigen Sie mit OK.
- Wenn Sie Genres wählen, können Sie in der nächsten Zeile zusätzlich das bevorzugte Genre (z. B. Film, Nachrichten, Show, etc.) auswählen.

## 8.2.3 Aktualisierungszeit

Stellen Sie in der Zeile Aktualisierungszeit mit Hilfe der Zehnertastatur die Zeit ein, zu der der automatische Download der SFI-Daten erfolgen soll.

### 8.2.4 Aktualisierung

- Um die Aktualisierung automatisch zu der gewählten Zeit durchführen zu lassen, markieren Sie die Zeile Aktualisierung.
- > Stellen Sie durch Drücken von **OK an** ein.

Sollten Sie den Empfang der zusätzlichen Daten nicht wünschen kann der Datenempfang abgeschaltet werden:

> Stellen Sie die **Aktualisierung** auf **aus**, um den Datenempfang auszuschalten.

## 8.3 Jugendschutz

Ihr Gerät ist mit einer Kindersicherung ausgestattet. Dadurch können wichtige Funktionen (z. B. der Aufruf des Hauptmenüs) vor unbefugter Benutzung gesichert werden. Weiterhin können Programme, die Sie gesperrt haben, nur noch durch die Eingabe eines vierstelligen PIN-Codes (Geräte-PIN) eingestellt werden.

Zum Bearbeiten des Menüs Jugendschutz gehen sie wie folgt vor:

- > Rufen Sie mit der Taste Menü das Hauptmenü auf.
- > Markieren Sie die Zeile Einstellungen mit Hilfe der Pfeiltasten auf/ab.
- > Bestätigen Sie durch Drücken der Taste OK. Es erscheint das Untermenü Einstellungen.
- > Markieren Sie die Zeile Jugendschutz mit Hilfe der Pfeiltasten auf/ab.
- Bestätigen Sie durch Drücken der Taste OK.
   Es erscheint das Menü Jugendschutz.

| Hau | ıptmenü ▶ Einstellungen ▶ Jugendschu | ıtz         |
|-----|--------------------------------------|-------------|
|     | PIN-Abfrage-Modus                    | ✓ Niemals → |
|     | PIN ändern                           | Weiter      |
|     | TV-Sender auswählen                  | Weiter      |
|     | Radiosender auswählen                | Weiter      |
|     |                                      |             |
|     |                                      |             |
|     |                                      |             |
|     |                                      |             |
|     | Zurück                               | Hilfe       |

 Mit den Pfeiltasten auf/ab können Sie den Marker innerhalb des Menüs bewegen und wie angegeben die einzelnen Positionen verändern.
 Beachten Sie bei der Auswahl eines Menüpunktes ggf. auch die Bildschirmeinblendungen.

## 8.3.1 Geräte-PIN ändern

Drücken Sie die Taste **OK**.
 Es erscheint das Menü zum Ändern des Geräte-PIN-Codes.

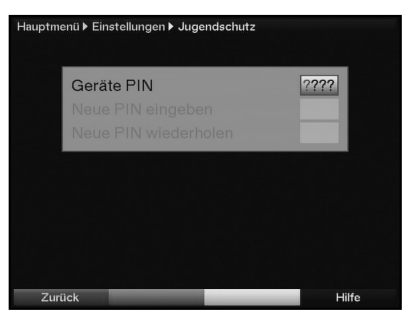

- Geben Sie mittels Zehnertastatur den aktuellen Geräte PIN-Code ein. (Werkseinstellung 0000)
- > Geben Sie den gewünschten neuen Geräte PIN-Code mit der Zehnertastatur ein.
- > Wiederholen Sie zur Bestätigung die Eingabe.

Nachdem Sie auf diese Weise den Geräte PIN-Code geändert haben, gelangen Sie automatisch zurück zum Menü Jugendschutz.

#### Achtung!

Sie dürfen den Geräte PIN-Code nicht vergessen. Ist dieses doch einmal der Fall, wenden Sie sich bitte an Ihren Fachhändler!

### 8.3.2 PIN-Abfrage-Modus

 Schalten Sie die Kindersicherung in dieser Zeile mit Hilfe der Pfeiltasten rechts/links an (Einmal) oder aus (Niemals).
 Wurde die werkseitige eingestellt PIN noch nicht abgeändert, so erhalten Sie nun eine Aufforderung diese zu ändern und gelangen direkt in das Menü zum ändern der PIN. Ändern Sie die PIN wie in Punkt 8.3.1 beschrieben.

### 8.3.3 TV-/Radiosender auswählen

#### > Drücken Sie die Taste **OK**.

Es erscheint die Favoritenliste des angewählten Bereichs (Radio oder TV). Das momentan eingestellte Programm ist markiert.

| Hauptmenü ▶ Einstellungen ▶ Jugendschutz |       |                    |   |       |  |
|------------------------------------------|-------|--------------------|---|-------|--|
|                                          |       |                    |   |       |  |
|                                          |       | _                  |   |       |  |
|                                          | @Fi   | avoriten Liste 🛛 🛓 |   |       |  |
|                                          | -     |                    |   | 2/484 |  |
|                                          |       | Das Erste          |   | 19.2E |  |
|                                          | 8     | ZDF                |   | 19.2E |  |
|                                          |       | ProSieben          |   | 19.2E |  |
|                                          |       | SAT.1              |   | 19.2E |  |
|                                          |       | RTL Television     |   | 19.2E |  |
|                                          |       | Platzhalter        |   | 19.2E |  |
|                                          |       | DAS VIERTE         |   | 19.2E |  |
|                                          |       | arte               |   | 19.2E |  |
|                                          |       |                    |   |       |  |
|                                          |       |                    |   |       |  |
| Kateç                                    | gorie |                    | ß | Hilfe |  |

- Durch Drücken der **roten** Funktionstaste erscheint ein Auswahlfenster.
   Sie haben hier die Möglichkeit, den gewünschten Programmlistentyp zu wählen.
- Wählen Sie mit Hilfe der Pfeiltasten auf/ab den gewünschten Programmlistentyp aus (z. B. Favoritenliste).
- Bestätigen Sie mit OK.
   Es erscheint die gewählte Programmliste.
- Markieren Sie mit den Pfeiltasten ein Programm, das Sie sperren bzw. entsperren möchten.
- Durch Drücken der gelben Funktionstaste sperren Sie das Programm.
   Es erscheint ein Schlosssymbol neben dem angewählten Programm.
   Wurde ein bereits gesperrtes Programm gewählt, wird dieses entsperrt.

### **Blockweises Markieren**

- Um mehrere Programme gleichzeitig zu sperren, drücken Sie die OK-Taste.
   Das markierte Programm wird mit einem Kreuz auf der linken Seite markiert.
- Mit Hilfe der Pfeiltasten können nun die folgenden/vorhergehenden Programme ebenfalls markiert werden.
- Nachdem Sie die gewünschten Programme markiert haben, drücken Sie die gelbe Funktionstaste.
- Nachdem Sie auf diese Weise die Programmliste Ihren Wünschen entsprechend konfiguriert haben, kehren Sie durch Drücken der Taste **Zurück** in das Menü Jugendschutz zurück.

## 8.4 Programmsuche

Wie bereits erwähnt, ist Ihr Digital-Receiver zum Empfang der Satelliten ASTRA 19,2° Ost und EUTELSAT13,0° Ost vorprogrammiert. Um neue bzw. Programme anderer Satelliten empfangen zu können, gibt es mehrere Möglichkeiten, einen Programmsuchlauf vorzunehmen.

#### 1. Automatische Suche

Wählen Sie diesen Suchlauf, um alle im Menü Antenneneinstellung nach Punkt 6.4 eingestellten Satelliten nach Programmen abzusuchen.

#### 2. Satelliten-Suche

Wählen Sie diesen Suchlauf, um nur einen ausgewählten Satelliten nach Programmen abzusuchen.

### 3. Transponder-Suche

Wählen Sie diesen Suchlauf, um gezielt einen Transponder eines Satelliten abzusuchen.

#### 4. Manuelle Suche

Wählen Sie diesen Suchlauf, um mit programmspezifischen PID-Nummern gezielt nach einem einzelnen Programm zu suchen.

Nach dem Suchlauf erscheint eine Meldung auf dem Bildschirm mit der Angabe, wie viele Programme Ihr Digital-Receiver gefunden hat, wie viele davon neu hinzugekommen und wie viele verschlüsselt sind. Neue Programme werden in der **Gesamtliste** gespeichert und können dann nach Punkt 8.1 in die **Favoritenliste** aufgenommen werden.

- Rufen Sie zur Programmsuche zunächst das Hauptmenü durch Drücken der Taste Menü auf.
- > Markieren Sie mit Hilfe der Pfeiltasten auf/ab die Zeile Sender Suchen.

Bestätigen Sie mit OK.
 Es erscheint das Untermenü Sender Suchen.

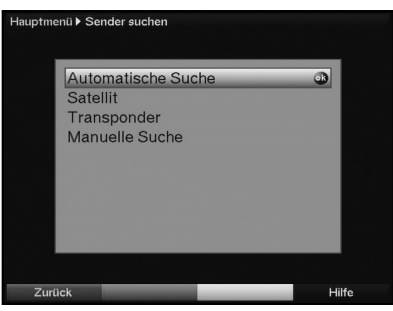

Markieren Sie nun mit Hilfe der Pfeiltasten auf/ab die Suchlaufmethode, die Sie ausführen möchten und bestätigen Sie mit OK.

## 8.4.1 Automatische Suche

Bei diesem Suchlauf werden automatisch alle im Menü Antenneneinstellungen vorhandenen Satelliten (Punkt 6.4) nach Programmen abgesucht. Hierbei können Sie entscheiden, ob Sie alle (freie und verschlüsselte) Sender oder nur freie Sender suchen möchten.

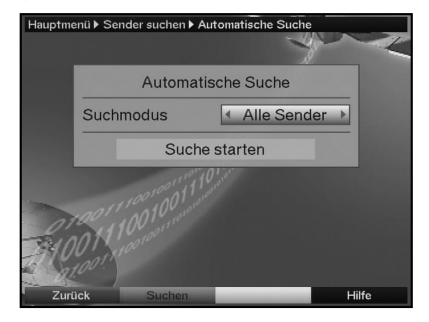

- Entscheiden Sie durch Drücken der Taste OK, ob Sie nur frei empfangbare Programme (Freie Sender) oder auch verschlüsselte Programme (Alle Sender) suchen wollen.
- Bestätigen Sie durch Drücken der grünen Funktionstaste Suchen.
   Beachten Sie die Bildschirmeinblendungen.

## 8.4.2 Satelliten-Suche

Um einen einzelnen Satelliten nach Programmen abzusuchen, wählen Sie die **Satelliten-Suche**.

| Нац      | uptmenü ▶ Sender suchen )           | Satellit        |               |  |  |
|----------|-------------------------------------|-----------------|---------------|--|--|
|          | Satellit                            |                 |               |  |  |
|          | Satellit                            | Alle Satelliten |               |  |  |
|          | Suchmodus Alle Sender Suche starten |                 | ler           |  |  |
|          |                                     |                 | Statistics of |  |  |
|          | 0700111001001 and                   |                 |               |  |  |
| Parties- | 1001 100100                         |                 |               |  |  |
|          | Zurück Suchen                       |                 | Hilfe         |  |  |

- > Drücken Sie die Taste **OK**, um die Auswahltafel der aktiven Satelliten zu öffnen.
- Markieren Sie mit Hilfe der Pfeiltasten auf/ab die Menüzeile Alle Satelliten, um alle aktiven Satelliten nach Programmen abzusuchen oder markieren Sie den gewünschten Satelliten, um nur diesen nach Programmen abzusuchen.
- > Bestätigen Sie mit **OK**.
- > Markieren Sie mit den Pfeiltasten auf/ab das Feld Suchmodus.
- Entscheiden Sie durch Drücken der Taste OK, ob Sie nur frei empfangbare (Freie Sender) oder auch verschlüsselte Programme (Alle Sender) suchen wollen.
- Durch Drücken der grünen Funktionstaste Suchen wird der Suchlauf gestartet.
   Beachten Sie die Bildschirmeinblendungen.

### 8.4.3 Transponder-Suche

Sie können gezielt einen Transponder (siehe Punkt 9 Technische Begriffe) nach Programmen absuchen. Dazu ist es erforderlich, die Transponderdaten einzugeben.

| Hau      | Hauptmenü I Sender suchen I Transponder |             |       |  |  |  |
|----------|-----------------------------------------|-------------|-------|--|--|--|
|          | Transponder                             |             |       |  |  |  |
|          | Satellit                                | Astra 19.2E | Ŧ     |  |  |  |
|          | Transponderfrequenz [MHz]               |             | 12109 |  |  |  |
|          | Polarisation                            |             | h     |  |  |  |
|          | Symbolrate [kBd]                        |             | 27500 |  |  |  |
|          | Suchmodus Freie Sen                     |             | der   |  |  |  |
| 1        | Pegel I<br>Qualität I                   |             | 0<br> |  |  |  |
| Ta       | Suche starten                           |             | 1000  |  |  |  |
| <b>P</b> | Zurück Suchen                           | PID Suche   | Hilfe |  |  |  |

### Satellit

Stellen Sie in dieser Zeile den Satelliten ein, auf dem sich der gewünschte Transponder befindet.

- > Markieren Sie dazu die Zeile **Satellit** mit Hilfe der **Pfeiltasten auf/ab**.
- > Durch Drücken der Taste **OK** wird eine Tafel mit den aktiven Satelliten aufgerufen.
- > Markieren Sie nun den gewünschten Satelliten mit Hilfe der Pfeiltasten auf/ab.
- Bestätigen Sie durch Drücken der Taste OK.
   Der angewählte Satellit wird nun in der Zeile Satellit angezeigt.

#### Transponderfrequenz

- > Markieren Sie mit Hilfe der Pfeiltasten auf/ab die Zeile Transponderfrequenz.
- Geben Sie in dieser Zeile mit Hilfe der Zehnertastatur die gewünschte Frequenz ein.

#### Polarisation

- > Markieren Sie mit Hilfe der **Pfeiltasten auf/ab** die Zeile **Polarisation**.
- Geben Sie in dieser Zeile mit Hilfe der Taste OK die Polarisationsebene (horizontal oder vertikal) des Transponders ein.

### Symbolrate

Die Symbolrate gibt an, welche Datenmenge pro Sekunde übertragen wird. Diese kann zum Beispiel 27500 betragen (27500 Symbole pro Sekunde).

- > Markieren Sie mit Hilfe der **Pfeiltasten auf/ab** die Reihe **Symbolrate**.
- > Geben Sie mit Hilfe der **Zehnertastatur** die gewünschte Symbolrate ein.

#### Suchmodus

- > Markieren Sie mit den Pfeiltasten auf/ab die Zeile Suchmodus.
- Entscheiden Sie durch Drücken der Taste OK, ob Sie nur frei empfangbare Programme (Freie Sender) oder auch verschlüsselte Programme (Alle Sender) suchen wollen.
- Bestätigen Sie durch Drücken der grünen Funktionstaste Suchen. Der Suchlauf wird gestartet. Beachten Sie bitte weitere Meldungen auf dem Bildschirm.
- > Durch Drücken der **roten** Funktionstaste können Sie den Suchlauf abbrechen.

### 8.4.4 Manuelle Suche

Sollte ein Programm bei der automatischen Suche oder bei der Transpondersuche nicht gefunden werden, kann es erforderlich sein, dass für dieses Programm zusätzlich programmspezifische PID-Nummern eingegeben werden müssen. Diese Nummern müssen ggf. im Internet oder direkt vom jeweiligen Programmanbieter in Erfahrung gebracht werden. Das Menü unterscheidet sich gegenüber der Transpondersuche nur durch die zusätzlichen Menüpunkte **PCR-PID**, **Audio-PID** und **Video-PID**. Die Angabe des Suchmodus entfällt.

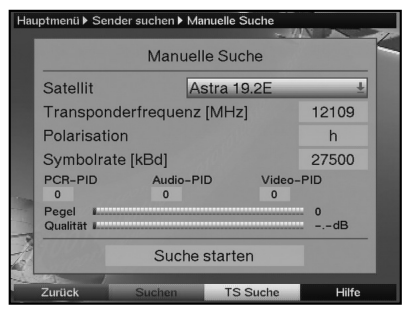

- > Verfahren Sie wie unter Transpondersuche beschrieben.
- Markieren Sie anschließend noch die Zeilen PCR-PID, Audio-PID und Video-PID mit Hilfe der Pfeiltasten und geben Sie mit Hilfe der Zehnertastatur die entsprechenden Nummern ein.
- > Drücken Sie nun die **grüne** Funktionstaste, um die Suche nach dem eingegebenen Programm zu starten.

## 8.4.5 Nach dem Suchlauf

Schon während des Suchlaufs kann das Absuchen der Transponder auf dem Bildschirm mit verfolgt werden. Nach Beendigung des Suchlaufs wird die Anzahl der gefundenen Programme, der gefundenen neuen Programme und der gefundenen verschlüsselten Programme angezeigt. Zusätzlich erscheint die Abfrage, ob Sie die gefundenen Programme automatisch in die TV- oder Radioliste übernehmen möchten. Wenn Sie die Programme automatisch übernehmen wollen, können Sie entscheiden, ob diese **sortiert** oder **unsortiert** in die Favoritenliste übernommen werden sollen.

### Automatisch einsortieren

Die gefundenen Programme werden anhand einer vorprogrammierten Liste in die Favoritenliste einsortiert. Dabei richtet sich die Reihenfolge der Programme nach der in Punkt 6.3.2 eingestellten Audiosprache und des in Punkt 6.2.1 eingestellten Landes.

### Automatisch anhängen

Die neu gefundenen Programme werden unsortiert an das Ende der Favoritenliste angehängt.

### Manuell einsortieren - TV / Manuell einsortieren - Radio

Die neu gefundenen Programme werden nicht automatisch in die Favoritenliste einsortiert. Es wird die Programmlistenverwaltung aufgerufen, in der Sie wie unter Punkt 8.1 beschrieben die Programme einsortieren können.

## Zurück

Die Programme werden nicht automatisch in die Favoritenliste übernommen, sondern nur in die Gesamtliste und es erscheint anschließend wieder die zuvor gewählte Sendersuche.

- > Wählen Sie mit den Pfeiltasten auf/ab aus, ob Sie die Programme Automatisch einsortieren, Automatisch anhängen, Manuell einsortieren oder nicht (Zurück) übernehmen möchten.
- Bestätigen Sie mit **OK**.
   Beachten Sie dabei weitere Bildschirmeinblendungen.
- > Durch Drücken der Taste **Menü** kehren Sie zum Normalbetrieb zurück.
- > Unabhängig von der vorgenommenen Auswahl werden die gefundenen Programme automatisch in der Gesamtliste gespeichert und können wie in Punkt 8.1 beschrieben, manuell in die Favoritenlistenliste aufgenommen werden.

## 8.5 Service- Einstellungen

Sie können jederzeit wieder auf die werkseitigen Einstellungen zurückgreifen. Ebenso können Sie, falls die Programmliste durch Änderungen der Programmanbieter veraltet ist, diese komplett löschen, um dann einen neuen Suchlauf auszuführen. Beachten Sie, dass Sie nach der Ausführung der Löschfunktion zunächst einen Suchlauf starten und anschließend die gewünschten Programme aus der Gesamtliste in die Favoritenliste übernehmen müssen.

- > Rufen Sie mit der Taste Menü das Hauptmenü auf.
- > Wählen Sie nun die Menüzeile Einstellungen, indem Sie diese mit Hilfe der Pfeiltasten auf/ab markieren.
- Bestätigen Sie mit OK.
   Es erscheint das Menü Einstellungen.
- Markieren Sie nun die Menüzeile Service-Einstellungen mit Hilfe der Pfeiltasten auf/ab.
- Bestätigen Sie mit OK.
   Es erscheint das Untermenü Service-Einstellungen.

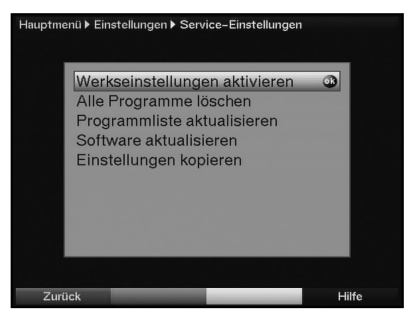

## 8.5.1 Werkseinstellung aktivieren

Nach Aufruf dieser Funktion wird wieder die werkseitige Programmierung eingestellt, eigene Einstellungen werden gelöscht und der Installationsassistent **AutoInstall** wird gestartet.

- > Markieren Sie mit Hilfe der Pfeiltasten auf/ab die Zeile Werkseinstellung aktivieren.
- Drücken Sie dieTaste OK.
   Es erscheint die Meldung "Werkseinstellung wirklich aktivieren?".
- > Markieren Sie mit den Pfeiltasten rechts/links Ja oder Nein.
- > Bestätigen Sie die Eingabe mit **OK**.
# 8.5.2 Alle Programme löschen

Durch diese Funktion werden die Programmspeicher komplett gelöscht.

- > Markieren Sie mit Hilfe der Pfeiltasten auf/ab die Zeile Alle Programme löschen.
- Drücken Sie die Taste **OK**. > Es erscheint die Meldung "Wirklich alle Programme löschen?".
- Markieren Sie mit den Pfeiltasten rechts/links Ja oder Nein. >
- Bestätigen Sie die Eingabe mit OK. >

# 8.5.3 Programmliste aktualisieren (ISIPRO)

Durch die ISIPRO-Programmlistenaktualisierung wird die Programmliste Ihres Receivers automatisch auf einem aktuellen Stand gehalten. Dazu wird in regelmäßigen Abständen eine aktuelle Programmliste über Satellit (ASTRA 19.2° Ost) ausgestrahlt und kann von Ihrem Receiver heruntergeladen werden.

- > Wählen Sie mit Hilfe der Pfeiltasten auf/ab die Zeile Programmliste aktualisieren.
- Durch Drücken von **OK** gelangen Sie in das Untermenü. >

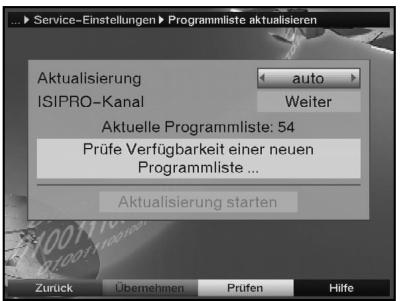

Der Receiver prüft nun autoamtisch, ob eine neue Programmliste zum Download bereitsteht.

Um manuell zu testen, ob eine neue Programmliste zur Verfügung steht, betätigen > Sie die gelbe Funktionstaste Prüfen. Beachten Sie den Hinweis, der nach der Überprüfung erscheint.

# 8.5.3.1 Aktualisierung

- > Damit Ihr Receiver automatisch überprüft, ob eine neue Programmliste vorhanden ist, markieren Sie die Zeile Aktualisierung.
- Stellen Sie die automatische Programmlisten-Aktualisierung mit der Taste OK auf > an, aus oder auto.

# 8.5.3.2 Isipro-Kanal

Sollten sich die Parameter des Datenkanals zum Downloaden der Programmliste geändert haben, können Sie diese in diesem Menü korrigieren. Die aktuellen Transponderdaten können Sie beim Fachhandel erfahren. Im Normalfall sollten Sie in diesem Menü keine Umstellung vornehmen.

> Um die Aktualisierung der Programmliste manuell zu starten, markieren Sie die Zeile Aktualisierung starten und bestätigen mit OK. Es erscheint die Meldung.

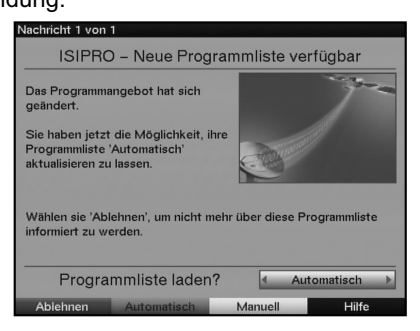

Wenn Sie die neue Programmliste nicht herunterladen möchten, drücken Sie die rote Funktionstaste Ablehnen.

Die Meldung erscheint erst dann wieder, wenn eine noch neuere Programmliste übertragen wird.

#### Programmliste automatisch aktualisieren

Wenn Sie die Änderungen an der Programmliste automatisch, ohne manuelles Zutun, durchführen lassen möchten, dann wählen Sie diese Option. Die Änderungen werden automatisch durchgeführt. Neue Programme werden in der Regel an das Ende der Hauptfvoritenliste angehängt.

> Um die neue Programmliste automatisch zu aktualisieren, drücken Sie die grüne Funktionstaste Automatisch.

Der Download der Programmliste wird gestartet und kann am Bildschirm mitverfolgt werden.

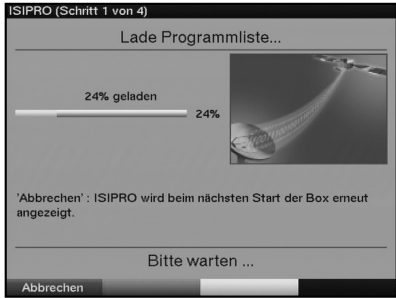

## Programmliste manuell aktualisieren

Nach dem die Programmliste vollständig heruntergeladen wurde, erfolgt die Aktualisierung Ihrer Programmliste. Dabei wird die im Receiver vorhandene Favoritenliste mit der neuen Programmliste verglichen. Die Aktualisierung Ihrer Favoritenliste erfolgt in mehreren Schritten. Dabei werden Ihnen die Unterschiede zwischen Ihrer Favoritenliste und der neuen Programmliste angezeigt. Sie können selbst entscheiden, welche Änderungen Sie vornehmen möchten und welche nicht. Die Anzahl der vorzunehmenden Schritte hängt jeweils vom Umfang der Änderungen in der neuen Liste ab und kann daher von Download zu Download unterschiedlich sein.

 Um die neue Programmliste manuell zu aktualisieren, drücken Sie die gelbe Funktionstaste Manuell.
 Der Download der Programmliste wird gestartet und kann am Bildschirm mitverfolgt werden.

#### 8.5.3.3 Programme anpassen

In diesem Schritt werden die Programme Ihrer Favoritenliste angezeigt deren Empfangsdaten sich geändert haben bzw. nicht mehr aktuell sind. Diese Programme können unter Umständen mit diesen Daten nicht mehr korrekt empfangen werden. Damit diese weiterhin problemlos empfangbar sind, sollten die vorgeschlagenen Änderungen vorgenommen werden.

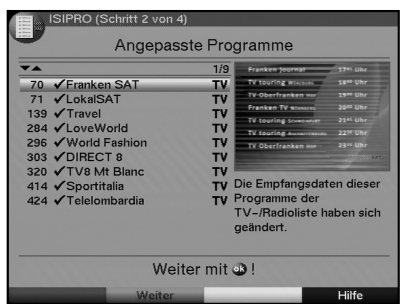

- > Durch drücken der Taste **OK** werden die Empfangsdaten der markierten Programme aktualisiert.
- Möchten Sie die Daten der angezeigten Programme nicht aktualisieren, dann markieren Sie mit den Pfeiltasten rechts/links das Feld Ablehnen und bestätigen Sie mit OK.

# 8.5.3.4 Programme löschen

In diesem Schritt können Sie die Programme löschen, die sich zwar noch in Ihrer Favoritenliste befinden, aber nicht mehr gesendet werden.

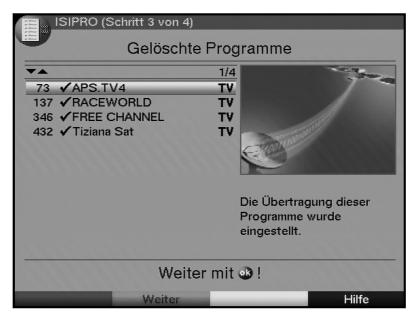

- Wenn Sie die angezeigten Programme, die nicht mehr gesendet werden, löschen möchten, bestätigen Sie mit OK.
- Möchten Sie diese Programme dennoch in Ihrer Favoritenliste behalten, dann markieren Sie mit den Pfeiltasten rechts/links das Feld Ablehnen und bestätigen Sie mit OK.

#### 8.5.3.5 TV bzw. Radio-Programm hinzufügen

Im nächsten Schritt werden Ihnen einzeln die Programme der neuen Programmliste angezeigt, die Sie zu Ihrer eigenen Favoritenliste hinzufügen können, da diese dort noch nicht vorhanden sind.

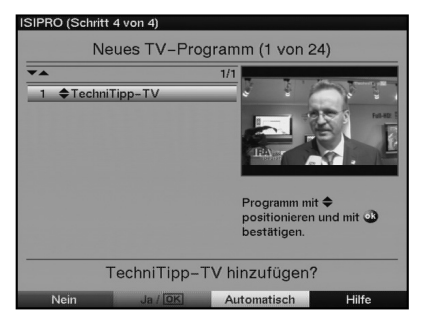

#### Programme einzeln übernehmen

Möchten Sie das angezeigte Programm auf den vorgeschlagenen Programmplatz der Favoritenliste (TV oder Radio) übernehmen, drücken Sie die grüne Funktionstaste Ja (OK).

oder

- Betätigen Sie die Pfeiltasten auf/ab, um das angezeigte Programm an eine andere Stelle der Favoritenliste zu verschieben oder geben Sie den gewünschten Programmplatz mit Hilfe der Zifferntasten ein.
- > Um das angezeigte Programm an die gewählte Stelle der Favoritenliste zu übernehmen, betätigen Sie die grüne Funktionstaste Ja (OK).

## Alle Programme übernehmen

> Um alle neuen Programme ohne vorherige Kontrolle zu übernehmen, drücken Sie die gelbe Funktionstaste Automatisch. Die Programme werden dabei nach festgelegten Kriterien in die Favoritenliste eingefügt.

## Programm ablehnen (nicht übernehmen)

 Möchten Sie das angezeigte Programm nicht in die Favoritenliste übernehmen, drücken Sie die **rote** Funktionstaste **Nein**.
 Nun erscheint die Abfrage für das nächste Programm.

#### 8.5.4 Software-Aktualisierung

Desweiteren haben Sie die Möglichkeit die Betriebssoftware Ihres Digital-Receivers über Satellit (ASTRA 19° Ost) zu aktualisieren (Update).

Markieren Sie mit Hilfe der Pfeiltasten auf/ab die Zeile Software aktualisieren und bestätigen Sie durch Drücken der Taste OK.

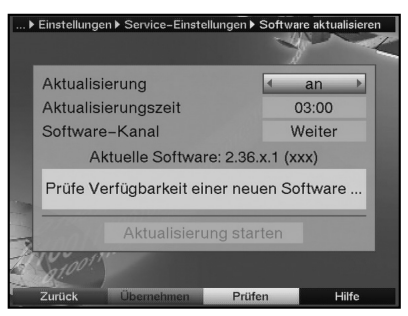

- Bewegen Sie die Markierung mit den Pfeiltasten auf/ab in die Zeile Aktualisierung.
- Stellen Sie die Software-Aktualisierung mit der Taste OK auf an, wenn Sie ein automatisches Update der Software wünschen.
- Markieren Sie anschließend mit den Pfeiltasten auf/ab die Zeile Aktualisierungszeit.
- > Stellen Sie mit Hilfe der **Zehnertastatur** die Zeit ein, zu der die Software-Aktualisierung erfolgen soll.
- Um die Aktualisierung der Betriebssoftware manuell zu starten, betätigen Sie die gelbe Funktionstaste Prüfen.
   Der Receiver testet anschließend, ob eine neue Software zur Verfügung steht.
- Ist eine neue Software vorhanden, wählen Sie mit den Pfeiltasten auf/ab das Feld Aktualisierung starten und bestätigen Sie mit OK, um die Aktualisierung zu starten.

Sollten sich die Parameter des Datenkanals zum Downloaden des Software-Updates geändert haben, können Sie diese in diesem Menü wie unter Punkt 8.4.4 (manuelle Programmsuche) beschrieben korrigieren.

Die aktuellen Transponderdaten können Sie beim Fachhandel erfahren. Im Normalfall sollten Sie in diesem Menü keine Umstellung vornehmen.

# Achtung:

Damit die neue Software automatisch geladen werden kann, muss sich der Digital-Receiver im Standby-Betrieb befinden. Der Ladevorgang wird durch die Anzeige "SAtL" bzw. "SAt0" bis "SAt9" angezeigt. Dieser Vorgang darf nicht z.B. durch Ein- oder Ausschalten des Gerätes gestört werden.

Unabhängig davon, ob Sie die automatische Software-Aktualisierung ein- oder ausgeschaltet haben, wird beim Einschalten des Gerätes automatisch überprüft, ob eine neue Betriebssoftware für Ihren Digital-Receiver zur Verfügung steht. Ist eine neue Betriebssoftware verfügbar, wird dies durch eine Meldung auf dem Bildschirm angezeigt.

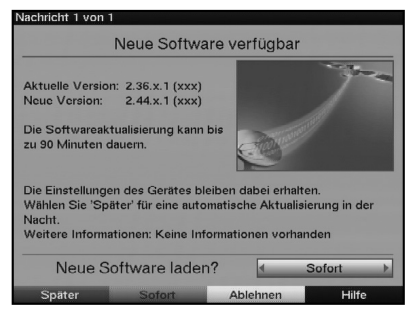

Um die Aktualisierung der Software (Update) zu starten, befolgen Sie die Anweisungen auf dem Bildschirm.

#### Einstellungen übernehmen

Um die in diesem Menü vorgenommenen Einstellungen zu speichern, gehen Sie bitte wie folgt vor:

Durch Drücken der grünen Funktionstaste Übernehmen werden die vorgenommenen Änderungen gespeichert und Sie kehren zum Menü Service-Einstellungen zurück.

alternativ:

Drücken Sie die rote Funktionstaste Zurück. Nun erscheint eine Abfrage.

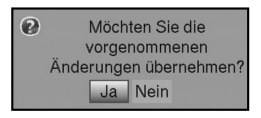

- Markieren Sie mit den Pfeiltasten rechts/links, das Feld Ja, wenn Sie die Änderungen übernehmen möchten und bestätigen Sie mit OK. Sie kehren nun zum vorhergehenden Menü zurück.
- Durch Drücken der Taste **TV/Radio** gelangen Sie in den Normalbetrieb zurück.
   Die Einstellungen werden nicht gespeichert.

# 8.5.5 Kopieren der Einstellungen

Sie haben die Möglichkeit sämtliche Einstellungen wie Programmliste, Antenneneinstellungen usw. Ihres Digital-Receivers (Sender) auf einen anderen Digital-Receiver (Empfänger) gleichen Typs und gleichem Stand der Betriebssoftware zu kopieren.

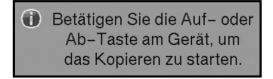

- > Verbinden Sie dazu die beiden Geräte mit einem Nullmodemkabel.
- > Schalten Sie den (Empfänger-) Receiver ein.
- Betätigen Sie zum Kopieren der Einstellungen eine Gerätetaste des (Sende-) Receivers.

Die Einstellungen des Sendereceivers werden nun zum Empfangsreceiver übertragen. Beachten Sie dabei bitte die Bildschirmeinblendungen.

# 8.6 Systemkonfiguration

Unter diesem Menüpunkt können Sie die spezifischen Gerätedaten (wie z. B. aktuelle Software Version) ersehen.

- > Rufen Sie das Hauptmenü durch Drücken der Taste Menü auf.
- > Markieren Sie die Zeile Einstellungen mit den Pfeiltasten auf/ab.
- > Betsätigen Sie mit **OK**.
- Bewegen Sie die Markierung in die Zeile Systemkonfiguration mit Hilfe der Pfeiltasten auf/ab.
- Bestätigen Sie mit OK.
   Es werden nun die Systemkonfigurationen angezeigt.
- > Durch Drücken der Taste Menü kehren Sie zum Normalbetrieb zurück.

# 8.7 Verschlüsselungssystem

Unter diesem Menüpunkt gelangen Sie in die Untermenüs der eingelegten CONAX-SIM-Card.

- > Rufen Sie das Hauptmenü durch Drücken der Taste Menü auf.
- > Markieren Sie die Zeile Verschlüsselungssystem mit Hilfe der Pfeiltasten auf/ab.
- Indem Sie mit OK bestätigen, können Sie Informationen über die verwendete SIM-Card abrufen.

# 9 Technische Begriffe

# Außeneinheit

Bezeichnung für das im Freien montierte Gesamtsystem, bestehend aus Parabol- / Offsetspiegel und einem oder mehreren LNBs, zum Empfang eines oder mehrerer Satelliten

#### AV

siehe SCART

### Datenkompression/MPEG1/MPEG2

Zur Übertragung des heutigen Fernsehstandards (625 Zeilen und 50 Hz Bildwiederholfrequenz), ergibt sich eine digitale Datenmenge von 216 MBit/s. Dieses würde Bandbreiten erfordern, die weder terrestrisch noch bei Satellit zur Verfügung stehen. Daher wird eine Reduzierung der Datenmenge durch Datenreduktion vorgenommen. Für Europa ist MPEG-2 als weltweiter Standard für Datenkompression festgelegt worden. MPEG2 ist eine Erweiterung von MPEG1.

# DiSEqC

**Di**gital **S**atellite **Eq**uipment **C**ontrol: Ein digitales Steuersignal zum Steuern DiSEqCauglicher Komponenten der Außeneinheit über die Antennenleitung. Ein Beispiel einer aus DiSEqC-Komponenten bestehenden Anlage zeigt folgende Darstellung.

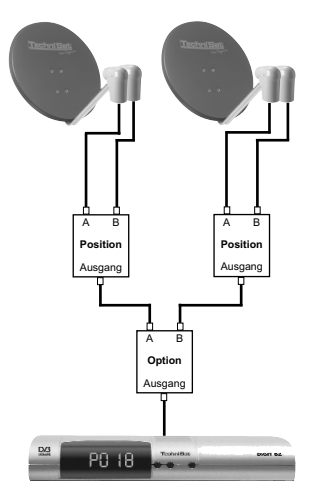

#### DVB

Digital Video Broadcasting: Eine digitale, universale Übertragungstechnik, für Bild, Grafik, Ton und Text, also für Daten in jeder denkbaren Form und in jeder möglichen, jeweils angemessenen Qualität.

#### Frequenz

Physikalische Größe, gibt die Anzahl der Schwingungen pro Sekunde an, Einheit ist das Hertz (Hz).

## Frequenzbereich

a) Satellit beziehungsweise LNB: 11 GHz Bereich von 10,70 GHz - 11,70 GHz, 12 GHz Bereich von 11.70 GHz - 12.75 GHz b) Receiver: Zwischenfrequenz oder 1.ZF 950 bis 2150 MHz Einheit Bezeichnung Schwingung pro Sekunde 1 Hz 1 Hertz 1 1 kHz 1 Kilohertz 1.000 1 MHz 1 Megahertz 1.000.000 1 GHz 1.000.000.000 1 Gigahertz

#### Koaxialkabel

Verbindungskabel zwischen LNB und Satellitenreceiver, zur Übertragung der empfangenen Signale und zur Stromversorgung des LNBs.

#### LNB/LNC (Low Noise Blockconverter)

Empfangseinheit im Brennpunkt des Parabol/Offsetspiegels, Umsetzer vom Frequenzbereich des Satelliten in die Zwischenfrequenz des Digital-Receivers.

#### LOF

Lokaloszillatorfrequenz: Angabe in MHz oder GHz; je nach LNB und empfangenem Frequenzbereich unterschiedlich. Empfangsfrequenz des Digital-Receivers = Sendefrequenz des Satelliten - LOF.

#### Modulation mit 22 KHz

Dient neben der 14/18 Volt- Umschaltung zur Umschaltung zwischen 2 LNBs. Bei Universal-LNB zur Umschaltung in den High-Bereich.

#### Parabolspiegel

Parabolisch geformter Spiegel aus Metall oder beschichtetem Kunststoff zur Bündelung der vom Satelliten abgestrahlten elektromagnetischen Wellen in einen Brennpunkt.

#### Polarisationsebene

Zur besseren Ausnutzung des verfügbaren Frequenzbereiches senden Satelliten benachbarte Transponder mit entgegengesetzter Polarisation (horizontal und vertikal oder linksdrehend und rechtsdrehend). Zum Empfang beider Polarisationsebenen werden zwei Einzel-LNBs oder ein V/H-LNB benötigt.

#### Receiver

siehe Satellitenreceiver

#### Satellit

Bezeichnung des Satelliten, meist mit Name und Position auf der Umlaufbahn.ASTRA19,2° OstEUTELSAT13,0° Ost

### Satellitenreceiver

Die vom LNB empfangenen und umgesetzten Signale können vom Fernseher nicht verarbeitet werden. Sie werden im Satellitenreceiver so aufbereitet, dass an seinen Ausgängen Audio- und Videosignale (AV) zur Verfügung stehen, die an den Fernseher weitergegeben werden.

# SCART

Steckverbinder an Fernsehern, Videorekordern, Satellitenreceivern und anderen Geräten der Unterhaltungselektronik zur Übertragung von Audio-(Ton) und Video-(Bild) Signalen (AV).

## Software-Update

Beim digitalen Fernsehen handelt es sich um ein neues Medium, welches neben einer verbesserten Bild- und Tonqualität auch die Möglichkeit bietet, interaktive Dienste bereitzustellen. Diese neuen Dienste werden von den Programmanbietern ständig weiterentwickelt und verbessert. Um diese Dienste nutzen zu können, kann es daher erforderlich sein, die Software des Digital-Receivers zu aktualisieren.

## Transponder

Übernimmt die Verarbeitung eines oder mehrerer Programme am Satellit. Das heißt: Empfang der Daten von der Bodenstation, die Verstärkung und die Wiederausstrahlung zur Erde.

## **Universal-LNB**

Zum Empfang der Bereiche FFS (10,70 - 11,70 GHz), BBS (11,70 - 12,50 GHz) und FFS High Band (12,50 - 12,75 GHz). Der gesamte Bereich wird in zwei Bänder aufgeteilt: Low Band: 10,70 - 11,80 GHz; LOF 9750 MHz High Band 11,70 - 12,75 GHz ; LOF 10600 MHz

#### Versorgungsspannung

LNBs werden über das Koaxialkabel mit Strom versorgt, dazu liefert der Receiver eine Spannung von 14 oder 18 Volt.

#### Zwischenfrequenz

Der vom Satelliten ausgestrahlte Frequenzbereich lässt sich nicht durch ein Kabel übertragen und wird daher vom LNB in den Zwischenfrequenzbereich von 950 bis 2150 MHz umgesetzt. Dadurch ist eine Übertragung und Verarbeitung im Digital-Receiver möglich. 1. ZF = Zwischenfrequenz

# 10 Technische Daten

# DVB-S-Tuner

| Eingangsfrequenzbereich<br>Eingangspegelbereich<br>DBS-Tuner Eingang<br>Eingangsimpedanz<br>AFC-Fangbereich<br>Demodulation<br>Symbolrate<br>FEC<br>Viterbiraten<br>Roll-off Factor | 950 2150 MHz<br>- 60 dBm 20 dBm<br>F - Buchse<br>75 Ohm<br>+/- 3 MHz (Symbolratenabhängig)<br>Shaped QPSK<br>2 45 Mbaud/s, SCPC/ MCPC<br>Viterbi und Reed-Solomon<br>1/2, 2/3, 3/4, 5/6, 7/8, automatische Anpassung<br>35 %   |
|----------------------------------------------------------------------------------------------------|----------------------------------------------------------------------------------------------------|
| Kartenleser                                                                                                    |                                                                                                    |
| Тур                                                                                                    | 1 Slot SIM-Kartenleser für integriertes Conax-<br>Entschlüsselungssystem                                                                                                    |
| Demultiplexing                                                                                                    |                                                                                                    |
| Demultiplexing                                                                                                    | gemäß ISO 13818-1                                                                                                    |
| Videodekodierung                                                                                                    |                                                                                                    |
| Videokompression<br>Videostandard<br>Aktive Bildfläche<br>Bildformat<br>Bildmaterial 16:9                                                                                           | MPEG-2 kompatibel<br>Bis zu MP@ML (main profile @ main level)<br>PAL / 25 Hz<br>720 Pixel x 576 Zeilen<br>4 : 3 / 16 : 9<br>Automatische Anpassung für 16:9 TV-Geräte<br>(über SCART)<br>Letterbox Filterung für 4:3 TV-Geräte |
| Audiodekodierung                                                                                                    |                                                                                                    |
| Audiokompression<br>Audio Mode<br>Abtastfrequenzen                                                                                                    | MPEG-1 & MPEG-2 Layer I und II<br>Dual (main/sub), Stereo<br>32, 44.1 u. 48 kHz                                                                                                    |
| Video-Parameter                                                                                                    |                                                                                                    |
| Ausgang                                                                                                    |                                                                                                    |
| Ausgangspegel FBAS<br>Ausgangspegel Y<br>Ausgangspegel C<br>Ausgangspegel ROT<br>Ausgangspegel GRÜN<br>Ausgangspegel BLAU<br>S/N bewertet                                           | 1 Vs-s an 75 Ohm<br>1 Vs-s +/- 0.3 dB an 75 Ohm<br>1 Vs-s +/- 0.3 dB an 75 Ohm<br>0,7 Vs-s an 75 Ohm<br>0,7 Vs-s an 75 Ohm<br>0,7 Vs-s an 75 Ohm<br>> 60 dB                                                                    |

| Eingang                                                             |                                                                                                    |
|---------------------------------------------------------------------|----------------------------------------------------------------------------------------------------|
| Eingangspegel                                                       | 1 Vs-s an 75 Ohm                                                                                                    |
| Audio-Parameter                                                     |                                                                                                    |
| Ausgang analog                                                      |                                                                                                    |
| Ausgangspegel L/R<br>Ausgangsimpedanz<br>THD<br>S/N<br>Übersprechen | 0,5 V r.m.s. (nominal)<br>600 Ohm<br>> 60 dB<br>> 60 dB<br>< - 65 dB                                                         |
| Eingang analog                                                      |                                                                                                    |
| Eingangspegel l/r<br>Eingangsimpedanz<br>Einschaltlautstärke        | 0,5 V r.m.s. (nominal)<br>> 40 kOhm<br>Automatische Übernahme der zuvor eingestellten<br>Lautstärke                          |
| Ausgang digital                                                     |                                                                                                    |
| SP/DIF-Ausgang                                                      | elektrisch, Cinch-Buchse<br>Dolby Digital / AC3                                                                              |
| TV-SCART                                                            |                                                                                                    |
| Ausgang                                                             | FBAS, RGB oder S-Video                                                                                                    |
| VCR-SCART                                                           |                                                                                                    |
| Eingang<br>Ausgang                                                  | FBAS, RGB oder S-Video<br>FBAS oder S-Video                                                                                  |
| Videotext                                                           |                                                                                                    |
| Teletext Filterung<br>Eintastung Teletextdaten                      | entsprechend ETS 300 472 Standard<br>(FBAS) entsprechend ITU-R BT.653-2<br>Zeilen: 6-22 und 320-335                          |
| Soft-Videotext                                                      | 800 Seiten Speicher                                                                                                    |
| Serielle Schnittstelle RS 232                                       |                                                                                                    |
| Typ<br>Bitrate<br>Steckverbinder<br>Funktion                        | RS 232, bidirectional<br>115,2 kBit/s max.<br>Mini DIN Buchse, 3 polig<br>Vorprogrammierung und Update der Betriebssoftware. |
| LNB Stromversorgung                                                 |                                                                                                    |
| LNB Strom<br>LNB Spannung vertikal                                  | 400 mA max.; kurzschlussfest<br><14,0V ohne Last;<br>> 11,5 V bei 400 mA                                                     |
| LNB Spannung horizontal                                             | <20,0V ohne Last;<br>> 17,2 V bei 400 mA<br>LNB Abschaltung in Standby-Mode                                                  |

| 22 kHz-Modulation                                                                                        |                                                                |
|----------------------------------------------------------------------------------------------------|----------------------------------------------------------------|
| 22 kHz-Modulation                                                                                        | 22 kHz, Amplitude 0.6 V +/- 0.2 V                              |
| DiSEqC                                                                                                   |                                                                |
| DiSEqC                                                                                                   | DiSEqC 1.0, DiSEqC 1.2 und SatCR                               |
| Programmspeicher/Satelliten                                                                              | positionen                                                     |
| Programm-Anzahl Favoritenliste TV                                                                        |                                                                |
| 4000 TV-Programme<br>Programm-Anzahl Favoritenliste Radio<br>4000 RADIO-Programme                        |                                                                |
| Programm-Anzahl Gesamtliste                                                                              | 4000 Programme insgesamt möglich                               |
| SFI-Daten                                                                                                |                                                                |
| SFI Vorschau                                                                                             | maximal 7 Tage im Voraus                                       |
| Timer                                                                                                    |                                                                |
| Ereignisse                                                                                               | maximal 29 Ereignisse, ein Jahr im Voraus                      |
| Fernbedien-System                                                                                        |                                                                |
| Fernbediencode<br>Subsystemadresse<br>Modulationsfrequenz<br>Infrarot Wellenlänge                        | RC-5<br>8 (SAT 1), 10 (SAT 2)<br>36 kHz<br>950 nm              |
| Display                                                                                                  |                                                                |
| LED                                                                                                    | 4 stellige 7-Segment-Anzeige                                   |
| Stromversorgung                                                                                          |                                                                |
| Netzteil<br>Nennspannung<br>Eingangsspannung                                                             | Schaltnetzteil<br>230 V / 50 Hz Wechselspannung<br>180 V 250 V |
| Leistungsaufnahme                                                                                        |                                                                |
| in Standby-Mode:<br>Uhr aus<br>Uhr an<br>in Betrieb:<br>ohne LNB-Speisung<br>mit LNB-Speisung bei 400 mA | typisch 0,2 W<br>typisch 0,3 W<br>5,3 W<br>14 W                |
| Allgemeines                                                                                              |                                                                |
| Abmessungen (BxTxH)<br>Gewicht                                                                           | 210 mm x 130 mm x 38 mm<br>ca. 355 g                           |

# 11 Fehlersuchhilfen

| Fehler                                                               | Mögliche Ursache                                                     | Abhilfe                                                                                                    |
|----------------------------------------------------------------------|----------------------------------------------------------------------|----------------------------------------------------------------------------------------------------|
| Im Standby-Betrieb wird die Uhrzeit<br>nicht angezeigt               | Uhrzeit nicht eingelesen                                             | ca. 30 Sek. auf z.B. ZDF laufen<br>lassen                                                                                                    |
| Gerät lässt sich nicht einschalten<br>bzw. nicht bedienen            | Gerät blockiert                                                      | <ul> <li>Flash-Reset durchführen: Achtung!</li> <li>Dabei gehen alle persönlichen</li> <li>Einstellungen verloren.</li> <li>&gt; Netzstecker ziehen.</li> <li>&gt; Programm auf-und Programm<br/>ab-Taste <b>am Gerät</b> gleichzeitig<br/>drücken und gedrückt halten.</li> <li>&gt; Bei gedrückter Programm auf-<br/>und Programm ab-Taste Netz-<br/>stecker wieder einstecken.</li> <li>&gt; Tasten ca. 5 Sek.<br/>gedrückhalten bis die Anzeige*<br/>"FLAS" erscheint.</li> </ul> |
| Div. Programme werden in der<br>Programmliste nicht angezeigt        | Falsche Programmliste angewählt                                      | Andere Programmliste anwählen<br>(siehe Punkt 7.2.3.1)                                                                                                    |
| Ton OK, kein TV- Bild                                                | Radiobetrieb eingeschaltet                                           | Auf TV- Betrieb umstellen                                                                                                    |
| Gerät lässt sich nicht bedienen                                      | Defekter Datenstrom><br>Gerät blockiert                              | Netzstecker für ca. 5 Sekunden<br>ziehen, anschließend Gerät wieder<br>einschalten                                                                                                    |
| Fernbedienung funktioniert nicht                                     | Batterien sind leer                                                  | Batterien austauschen                                                                                                    |
| Im Bild entstehen zeitweise                                          | Starker Regen oder Schnee                                            | Spiegel von Schnee befreien                                                                                                    |
| viereckige Klötzchen. Zeitweise<br>schaltet das Gerät auf Standbild, | Antenne falsch ausgerichtet                                          | Antenne neu ausrichten                                                                                                    |
| kein Ton. Bildschirm zeitweise<br>schwarz mit der Einblendung "kein  | Spiegel ist am Empfangsort zu klein                                  | Größeren Spiegel installieren                                                                                                    |
| Signal".                                                             | Ein Hindernis steht zwischen<br>Spiegel und Satellit (z.B. ein Baum) | Spiegel mit "freier Sicht" montierten                                                                                                    |
| Kein Bild, kein Ton,<br>Display leuchtet                             | Kurzschluss in der LNB-Zuleitung                                     | Gerät ausschalten, Kurzschluss<br>beseitigen                                                                                                    |
|                                                                      | Defekte/fehlende Kabelverbindung                                     | Alle Kabelverbindungen prüfen                                                                                                    |
|                                                                      | Defektes LNB                                                         | LNB austauschen                                                                                                    |
|                                                                      | Falsche Außeneinheit am Receiver<br>eingestellt                      | Einstellung korrigieren<br>(siehe Punkt 6.4)                                                                                                    |
|                                                                      | Antenne falsch ausgerichtet                                          | Antenne neu ausrichten                                                                                                    |
| Kein Bild, kein Ton,<br>Display leuchtet nicht                       | Keine Netzspannung                                                   | Netzkabel und Stecker prüfen                                                                                                    |
| Kein Empfang bei Programmen, die                                     | Antenne verstellt oder defekt                                        | Antenne überprüfen                                                                                                    |
| vorher in Ordnung waren                                              | Programm wird auf einem anderen<br>Transponder übertragen            | Suchlauf vornehmen<br>(siehe Punkt 8.4)                                                                                                    |
|                                                                      | Programm wird nicht mehr<br>übertragen                               | keine                                                                                                    |
| Antenne lässt sich nicht drehen                                      | Motor nicht DiSEqC 1.2 tauglich                                      | Geeigneten Motor verwenden                                                                                                    |

# 12 Anhang

| Koordinaten einiger deutscher Städte (1) |                        |                         |
|------------------------------------------|------------------------|-------------------------|
| Ort                                      | Geografische Länge (E) | Geografische Breite (N) |
| Aachen                                   | 6,1                    | 50,8                    |
| Augsburg                                 | 10,9                   | 48,4                    |
| Berlin                                   | 13,4                   | 52,5                    |
| Beucha                                   | 12,7                   | 51,3                    |
| Bielefeld                                | 8,5                    | 52,0                    |
| Bonn                                     | 7,1                    | 50,7                    |
| Brandenburg                              | 12,6                   | 52,4                    |
| Braunschweig                             | 10,5                   | 52,3                    |
| Bremen                                   | 8,8                    | 53,1                    |
| Bremerhaven                              | 8,6                    | 53,6                    |
| Chemnitz                                 | 12,9                   | 50,8                    |
| Cottbus                                  | 14,3                   | 51,8                    |
| Daun                                     | 6,8                    | 50,2                    |
| Dippach                                  | 10,1                   | 51,0                    |
| Dortmund                                 | 7,5                    | 51,5                    |
| Dresden                                  | 13,7                   | 51,1                    |
| Duisburg                                 | 6,8                    | 51,4                    |
| Düsseldorf                               | 6,8                    | 51,2                    |
| Eisenach                                 | 10,3                   | 51,0                    |
| Emden                                    | 7,2                    | 53,4                    |
| Erfurt                                   | 11,0                   | 51,0                    |
| Essen                                    | 7,0                    | 51,5                    |
| Flensburg                                | 9,4                    | 54,8                    |
| Frankfurt/M.                             | 8,7                    | 50,1                    |
| Frankfurt/O.                             | 14,5                   | 52,3                    |
| Freiburg/Br.                             | 7,9                    | 48,0                    |
| Fuerstenberg                             | 14,7                   | 52,1                    |
| Fuerth                                   | 11,0                   | 49,5                    |
| Gera                                     | 12,1                   | 50,9                    |
| Goerlitz                                 | 15,0                   | 51,2                    |
| Göttingen                                | 9,9                    | 51,5                    |
| Greifswald                               | 13,4                   | 54,1                    |
| Halle/Saale                              | 12,0                   | 51,5                    |
| Hamburg                                  | 10,0                   | 53,6                    |
| Hannover                                 | 9,7                    | 52,4                    |
| Heidelberg                               | 8,7                    | 49,4                    |
| Heilbronn                                | 9,2                    | 49,2                    |
| Hildesheim                               | 10,0                   | 52,2                    |
| Hof                                      | 11,9                   | 50,3                    |
| Karlsruhe                                | 8,4                    | 49,0                    |

| Koordinaten einiger deutscher Städte (2) |                        |                         |
|------------------------------------------|------------------------|-------------------------|
| Ort                                      | Geografische Länge (E) | Geografische Breite (N) |
| Kassel                                   | 9,5                    | 51,3                    |
| Kiel                                     | 10,1                   | 54,3                    |
| Koblenz                                  | 7,6                    | 50,4                    |
| Köln                                     | 7,0                    | 51,0                    |
| Krefeld                                  | 6,6                    | 51,3                    |
| Landshut                                 | 12,2                   | 48,5                    |
| Leipzig                                  | 12,4                   | 51,3                    |
| Ludwigshafen                             | 8,4                    | 49,5                    |
| Lübeck                                   | 10,7                   | 53,9                    |
| Lüneburg                                 | 10,4                   | 53,3                    |
| Magdeburg                                | 11,6                   | 52,1                    |
| Mainz                                    | 8,3                    | 50,0                    |
| Mannheim                                 | 8,5                    | 49,5                    |
| München                                  | 11,6                   | 48,1                    |
| Neubrandenburg                           | 13,3                   | 53,6                    |
| Neumünster                               | 10,0                   | 54,1                    |
| Nürnberg                                 | 11,1                   | 49,5                    |
| Oberhausen                               | 6,9                    | 51,5                    |
| Oldenburg/Holsn.                         | 10,9                   | 54,3                    |
| Oldenburg                                | 8,2                    | 53,2                    |
| Osnabrück                                | 8,1                    | 52,3                    |
| Passau                                   | 13,5                   | 48,6                    |
| Potsdam                                  | 13,1                   | 52,4                    |
| Regensburg                               | 12,1                   | 49,0                    |
| Rostock                                  | 12,1                   | 54,1                    |
| Saarbrücken                              | 7,0                    | 49,2                    |
| Salzgitter                               | 10,4                   | 52,1                    |
| Salzwedel                                | 11,2                   | 52,9                    |
| Schwerin                                 | 11,4                   | 53,6                    |
| Solingen                                 | 7,1                    | 51,2                    |
| Stuttgart                                | 9,2                    | 48,8                    |
| Trier                                    | 6,7                    | 49,8                    |
| Ulm                                      | 10,0                   | 48,4                    |
| Weimar                                   | 11,3                   | 51,0                    |
| Wiesbaden                                | 8,2                    | 50,1                    |
| Wilhelmshaven                            | 8,1                    | 53,5                    |
| Wismar                                   | 11,5                   | 53,9                    |
| Wuppertal                                | 7,2                    | 51,3                    |
| Würzburg                                 | 9,9                    | 49,8                    |
| Zwickau                                  | 12,5                   | 50,7                    |

# 13 Index

|   | ۱. |
|---|----|
| F | ٩  |
|   |    |

| AC3       .11, 22, 41, 84         Aktualisierung       .9, 14, 45, 63, 73 - 75, 77, 78         Anschluss       .10, 11         Antenneneinstellung       .14, 67         Antennenkonfiguration       .13, 14         Automatische Suche       .67, 68 |
|----------------------------------------------------------------------------------------------------|
| B         Bediensprache         .12, 17           Bildformat         .13, 21, 83                                                                                                    |
| DiSEqC                                                                                                    |
| EEPG Elektronische ProgrammzeitschriftErstinstallation                                                                                                    |
| F           Favoritenliste           Favoritenliste                                                                                                    |
| G<br>Geräte-PIN                                                                                                    |
| H<br>HiFi-Verstärker                                                                                                    |
| Infobox                                                                                                    |
| J<br>Jugendschutz                                                                                                    |
| L<br>Ländereinstellung                                                                                                    |
| M           Manuelle Suche         .67, 70           Modulation         .81, 85           Motor         .27, 29, 35, 86           MPEG1/MPEG2         .80                                                                                             |

| N Navigator                                                                                                    |
|----------------------------------------------------------------------------------------------------|
| Ost- und Westgrenzen                                                                                                    |
| P           PIN         .38, 40, 54, 64, 65           Polarisationsebene         .27, 69, 81           Programme löschen         .56, 59, 73, 76           Programme sortieren         .60           Programminfo         .41           Programmsuche         .67, 77                                                                                                    |
| <b>R</b><br>RS 232                                                                                                    |
| S         SCART       .4, 11, 21, 80, 82 - 84         Sendersuche       .15, 16, 71         Senderwechsel       .51, 54         Serielle Schnittstelle       .11, 84         SFI Info       .47         Software-Aktualisierung       .14, 77, 78         Sprache       .17, 21, 40, 44         Standbild       .3, 42, 44, 86         Suchlauf       .21, 26, 56, 67, 68, 70 - 72, 86         Symbolrate       .27, 69, 83         Systemkonfiguration       .79 |
| T         Timer                                                                                                    |
| U<br>Uhr                                                                                                    |
| V         Videocassettenrecorder         .11           Videorekorder         .11, 48, 51           Videotext         .3, 38, 43, 44, 84                                                                                                    |
| W<br>Werkseinstellung                                                                                                    |

# Notizen

# Notizen

# Notizen

Ihr Gerät trägt das CE-Zeichen und erfüllt alle erforderlichen EU-Normen.

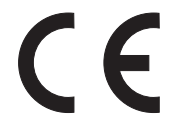

Änderungen und Druckfehler vorbehalten. Stand 10/09

TechniSat und DIGIT S2 e sind eingetragene Warenzeichen der

TechniSat Digital GmbH Postfach 560 54541 Daun www.technisat.de

Technische Hotline 0180/5005-910\*

\*0,14 EUR/Min. über das Festnetz der Deutschen Telekom AG, Mobilfunkpreise sowie die Preise anderer Anbieter können abweichen

Achtung ! Bitte verwenden Sie für eine evtentuell erforderliche Einsendung Ihres Gerätes ausschließlich folgende Anschrift:

> TechniSat Teledigital AG Service-Center Löderburger Str. 94 39418 Staßfurt